# Multi Purpose Camera

# **Operating Instructions**

Before operating the unit, please read this manual thoroughly and retain it for future reference.

HDC-P50 HDC-P31

© 2019 Sony Corporation

5-001-751-**13** (1)

# **Table of Contents**

| Overview                                         | 3         |
|--------------------------------------------------|-----------|
| Supported Formats                                | 3         |
| System Configuration                             | 4         |
| Locations and Functions of Parts                 | 6         |
| Front                                            | 6         |
| Rear                                             | 6         |
| Preparations                                     | 8         |
| Attaching a Lens                                 | 8         |
| Adjusting the Flange Focal Length                | 88<br>م   |
| A l'estar a la calle a tripod                    | ə         |
| Adjustments and Settings for Shooting            | 10        |
| Setting the Camera Outputs                       | 10        |
| HDR Look Function                                | 10        |
| Configuring Control System Connection Settings   | 11        |
| Setting the Transport Conversion Function        | 12        |
| Setting the Focus Assist Functions               | 12        |
| Setting the Dynamic Focus Function Detail (HDC-F | '50<br>15 |
| Setting the VF Dynamic Contrast Function         | 15<br>15  |
| Monitor Screen Status Display                    | 16        |
|                                                  | 10        |
| Menu Operations                                  | 17        |
| Starting Menu Operations                         | 171<br>۱۰ |
| Setting Menu Items                               | 10<br>19  |
| Editing the USER Menu                            |           |
| Settings Using the Web Menu                      | 22        |
| Accessing the Web Menu                           | 22        |
| Web Browsers                                     | 23        |
| Menu List                                        | 24        |
| Menu Tree                                        | 24        |
| OPERATION Menu                                   | 29        |
|                                                  | 34        |
| FILE Menu                                        | 39<br>10  |
| DIAGNOSIS Menu                                   |           |
| Appendix                                         | 52        |
| Precautions                                      | 52        |
| Error Messages                                   | 52        |
| Using a USB Drive                                | 53        |
| Specifications                                   | E /       |
|                                                  | 54        |
| HDC-P31                                          | 54<br>54  |
| Dimensions                                       | 56        |
| Pin Assignment                                   | 56        |
| Open Source Software Licenses                    | 56        |

# **Overview**

The HDC-P50 is a multi purpose camera equipped with a 2/3-inch, 3-chip 4K image sensor, and the HDC-P31 is a multi purpose camera equipped with a 2/3-inch, 3-chip HD image sensor.

Compact and lightweight enclosure enables shooting at various angles, and the HDC-P50 supports 4K signal output while the HDC-P31 supports HD signal output.

The image sensor incorporates a global shutter function for image reproduction without rolling shutter distortion or flashbanding.

# **Supported Formats**

The unit supports 1080-59.94i, 1080-50i, 720-59.94P, and 720-50P formats as standard. You can extend the formats that are supported by installing the following camera operating software (option).

For details, contact your Sony dealer or a Sony service representative.

# HDC-P50

|                                     | Camera Operating Software |                             |           |             |           |           |          |
|-------------------------------------|---------------------------|-----------------------------|-----------|-------------|-----------|-----------|----------|
| Extended formats                    | HZC-DFR50 <sup>*1</sup>   | HZC-QFR50 <sup>*1, *2</sup> | HZC-HFR50 | HZC-PRV50*3 | HZC-PSF50 | HZC-UHD50 | HZC-UG50 |
| 1080-59.94P                         |                           |                             | 0         | 0           |           | 0         |          |
| 1080-50P                            |                           |                             | 0         | 0           |           | 0         |          |
| 1080-59.94i(×2)                     | 0                         | 0                           | 0         |             |           |           |          |
| 1080-50i(×2)                        | 0                         | 0                           | 0         |             |           |           |          |
| 1080-59.94P(×2)                     | 0                         | 0                           | 0         |             |           |           |          |
| 1080-59.94P(×3)                     |                           | 0                           | 0         |             |           |           |          |
| 1080-59.94P(×4)/(×5)/(×6)           |                           |                             | 0         |             |           |           |          |
| 1080-50P(×2)                        | 0                         | 0                           | 0         |             |           |           |          |
| 1080-50P(×3)                        |                           | 0                           | 0         |             |           |           |          |
| 1080-50P(×4)/(×5)/(×6)              |                           |                             | 0         |             |           |           |          |
| 1080-29.97PsF/23.98PsF/25PsF/24PsF  |                           |                             |           |             | 0         |           |          |
| 4K-59.94P/29.97P/23.98P/50P/25P/24P |                           |                             |           |             |           | 0         |          |
| HD(RGB444)                          |                           |                             |           |             |           |           | 0        |

O: Required camera operating software

• Limited subscription licenses are available for each software, with the period of validity of the license indicated by the last character of the name.

If a character that does not denote a license period of validity is the last character, the license will not expire (indefinite).

- M: Valid for 30 days
- W: Valid for 7 days
- P: Portable license, valid for 365 days
- \* Portable licenses are available for HZC-UHD50/HZC-HFR50 software.

<sup>\*1</sup> This option is not required if HZC-HFR50 or HZC-QFR50 is installed in the unit.

\*2 Supported in a future upgrade

\*3 This option is not required if HZC-UHD50 is installed in the unit.

# HDC-P31

|                                    | Camera Operating Software |           |          |  |
|------------------------------------|---------------------------|-----------|----------|--|
| Extended formats                   | HZC-PRV50                 | HZC-PSF50 | HZC-UG50 |  |
| 1080-59.94P                        | 0                         |           |          |  |
| 1080-50P                           | 0                         |           |          |  |
| 1080-29.97PsF/23.98PsF/25PsF/24PsF |                           | 0         |          |  |
| HD(RGB444)                         |                           |           | 0        |  |

O: Required camera operating software

• Limited subscription licenses are available for each software, with the period of validity of the license indicated by the last character of the name.

If a character that does not denote a license period of validity is the last character, the license will not expire (indefinite).

- M: Valid for 30 days
- W: Valid for 7 days

# **System Configuration**

# Note

Production of some of the peripherals and related devices shown in the figures may have been discontinued. For advice on choosing devices, contact your Sony dealer or a Sony service representative.

# Standalone mode (camera only) operation

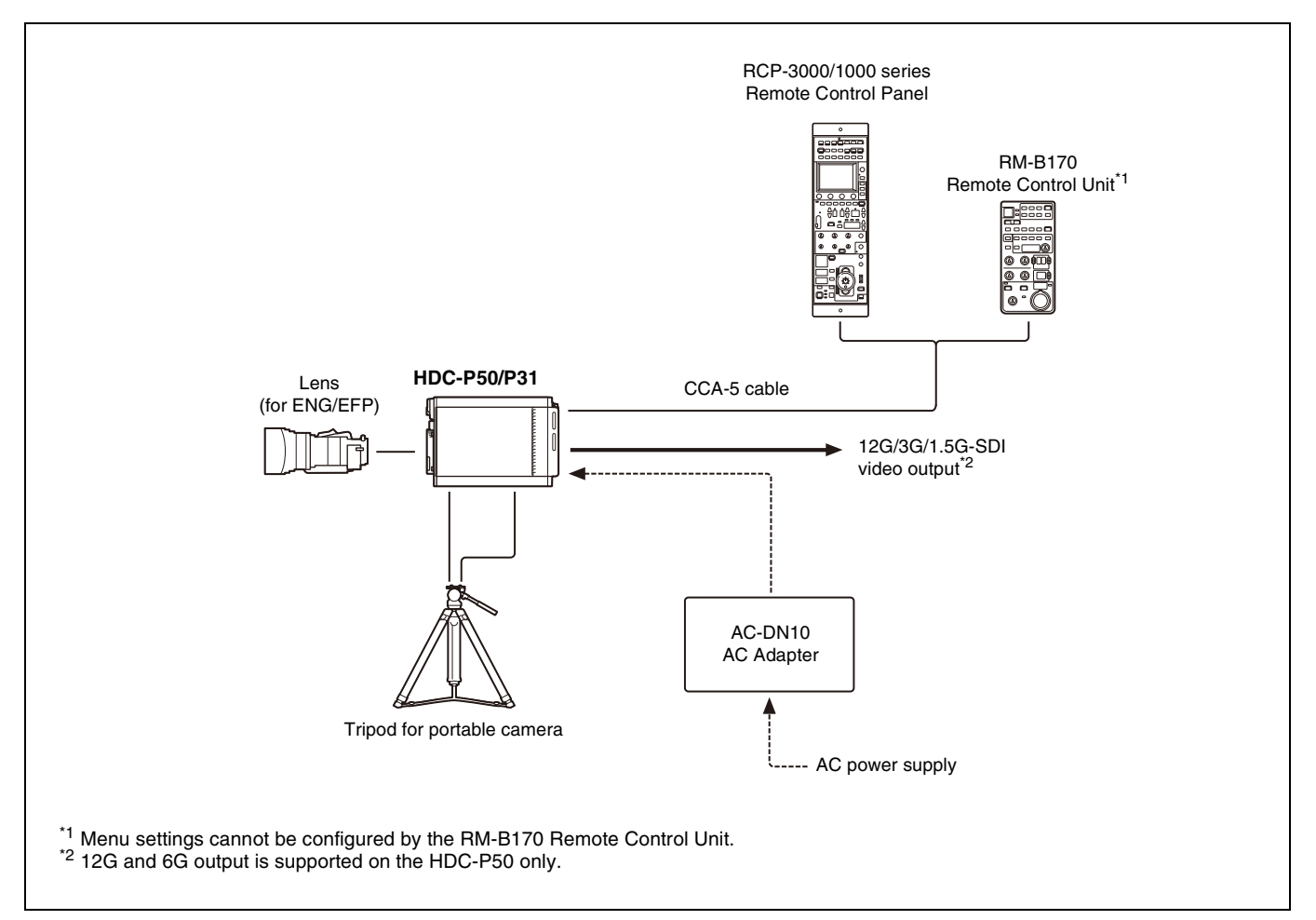

# HDC-P50 system operation (using LAN)

For details about configuring the unit, see "Configuring Control System Connection Settings" (page 11).

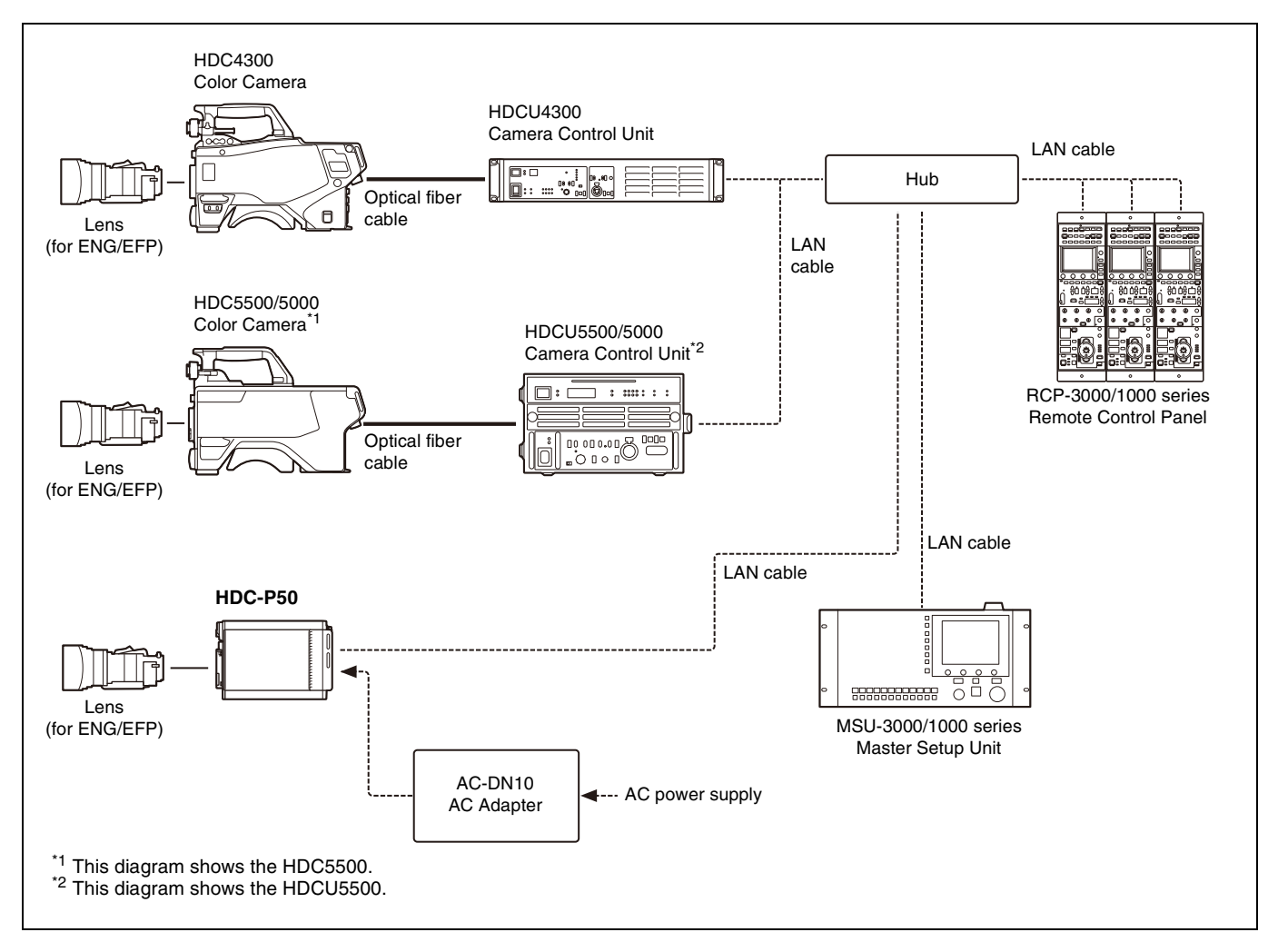

# HDC-P31 system operation (using LAN)

For details about configuring the unit, see "Configuring Control System Connection Settings" (page 11).

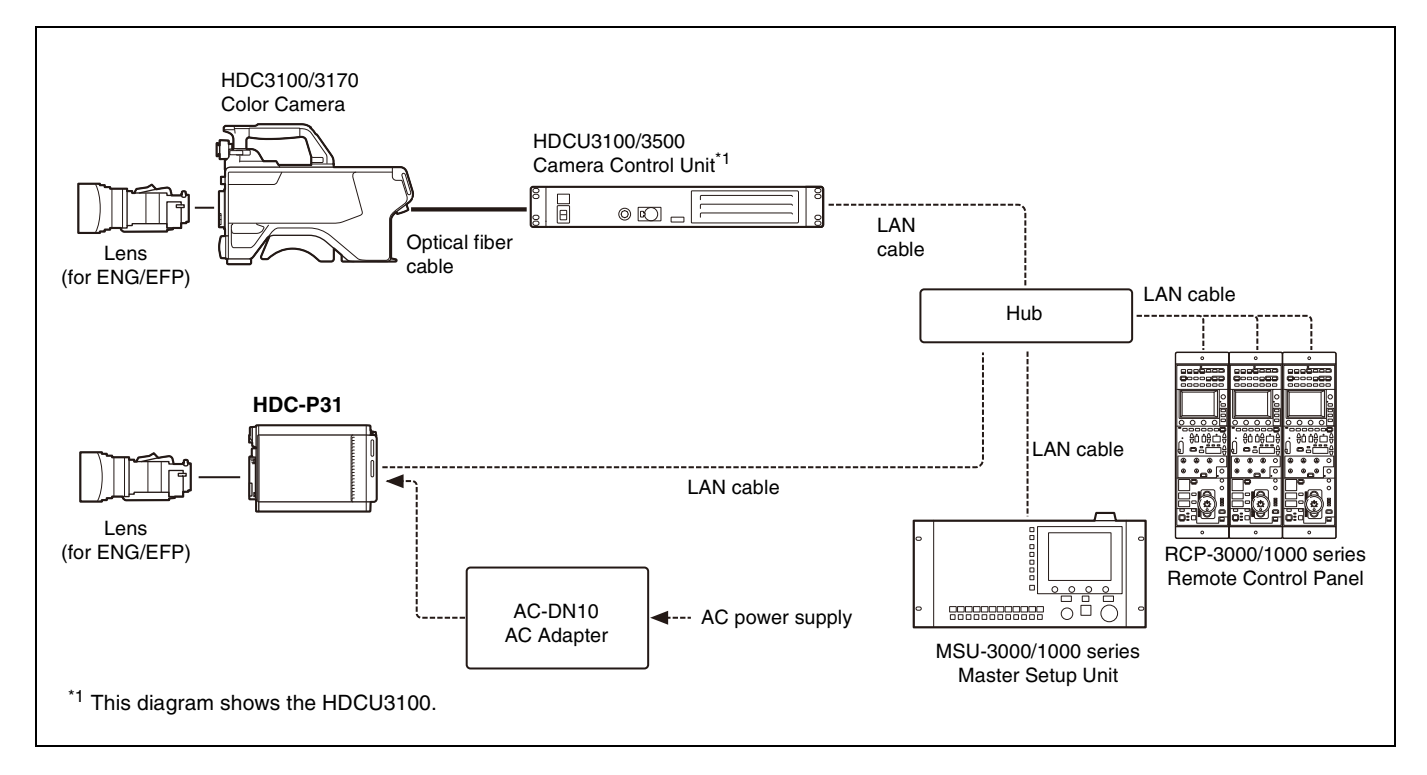

# Locations and Functions of Parts

# Front

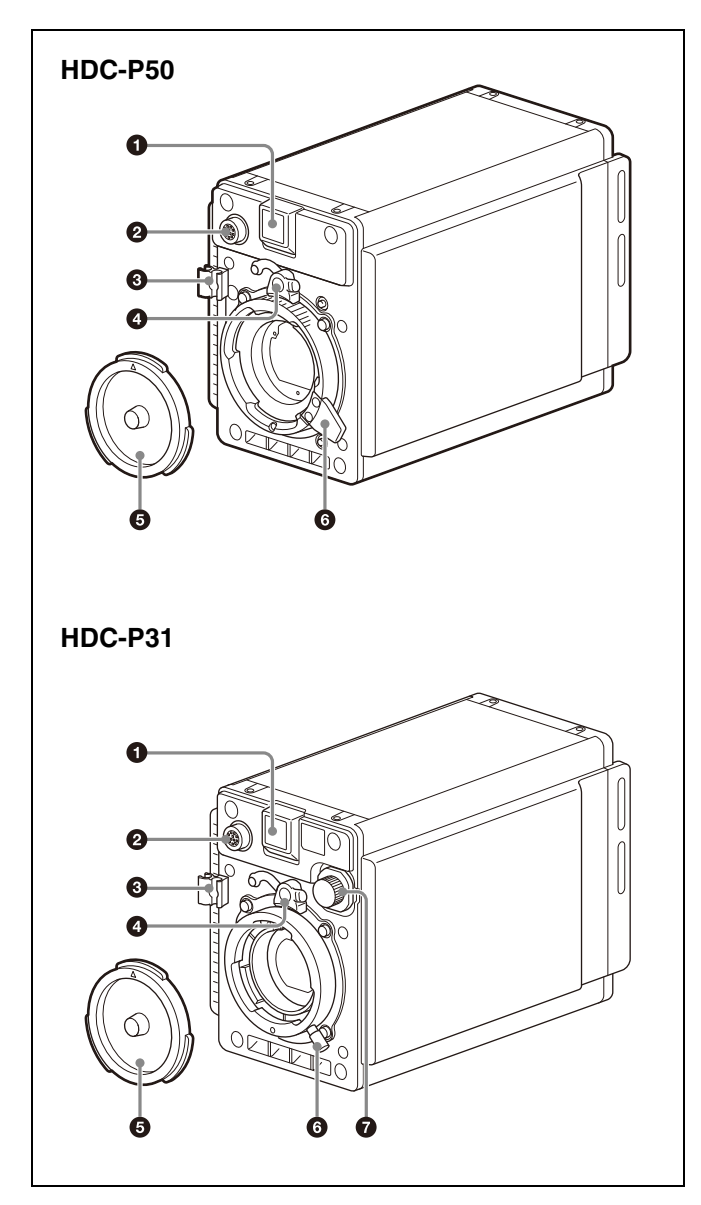

# Front tally lamp

The tally lamp lights when a call signal is generated in response to the pressing of a CALL button or a tally signal input to the EXT I/O connector.

You can attach the supplied number plate to display the camera number.

# Note

The front tally function cannot be operated during a battery alarm operation.

# **2** LENS connector (12-pin)

Connect the lens cable. The camera can control the lens functions through this cable. Connect the lens cable so that  $\blacktriangle$  is at the top.

# Lens cable clamp

To secure the cable of the lens (not supplied).

# Lens mount stopper rubber

After attaching a lens, attach the rubber to prevent the lens from becoming loose.

Before removing the lens, remove this rubber from the boss on the front panel.

# **6** Lens mount cap

The cover can be removed by moving the lens lock lever upwards.

Always keep the lens mount covered with this cap when a lens is not attached.

### 6 Lens lock lever

Move the lever down to secure the lens in the lens mount.

# **7** Filter select knob (HDC-P31 only)

Turn the knob to switch the built-in filter.

# Rear

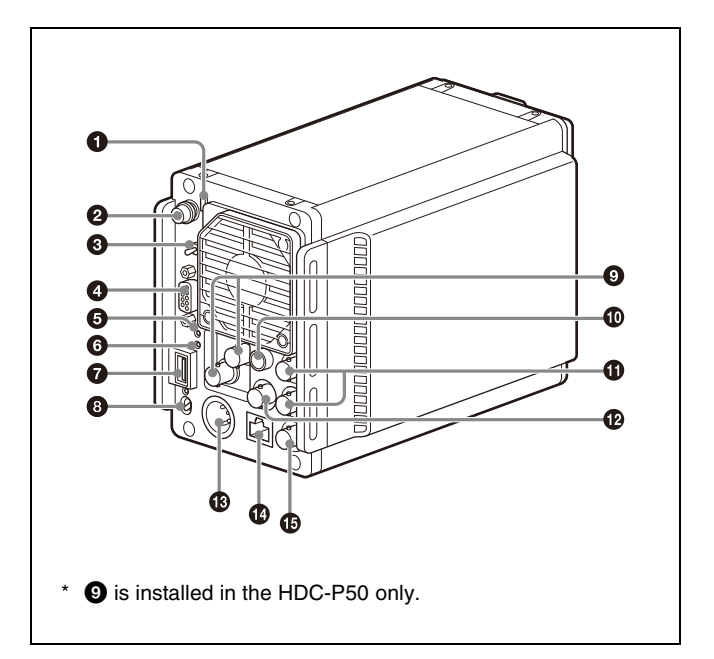

# Rear tally lamp

The tally lamp lights when a call signal is generated in response to the pressing of a CALL button or a tally signal input to the EXT I/O connector.

The rear tally lamp also serves as a battery alarm function. If the voltage of the XLR input connected to the camera decreases, the rear tally lamp flashes. If the voltage approaches the limit, the rear tally lamp switches to high-speed flashing.

The alarm voltage for starting flashing can be set in the BEFORE END item of the BATTERY ALARM page of the MAINTENANCE menu, and the alarm voltage for switching to high-speed flashing can be set in the END item.

If you want to give priority to the tally function and call function, set the BATTERY ALARM item of the BATTERY ALARM page of the MAINTENANCE menu to OFF.

For details, see "MAINTENANCE Menu" (page 39).

# MENU SEL (menu select) knob/ENTER button (rotary encoder)

Turn the knob to select items and settings in the menu displayed on the monitor, and press the knob to apply (confirm) the selection.

### **③** DISPLAY/MENU switch

Select the display on the monitor connected to the SDI MONI connector.

**DISPLAY:** Displays various textual information and markers, such as messages showing the camera settings and operating status, the center marker, and the safety zone marker, in addition to camera images.

• (OFF): Displays images only.

**MENU:** Displays menus for camera settings, in addition to camera images.

#### EXT I/O (external input/output) connector (D-sub 9pin)

Connect an external device.

For details about pin assignment, see "Pin Assignment" (page 56).

### **6** REF IN indicator

Displays the status of the external sync reference input signal. **Green:** Locked to the REFERENCE input.

Red: Not locked to the REFERENCE input.

**Not lit:** No REFERENCE signal is input.

#### **6** RCP/MSU indicator

Displays the status when a remote control panel or master setup unit is connected.

- Lit: Indicates that an external control device (such as MSU-3000/1000 series Master Setup Unit or RCP-3000/1000 series Remote Control Panel) is connected.
- **Flashing:** Indicates that an external control device is not connected when using a network system connection.
- **Not lit:** Indicates that an external control device is not connected.

For details, see "Configuring Control System Connection Settings" (page 11).

#### **O** USB connector (for connecting a USB drive)

Connect a USB drive to save or load the settings data file.

For details, see "Using a USB Drive" (page 53).

# **③** CAMERA POWER switch and indicator

Turns the power ON/OFF.

**ON:** Set the switch to the I position. The indicator lights green. **OFF:** Set the switch to the  $(^{l})$  position.

### SDI 3/4 (serial digital interface) connectors (BNC-type) (HDC-P50 only)

For 3G-SDI or HD-SDI signal output.

For details about signal settings, see "Setting the Camera Outputs" (page 10).

### REMOTE connector (round-type 8-pin)

Connect to external control device, such as the MSU3000/ 1000 series Master Setup Unit or RCP-3000/1000 series Remote Control Panel.

# Note

When using a CCA-5 cable, it is recommended that you connect an external power supply to the RCP if the supply voltage to the unit is low or if connected over a long distance. For details about external power supplies, contact your Sony dealer.

SDI 1/2 (serial digital interface) connectors (BNC-type) HDC-P50: For 12G-SDI signal, 6G-SDI signal, 3G-SDI signal, or HD-SDI signal output. HDC-P31: For 3G-SDI or HD-SDI signal output.

For details about signal settings, see "Setting the Camera Outputs" (page 10).

# GL/SYNC (external sync signal input/sync signal output) connector (BNC-type)

You can select whether to input an external sync reference signal (BB or tri-level) to sync the camera, or output a sync signal from the internal sync signal generator.

For details, see "MAINTENANCE menu" (page 27).

**B** DC IN (DC power supply input) connector (XLR 4-pin) Connect to the AC-DN10 AC Adapter to supply power to the camera.

# ⊕ <sup>□</sup>/<sub>□</sub> (LAN) connector (RJ-45 8-pin)

Used for LAN connection. Connect to a LAN hub (10BASE-T/ 100BASE-TX) using a LAN cable (shielded type, category 5 or higher).

# Notes

- For safety, do not connect the connector for peripheral device wiring that might have excessive voltage to this port. Follow the instructions for this port.
- When you connect the LAN cable of the unit to peripheral device, use a shielded-type cable to prevent malfunction due to radiation noise.

# SDI MONI connector (BNC-type)

For HD-SDI signal output.

For details about signal settings, see "Setting the Camera Outputs" (page 10).

# **Preparations**

# Attaching a Lens

# Note

The HDC-P50 camera is shown in the illustrations. The shape of the lens lock lever is different on the HDC-P50 and HDC-P31, but the method of attaching is the same.

For information about handling lenses, refer to the operation manual for the lens.

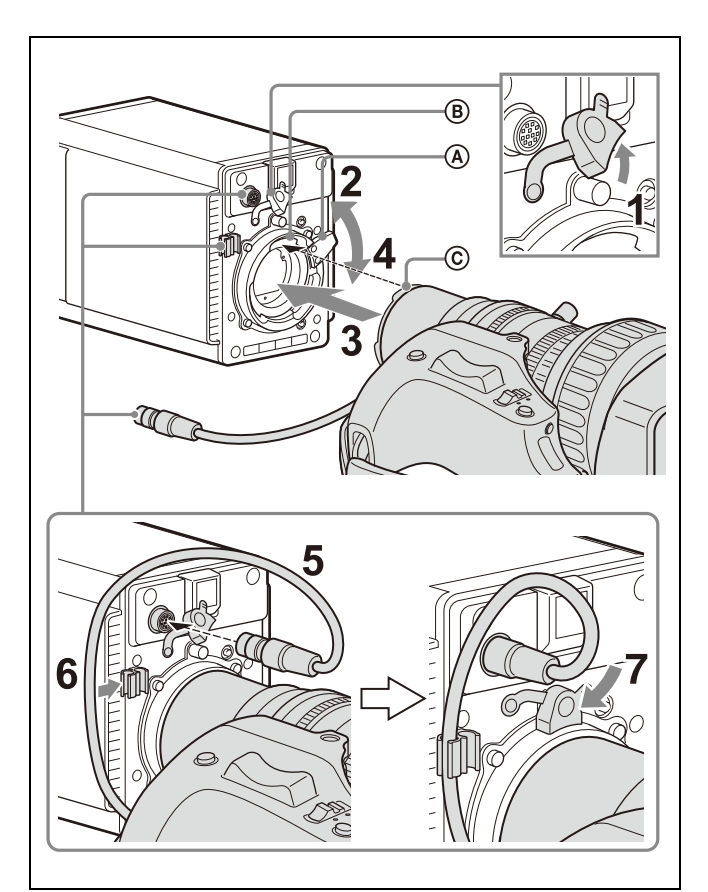

- **1** Remove the lens mount stopper rubber.
- **2** Push the lens lock lever (A) upwards and remove the lens mount cap from the lens mount.
- **3** Align the lens alignment pin © with the notch ® in the upper part of the lens mount and insert the lens into the mount.
- **4** While supporting the lens, push the lens lock lever (A) downwards to secure the lens.
- **5** Connect the lens cable to the LENS connector.
- **6** Secure the lens cable with the cable clamp.
- 7 Reattach the lens mount stopper rubber.

# Adjusting the Flange Focal Length

Adjustment of the flange focal length (the distance between the lens mount attachment plane and the imaging plane) is necessary in the following situations:

- The first time a lens is attached
- When changing lenses
- If the focus is not sharp at both telephoto and wide angle when zooming

The flange focal length can be more precisely adjusted by using the focus assist indicators.

For details about focus assist indicators, see "Displaying the focus assist indicators" (page 13).

# Note

The various parts of the lens used in adjusting the flange focal length are in different positions on different lenses. Refer to the operation manual for the particular lens.

### Adjustment procedure

- **1** Set the iris control to manual, and open the iris fully.
- **2** Place a flange focal length adjustment chart approximately 3 meters (10 ft) from the camera and adjust the lighting to get an appropriate video output level.

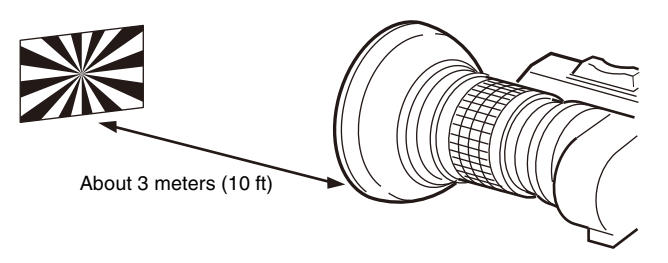

- **3** Loosen the Ff (flange focal length) ring lock screw.
- 4 With either manual or power zoom, set the zoom ring to telephoto.
- **5** Aim at the flange focal length adjustment chart and turn the focus ring to focus the image.
- **6** Set the zoom ring to wide angle.
- 7 Turn the Ff ring to bring the chart into focus. Take care not to move the distance ring.
- 8 Repeat steps 4 to 7 until the image is in focus at both telephoto and wide angle.
- **9** Tighten the Ff ring lock screw.

# Mounting the Camera to a Tripod

Mounting screw positions are located in the same positions on the top and bottom of the unit.

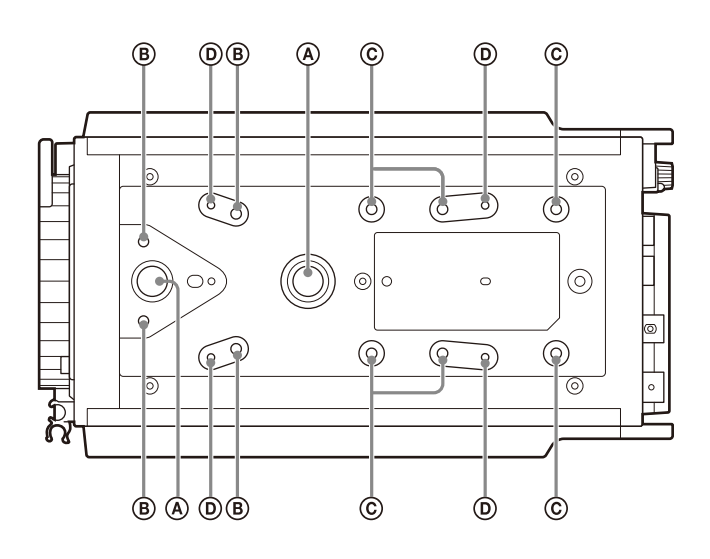

(A): 3/8-inch tripod screws (screw depth of 10 mm or less)

(B): M4 screws (screw depth of 5 mm or less)

Use to attach an optional V shoe (Sony part No.: A-8279-993-D).

Use K4×8 (4) thread locking screws (Sony part No.: 3-729-072-02). For details about purchasing parts, contact your Sony dealer or a Sony sales representative.

- ©: M4 screws (screw depth of 6 mm or less)
- (D): M2.6 screws (screw depth of 5 mm or less)

### Note

Check that the size of the selected hole matches that of the screw of the tripod. If the screw hole and depth do not match, the unit will not be attached securely, which may cause the camera to fall off and may cause an injury.

# When using the supplied camera mounting plate

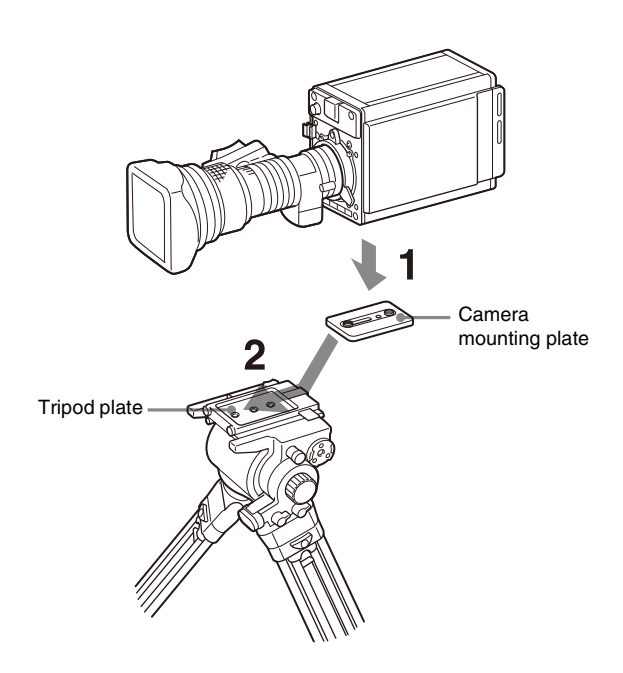

- Attach the camera mounting plate of the tripod directly to the camera.
   (Two 3/8-inch tripod screws: screw depth of 10 mm or less)
- 2 Place the camera on the tripod and mount the camera by sliding it forward along the groove of the tripod plate until it clicks into place.
- **3** Make sure that the camera is securely attached by moving it back and forth.

# Note

If the screws of the camera mounting plate are 1/4-inch tripod screws, use inch conversion screws (Sony Part No.: 4-170-419-02) to attach the plate. For details on purchasing inch conversion screws, and other information, contact your Sony dealer or a Sony service representative.

# Adjustments and Settings for Shooting

# Note

Some menu display items on the HDC-P50 and HDC-P31 are different, but the method of operation is the same. This document describes the menu of the HDC-P50.

# Setting the Camera Outputs

You can change the video signal output from the camera using the menu.

# Note

The display selected by the DISPLAY/MENU switch is always output on the SDI MONI connector.

# Outputting the signal being shot (camera picture)

### **SDI MONI connector setting**

| Menu page          | Item     | Setting            |
|--------------------|----------|--------------------|
| <sdi out=""></sdi> | SDI MONI | MAIN <sup>a)</sup> |

a) HD-SDI output. A signal with OETF set to SDR and COLOR set to BT.709 is output.

# Outputting the same image as a viewfinder

When the output setting of the SDI MONI connector of the camera is set to VF, you can obtain a signal that includes the same information as that displayed in a viewfinder according to the settings of the VF MARKER, CHARACTER, VF DETAIL, ZEBRA, etc.

# Note

When configuring output of the same image as a viewfinder, the output is 1080i, regardless of the selected RESOLUTION setting.

| Menu page          | Item     | Setting          |
|--------------------|----------|------------------|
| <sdi out=""></sdi> | SDI MONI | VF <sup>a)</sup> |

a) A signal with OETF set to SDR and COLOR set to BT.709 is output.

# Output from SDI 1 to SDI 4 connectors (HDC-P50)

For details, see "SDI 1 to SDI 4 connector settings (HDC-P50)" (page 45).

# Output from SDI 1 to SDI 2 connectors (HDC-P31)

For details, see "SDI 1 to SDI 2 connector settings (HDC-P31)" (page 47).

# Paint Functions in HDR MODE

Some paint functions are disabled depending on the HDR MODE setting of the unit.

Disabled items can still be adjusted from the PAINT menu on the camera or RCP/MSU, but the settings are not applied to the HDR video that is output from SDI outputs.

# Functions disabled during HDR output

| Paint function  |                         |  |  |  |
|-----------------|-------------------------|--|--|--|
| Gamma           | ON/OFF                  |  |  |  |
|                 | R/G/B/Master            |  |  |  |
|                 | Step Gamma              |  |  |  |
| Knee            | ON/OFF                  |  |  |  |
|                 | Knee Point R/G/B/Master |  |  |  |
|                 | Knee Slope R/G/B/Master |  |  |  |
|                 | Auto Knee ON/OFF        |  |  |  |
|                 | Auto Knee Point Limit   |  |  |  |
|                 | Auto Knee Auto Slope    |  |  |  |
| Detail          | Mix Ratio               |  |  |  |
|                 | Knee Apt ON/OFF         |  |  |  |
|                 | Knee Apt Level          |  |  |  |
| Skin Detail     | Gate ON/OFF             |  |  |  |
| White Clip      | ON/OFF                  |  |  |  |
|                 | R/G/B/Master            |  |  |  |
| Knee Saturation | ON/OFF                  |  |  |  |
|                 | Knee Sat                |  |  |  |
| Gamma Table     | Standard ON/OFF         |  |  |  |
|                 | Standard                |  |  |  |
|                 | Hyper ON/OFF            |  |  |  |
|                 | Hyper                   |  |  |  |
|                 | Special ON/OFF          |  |  |  |
|                 | Special                 |  |  |  |
|                 | User ON/OFF             |  |  |  |
|                 | User                    |  |  |  |

# **HDR Look Function**

The HDR Look is a setting that determines the basic Look (visual performance, attractiveness) of the HDR video. This is a basic setting that determines how the image captured by the camera will be displayed on the display as an HDR image. You can select from the following three settings.

- Live: Characteristics based on the traditional Look derived from current SDR images. A powerful image with strong contrast and high color density. Wide dynamic range with substantial image brightness, capturing highlights without overexposure.
- Mild: Based on the Live Look but with an overall milder image characteristic.
- Natural: HLG original Look. Calm, gentle color density. The actual sensitivity setting is reduced, but with better S/N ratio. (Natural Look can be selected only when the output signal OETF setting is HLG.)

The function is configured on the <OUTPUT FORMAT> page.

# Configuring Control System Connection Settings

The following three modes are supported for the control system of the unit.

- LEGACY mode: This setting mode is for when controlling the unit from an external control device via the REMOTE connector of the unit.
- BRIDGE mode: This setting mode is for when controlling the unit from an external control device (one-to-one) via the LAN connector of the unit.
- MCS mode: This setting is for when building a multi-camera system using multiple network compatible devices.

Use the MAINTENANCE menu to set the mode.

For details about menu operations, see "Menu Operations" (page 17).

# Note

When the control system connection mode is changed, turn the power of all devices in the system off and then back on.

# To connect in LEGACY mode

Set CNS MODE to LEGACY.

For details, see "CNS SETTINGS (MAINTENANCE menu)" (page 11).

# Note

When a LAN cable will not be connected directly to the unit, even when building a camera network system using a LAN, set CNS MODE to LEGACY mode.

# To connect in BRIDGE mode

# **1** Set CNS MODE to BRIDGE.

For details, see "CNS SETTINGS (MAINTENANCE menu)" (page 11).

2 Configure settings related to TCP/IP.

For details, see "TCP/IP SETTING (MAINTENANCE menu)" (page 11).

**3** Set the IP address of the unit as the "target IP address" of the MSU or RCP to be connected to the LAN.

For details, see the operation manual of the MSU or RCP.

# Note

BRIDGE mode does not support a multi-camera system.

# To connect in MCS mode

In MCS mode, one MSU that can be called the master is required.

If there are multiple MSUs, set one of them to "master" and the others to "client."

# **1** Set CNS MODE to MCS.

For details, see "CNS SETTINGS (MAINTENANCE menu)" (page 11).

# 2 Set CCU NO.

For details, see "CNS SETTINGS (MAINTENANCE menu)" (page 11).

# **3** Set MASTER IP ADDRESS.

For details, see "CNS SETTINGS (MAINTENANCE menu)" (page 11).

# **4** Configure settings related to TCP/IP.

For details, see "TCP/IP SETTING (MAINTENANCE menu)" (page 11).

**5** Configure the settings of the MSU or RCP to connect by LAN.

For details, see the operation manual of the MSU or RCP.

# Notes

- When connecting the RCP to the unit with a CCA-5 cable and using a LAN cable for the connection device of that RCP, set CNS MODE to LEGACY mode.
- When connecting the RCP to the unit with a LAN cable and using a CCA cable for the connection device of that RCP, set CNS MODE to MCS mode.
- Set CCU NO to a number that is not a duplicate of any of the CCU device numbers in the system.

# Menus used to configure the control system connection settings

For details about menu operations, see "Menu Operations" (page 17).

# TCP/IP SETTING (MAINTENANCE menu)

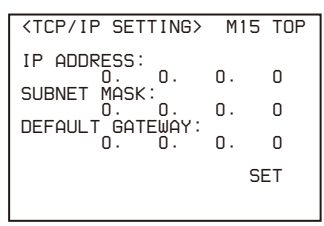

IP ADDRESS: Set the IP address to assign to the unit. SUBNET MASK: Set the subnet mask of the network environment.

**DEFAULT GATEWAY:** Set the default gateway of the network environment if necessary.

# CNS SETTINGS (MAINTENANCE menu)

| <cns setti<="" th=""><th>NGS&gt;</th><th>M16</th><th>TOP</th></cns> | NGS>    | M16  | TOP |
|---------------------------------------------------------------------|---------|------|-----|
| CNS MODE                                                            | : LE    | GACY |     |
| CCU NO                                                              | : 0     |      |     |
| MASTER IP<br>0.                                                     | ADDRESS | ).   | 0   |
|                                                                     |         | SE   | ΞT  |
|                                                                     |         |      |     |

CNS MODE: Set the control system connection mode. LEGACY: Set the mode to LEGACY mode. BRIDGE: Set the mode to BRIDGE mode. MCS: Set the mode to MCS mode.

- **CCU NO:** Set the device number (camera number) of the unit when using MCS mode. Set a number that is not a duplicate of any of the CCU device numbers in the system.
- MASTER IP ADDRESS: Set the IP address of the master device for MCS mode.

# Resetting the network configuration information

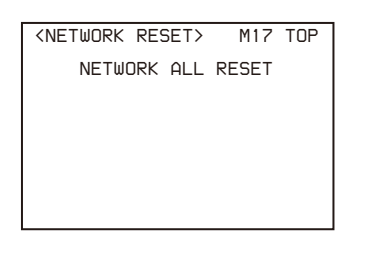

**NETWORK ALL RESET:** Restore the network related information to the default state.

# Setting the Transport Conversion Function

This function converts the protocol of the camera network system to a simple protocol within the HDC-P50 for communication with the CNA-1 which uses a simple protocol. This enables camera control using transmission paths that do not support the camera network system protocol or have high latency.

You can also toggle this function on/off on the <SIMPLE PROTOCOL> page.

# Supported networks

The Internet cannot be used. Use a secure, private network that is independent of other systems and networks, and which meets the following conditions.

- Latency: 1 second or lower (one way)
- · Bandwidth: 100 Kbps or higher for each camera

# Note

When the transport conversion function is enabled, the RCP/ MSU indicator is disabled and is always lit.

For details about configuring the CNA-1, refer to the operation manual of the CNA-1.

# Camera controlled directly from RCP (one-toone)

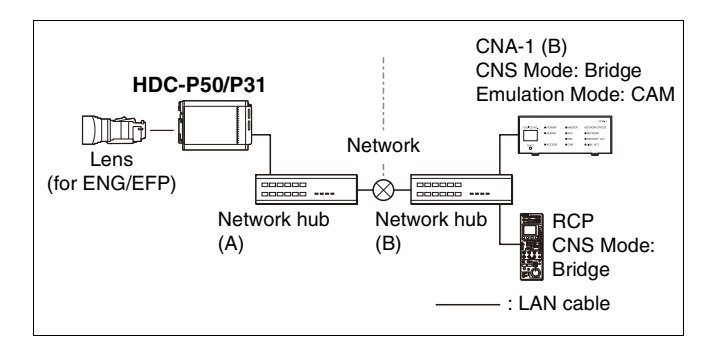

# **Transport conversion using RS422**

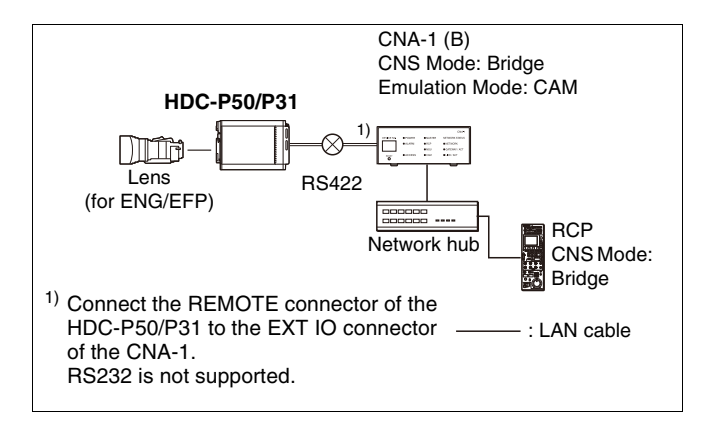

# **Setting the Focus Assist Functions**

Using the OPERATION menu, the assist functions for easier focusing can be displayed on a monitor connected to the SDI MONI connector (VF setting).

# Adding the VF detail signal

Adding the VF detail signal to sharp edges in the image on a monitor screen makes it easier to check the focusing condition by observing changes in the detail signal or in the color converted from the detail signal (color detail). The focus setting where the detail signal becomes strongest is

the best focus setting.

# **1** Turn on the camera.

- 2 Set the DISPLAY/MENU switch to MENU while holding the MENU SEL knob/ENTER button pressed. The camera enters Menu mode, and "TOP" is displayed at the upper right corner of the screen.
- 3 Turn the MENU SEL knob/ENTER button to move the arrow marker (→) to TOP and press the MENU SEL knob/ENTER button. The TOP MENU screen appears.

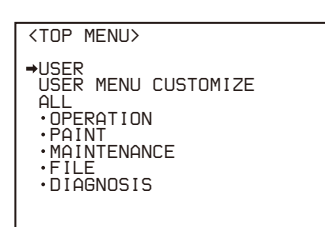

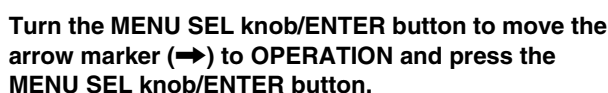

The CONTENTS page of the OPERATION menu is displayed.

| CONTENTS                                                                                                    | 00                                | TOP          |
|----------------------------------------------------------------------------------------------------|-----------------------------------|--------------|
| ↓↓<br>→01. <vf display=""><br/>02. <vf marker=""><br/>03. <vf detail=""><br/>04. <opnamic focu:<br="">05. <focus positio<br="">06. <focus positio<br="">07. <focus assist:<br="">08. <zebra><br/>09. <cursor><br/>10. <box cursor="" f<="" p=""></box></cursor></zebra></focus></focus></focus></opnamic></vf></vf></vf> | 5><br>N MET<br>N MET<br>><br>ILE> | ER1><br>ER2> |

4

5 Turn the MENU SEL knob/ENTER button to move the arrow marker (→) to <VF DETAIL> and press the MENU SEL knob/ENTER button.

The <VF DETAIL> page is displayed.

|                                                                                                    |                                                                                   | _ |
|----------------------------------------------------------------------------------------------------|-----------------------------------------------------------------------------------|---|
| <vf detail=""></vf>                                                                                                    | → 03 TOP                                                                          |   |
| UF DETAIL :<br>CRISP :<br>FREQUENCY:<br>FLICKER :<br>AREA :<br>ZOOM LINK:<br>CDLOR DETAIL<br>PEAK COLOR<br>CHROMA LEVEL<br>DYNAMIC FOCUS | ON 25%<br>9M<br>OFF<br>100%<br>ON 50%<br>: OFF) BLUE<br>: OFF<br>L: 100%<br>S: ON | - |

6

# Turn the MENU SEL knob/ENTER button to move the arrow marker ( $\Rightarrow$ ) to the item to be set and press the MENU SEL knob/ENTER button.

#### To use the VF detail signal

Set VF DETAIL to ON to activate the VF detail function to add the detail signal to sharp edges in the image. You can adjust the signal level (strength) in the range of 0 to 100% (default: 25%).

You can adjust the characteristics of the detail signal with the menu items below.

- **CRISP:** Adjust to eliminate fine portions of the detail signal.
- **FREQUENCY:** Change the detection band of sharp edges.
- **FLICKER:** Turn ON/OFF the function to flicker the detail signal, which makes it easier to check the signal on a viewfinder screen.

**AREA:** To limit the area where to display the detail signal.

**ZOOM LINK:** Set the VF detail level at the WIDE position. (The VF detail level changes according to the zoom position.)

# To use the color detail

Set COLOR DETAIL to ON to convert the VF detail signal to a specified color. This makes it easier to check the signal on an LCD screen, including a color viewfinder screen. The display color can be selected in the column next to ON.

You can adjust the coloring with the menu items below. **PEAK COLOR:** Turn ON/OFF the function to change the

color where the detail signal is strongest. CHROMA LEVEL: To reduce the chroma components of the video signal (only for video signals on a viewfinder).

- 7 Turn the MENU SEL knob/ENTER button to display the desired setting and press the MENU SEL knob/ ENTER button.
- **8** To finish the adjustment, set the DISPLAY/MENU switch to OFF to exit Menu mode.

# Displaying the focus assist indicators

The focus assist indicator function extracts the irregularities of a subject and converts the integrated values to a level indicator, which shows the focus condition.

Level indicator (its position and operations can be adjusted.)

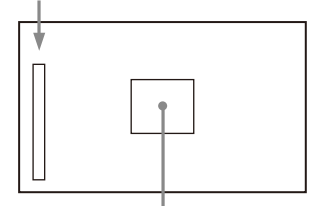

Area marker to display the detection area of the focus (its size and position can be adjusted.)

The focus setting where the indicator shows the maximum level is the best focus setting.

(The range of the indicator substantially changes depending on picture elements or shooting environments. Adjust it with GAIN and OFFSET as required.)

- **1** Display the CONTENTS page of the OPERATION menu (referring to steps 1 to 4 in "Adding the VF detail signal").
- 2 Turn the MENU SEL knob/ENTER button to move the arrow marker (→) to <FOCUS ASSIST> and press the MENU SEL knob/ENTER button.

The <FOCUS ASSIST> page is displayed.

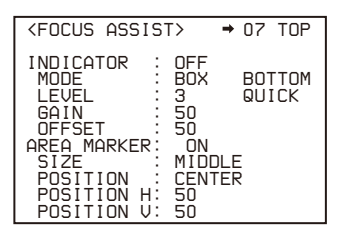

3 Turn the MENU SEL knob/ENTER button to move the arrow marker (→) to the item to be set and press the MENU SEL knob/ENTER button.

### To use the level indicator

Setting INDICATOR to ON displays the level indicator on a viewfinder.

You can set the display format with the menu items below. **MODE:** Set the type and position of the indicator.

**LEVEL:** Set the density and the response speed of the indicator.

GAIN: Set the sensitivity of the indicator.<sup>1)</sup>

OFFSET: Set the offset of the focus detection value.<sup>2)</sup>

- <sup>1)</sup> Normally, the sensitivity of the indicator is automatically set to the optimum value in conjunction with the AREA MARKER SIZE set value. Use this setting when an optimum sensitivity value cannot be obtained, depending on the shooting environment.
- <sup>2)</sup> Normally, the optimum offset is automatically set in conjunction with the AREA MARKER SIZE and MASTER GAIN set values. Use this setting when the optimum offset cannot be obtained, depending on the shooting environment.

#### To use the area marker

Setting AREA MARKER to ON displays the detection area of the focus as a marker on a viewfinder screen. You can set the size and position of the detection area with the menu items below.

SIZE: Changes the detection area size. (If the area size is too large, both the subject and the background are included in the area, making the indicator display susceptible to deviate from the subject.)

**POSITION:** Roughly set the position of the detection area.

**POSITION H:** Finely adjust the position of the detection area in the horizontal direction.

**POSITION V:** Finely adjust the position of the detection area in the vertical direction.

- 4 Turn the MENU SEL knob/ENTER button to display the desired setting and press the MENU SEL knob/ ENTER button.
- **5** To finish the adjustment, set the DISPLAY/MENU switch to OFF to exit Menu mode.

### Note

When displaying the focus assist indicators, check that the flange focal length has been precisely adjusted.

For details about the flange focal length, see "Adjusting the Flange Focal Length" (page 8).

# Displaying the focus position meter

The focus position meter function allows you to graphically display the registered focus position (marker) and the current focus position (index) graphically on the viewfinder screen.

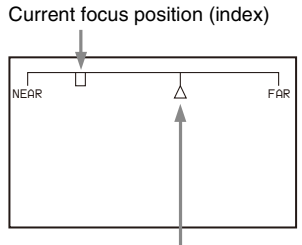

Registered focus position (marker)

You can set the focus to the registered point easily by adjusting the focus until the index position overlaps the marker position (adjusted state). In the adjusted state, you can display a color frame and marker name on the viewfinder screen.

**1** Display the CONTENTS page of the OPERATION menu (referring to steps 1 to 4 in *"Adding the VF detail signal" (page 12)*).

2 Turn the MENU SEL knob/ENTER button to move the arrow marker (→) to <FOCUS POSITION METER1> or <FOCUS POSITION METER2>, and press the MENU SEL knob/ENTER button.

The <FOCUS POSITION METER1> page or <FOCUS POSITION METER2> page is displayed.

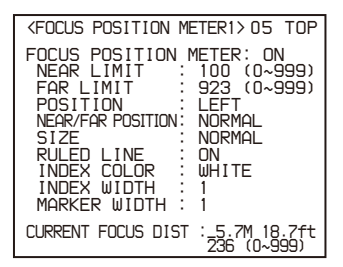

3 Turn the MENU SEL knob/ENTER button to move the arrow marker (→) to the item to be set and press the MENU SEL knob/ENTER button.

#### To use the focus position meter

Setting FOCUS POSITION METER to ON displays the focus position meter on the viewfinder screen. You can set the display format with the <FOCUS POSITION METER1> page items below.

- **NEAR LIMIT:** Set the NEAR edge of the focus position meter.
- FAR LIMIT: Set the FAR edge of the focus position meter.

The focus position range to display varies depending on the NEAR LIMIT and FAR LIMIT settings. The full range is displayed by setting NEAR LIMIT to 0 and FAR LIMIT to 999.

**POSITION:** Set the display position of the focus position meter to the left (LEFT), top (TOP), bottom (BOTTOM), or right (RIGHT).

**NEAR/FAR POSITION:** Set to REVERSE to flip the NEAR edge and FAR edge positions.

**SIZE:** Set the size of the meter.

- **RULED LINE:** Turn the display of guide lines on the meter on/off.
- INDEX COLOR: Set the color of the index.

INDEX WIDTH: Set the width of the index.

MARKER WIDTH: Set the width of the marker.

To set the adjustment sensitivity and display content You can set the adjustment sensitivity and configure the display in the adjusted state using ADJUSTED SIGN on the <FOCUS POSITION METER2> page.

- **SENSE:** Set the adjustment sensitivity. Increasing the value increases the sensitivity (making determination of adjusted state more precise).
- **NAME DISP:** Turn the display of the marker name in the adjusted state on/off (DISPLAY screen only).
- **FRAME DISP:** Turn the display of a color frame (adjustment frame) on the screen in the adjusted state on/off.

FRAME WIDTH: Set the width of the adjustment frame.

To configure the marker display settings

You can set the marker display using MARKER CONFIG on the <FOCUS POSITION METER2> page.

**REG:** Register a marker at the index position.

DISP: Turn the marker display on/off.

**COLOR:** Set the color of the marker. This also sets the color of the adjustment frame.

**NAME:** Set the name of the marker.

POS: Adjust the marker position manually.

4 Turn the MENU SEL knob/ENTER button to display the desired setting and press the MENU SEL knob/ ENTER button.

# Setting the Dynamic Focus Function Detail (HDC-P50 only)

This sets the detail of the dynamic focus indicator.

The dynamic focus function is enabled when shooting in 4K. The dynamic focus function adds a marker indicator, derived from the luminance signal and color signal, to the area where 4K resolution signal is being output. This is used for effectively displaying the 4K image focus point.

- **1** Display the CONTENTS page of the OPERATION menu (referring to steps 1 to 4 in "Adding the VF detail signal").
- 2 Turn the MENU SEL knob/ENTER button to move the arrow marker (→) to <DYNAMIC FOCUS> and press the MENU SEL knob/ENTER button.

The <DYNAMIC FOCUS> page is displayed.

| <pre>COMPANIC FOCH</pre>                         | JS | > → 04 TOP                             |
|--------------------------------------------------|----|----------------------------------------|
| DYNAMIC FOCUS<br>FREQUENCY<br>ZOOM LINK<br>CRISP | 5: | ON<br>EXTRA-LOW<br>OFF MODE3 100%<br>6 |
| LEVEL                                            | :  | MIDDLE                                 |
| PEAK COLOR<br>THRESHOLD<br>COLOR LEVEL           |    | YELLOW<br>50<br>19                     |

3 Turn the MENU SEL knob/ENTER button to move the arrow marker (→) to the item to be set and press the MENU SEL knob/ENTER button.

#### To use dynamic focus

Setting DYNAMIC FOCUS on the <VF DETAIL> page or this page to ON displays a marker, derived from the luminance signal and color signal, in the region where a 4K resolution image is obtained.

You can set the marker details with the menu items below. **FREQUENCY:** Set the bandwidth of the 4K resolution

- high-frequency signal to detect to one of four options. It is set to (AUTO) when ZOOM LINK is ON.
- **ZOOM LINK:** Automatically adjusts the dynamic focus function to appropriate characteristics according to the zoom position. Four modes are available for selection to match the lens being used. It also sets the marker level at the WIDE position.
- **CRISP:** Adjust to eliminate fine portions of the detail signal.
- **LEVEL:** Set the brightness level of the marker signal to add.
- **PEAK COLOR:** Set the color added to the marker indicator where the detected value exceeds a fixed level.
- **THRESHOLD:** Set the threshold value for displaying PEAK COLOR.
- **COLOR LEVEL:** Set the saturation of the color of the PEAK COLOR indicator.
- 4 Turn the MENU SEL knob/ENTER button to display the desired setting and press the MENU SEL knob/ ENTER button.

**5** To finish the adjustment, set the DISPLAY/MENU switch to OFF to exit Menu mode.

# Setting the VF Dynamic Contrast Function

Emphasizing the contrast in the image on the viewfinder screen makes it easier to check the focusing condition for high brightness areas and for subjects with low contrast levels. You can also toggle this function on/off on the <VF DYNAMIC CONTRAST> page.

- **1** Turn on the camera.
- 2 Set the DISPLAY/MENU switch to MENU while holding the MENU SEL knob/ENTER button pressed. The camera enters Menu mode, and "TOP" is displayed at the upper right corner of the screen.
- 3 Turn the MENU SEL knob/ENTER button to move the arrow marker (→) to TOP and press the MENU SEL knob/ENTER button.

The TOP MENU screen appears.

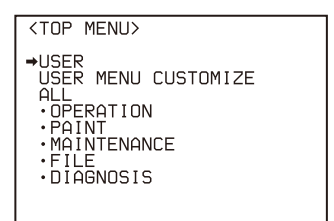

4 Turn the MENU SEL knob/ENTER button to move the arrow marker (→) to OPERATION and press the MENU SEL knob/ENTER button.

The CONTENTS page of the OPERATION menu is displayed.

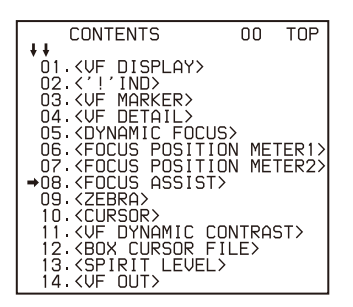

Turn the MENU SEL knob/ENTER button to move the arrow marker (→) to <VF DYNAMIC CONTRAST> and press the MENU SEL knob/ENTER button.

The <VF DYNAMIC CONTRAST> page is displayed.

| <vf con<="" dynamic="" th=""><th>NTRAST&gt;</th><th>11</th><th>TOP</th></vf> | NTRAST>                         | 11 | TOP |
|------------------------------------------------------------------------------|---------------------------------|----|-----|
| DYNAMIC CONTRG<br>GAIN : O<br>FILTER : WII<br>MODE : HIG                     | AST: OFF<br>)%<br>DE<br>GHLIGHT |    |     |

6 Turn the MENU SEL knob/ENTER button to move the arrow marker (→) to the item to be set and press the MENU SEL knob/ENTER button.

#### To use the VF dynamic contrast signal

Set DYNAMIC CONTRAST to ON to add the contrast signal in the image. You can adjust the GAIN in the range of 0 to 100%.

You can adjust the characteristics of the contrast signal with the menu items below.

- FILTER: Adjust the selection range of the contrast extraction target pixel.
- **MODE:** Selection of contrast signal addition mode. LINEAR adjusts the contrast of the entire image. HIGHLIGHT emphasizes the contrast of the high brightness range. FOGGY emphasizes the contrast of the image which is hazy and in low contrast.
- 7 Turn the MENU SEL knob/ENTER button to display the desired setting and press the MENU SEL knob/ ENTER button.
- **8** To finish the adjustment, set the DISPLAY/MENU switch to OFF to exit Menu mode.

# Monitor Screen Status Display

Besides the video image, a monitor connected to the SDI MONI connector (VF setting) can display text and messages showing the camera settings and operation status, as well as items such as a center marker or safety zone marker.

# When the DISPLAY/MENU switch is set to DISPLAY

Items set to ON using the menu or related switches will be displayed on the upper and lower edges of the screen.

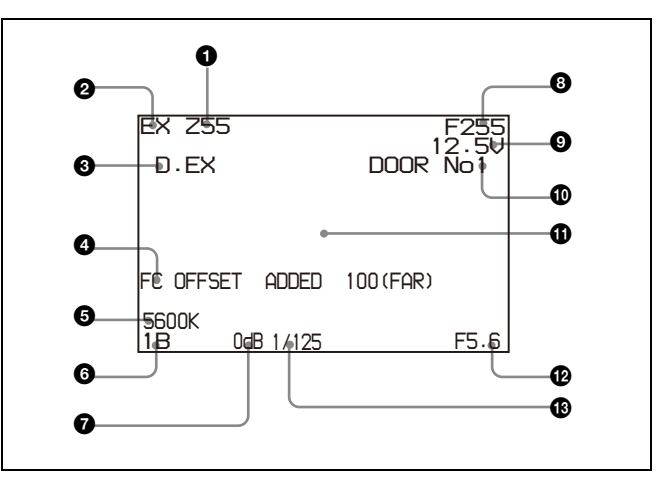

#### **1** Zoom position

Indicates the approximate position of the zoom lens variator between wide angle (0) and telephoto (999). Display in millimeters can also be selected.

#### 2 Lens extender

"EX" is displayed when a lens extender is in use.

#### Digital extender

"D.EX" is displayed when a digital extender is in use.

#### **4** Follow focus indicator

Displayed if an offset is superimposed when follow focus is enabled.

#### **5600K mode**

Displayed when 5600K is set to ON.

#### 6 Filter

Displays the type of filter currently selected. The number (1, 2, 3, 4, 5) indicates the ND filter, and the letter (A, B, C, D) indicates the CC filter selection.

#### **7** Gain value

Indicates the current gain setting (dB).

### 8 Focus position

Shows the focus position of a zoom lens as a numeric value (0 to 999 (infinity)). Display in meters and feet can also be selected.

# Note

Displayed only when a serial communication lens is connected.

### Battery voltage

Displays the battery voltage.

#### Focus position meter marker name

Displays the marker name of the focus position meter.

#### **()** Setting change / adjustment process message area

This area is only used when the MESSAGE item of the menu is set to other than OFF.

### F value

Indicates the lens F (iris opening) value.

### B Shutter/ECS

Displays the shutter/ECS status. Nothing is displayed if the electronic shutter is set to OFF.

# STATUS screen

When the DISPLAY/MENU switch is set to DISPLAY, the following status screen is displayed while the MENU SEL knob/ENTER button is pressed.

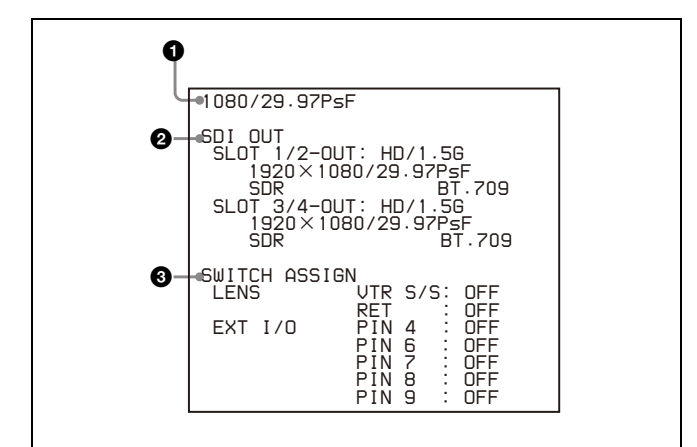

# • System format indicator

Displays the current system format.

#### **2** SDI OUT format indicator

Displays the current signal format configured for the SDI OUT connector.

### Note

On the HDC-P31, SLOT 1/2-OUT is replaced by SLOT 1-OUT, and SLOT 3/4-OUT by SLOT 2-OUT.

# **③** SWITCH ASSIGN indicator

Displays which assignments are configured by the current assignable functions.

# **Menu Operations**

The menu displayed on a monitor connected to the SDI MONI connector enables various settings of the camera to be configured.

The following controls are used to operate the menus. Turn the MENU SEL knob/ENTER button on the rear panel to select menu items or values, and press the knob to apply (confirm) the selection.

# Note

Some menu display items on the HDC-P50 and HDC-P31 are different, but the method of operation is the same. This document describes the menu of the HDC-P50.

#### Rear

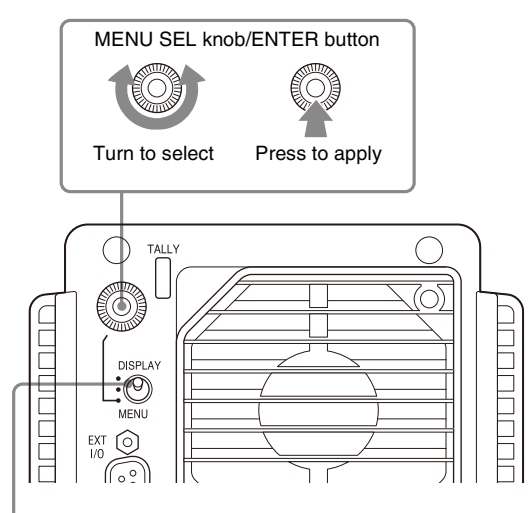

DISPLAY/MENU switch

# **Starting Menu Operations**

# To display a menu page

Set the DISPLAY/MENU switch from OFF to MENU. The menu page that was last operated will be displayed. (If it is the first time, the CONTENTS page of the USER menu will be displayed.)

# To display the TOP MENU screen

If you set the DISPLAY/MENU switch from OFF to MENU while holding the MENU SEL knob/ENTER button pressed, "TOP" is displayed at the upper right corner of the screen. Selecting it displays the TOP MENU screen, which lists the available menus, and you can select the menus on this screen.

#### **TOP MENU screen**

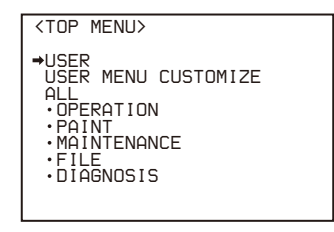

# Menu structure

### **USER** menu

This menu can include menu pages selected from among the OPERATION, PAINT, MAINTENANCE, FILE, and DIAGNOSIS menus, for convenience. Changing, adding, and deleting pages can be performed with the USER MENU CUSTOMIZE menu.

# USER MENU CUSTOMIZE menu

This menu allows you to edit the USER menu.

For details, see "Editing the USER Menu" (page 19).

### ALL menu

This menu permits you to control all items of the OPERATION menu, PAINT menu, MAINTENANCE menu, FILE menu, and DIAGNOSIS menu as a single menu.

### **OPERATION** menu

This menu contains items for camera operators to operate the camera. It mainly permits viewfinder and switch settings.

### **PAINT menu**

This menu contains items for making detailed image adjustments while using a waveform monitor to monitor the waveforms output from the camera. Support of a video engineer is usually required to use this menu. Although you can also use an external remote control panel or

master setup unit to set the items in this menu, the menu is effective when using the camera by itself outdoors.

### MAINTENANCE menu

This menu contains items for performing camera maintenance operations, such as changing the system or setting infrequently used "paint" items.

# FILE menu

This menu is for performing file operations, such as writing or clearing the reference file.

# **DIAGNOSIS** menu

This menu enables you to check the self-diagnostic information.

# To select a menu on the TOP MENU screen

1 Turn the MENU SEL knob/ENTER button to move the arrow marker (→) with the desired menu indication.

# 2 Press the MENU SEL knob/ENTER button.

The CONTENTS page or the last operated page of the selected menu is displayed.

# Selecting Pages

# When selecting a page from a CONTENTS page

#### Example: CONTENTS page of the OPERATION menu

If the screen can be scrolled, arrows will indicate the direction of scrolling.

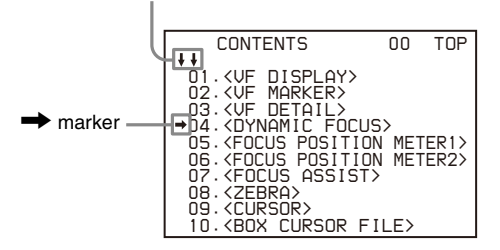

Turn the MENU SEL knob/ENTER button to move the arrow marker (→) to the page to set, then press the MENU SEL knob/ENTER button.

The selected page is displayed.

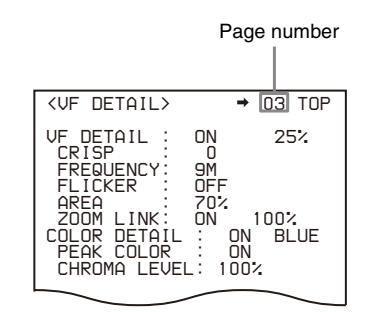

# To change the displayed page

 Check that the arrow marker (→) is located at the left of the page number, then press the MENU SEL knob/ ENTER button.

The  $\rightarrow$  marker changes to a flashing "?" (question mark).

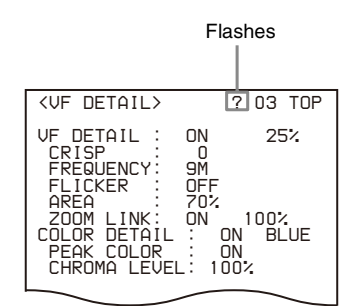

- **2** Turn the MENU SEL knob/ENTER button to flip through the pages.
- **3** When the desired page is displayed, press the MENU SEL knob/ENTER button.

The "?" mark changes back to the arrow marker  $(\rightarrow)$ , and operations with the displayed page are enabled.

#### To return to the TOP MENU screen

Move the arrow marker  $(\rightarrow)$  to TOP at the top right of the menu page then press the MENU SEL knob/ENTER button.

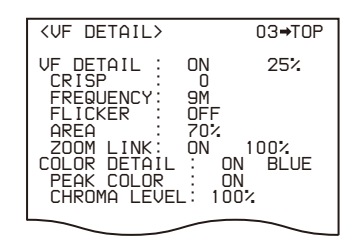

The TOP MENU screen appears.

# **Setting Menu Items**

If a "?" mark is flashing at the left of the page number, press the MENU SEL knob/ENTER button to change it to the arrow marker ( $\rightarrow$ ). Setting on the displayed page is enabled.

- **1** Turn the MENU SEL knob/ENTER button to move the arrow marker  $(\rightarrow)$  to the desired item.
- 2 Press the MENU SEL knob/ENTER button. The → marker changes to a flashing "?" (question mark).
- **3** Turn the MENU SEL knob/ENTER button to change the setting value.

When the knob is rotated quickly, the values will change quickly. When rotated slowly, the values will change slowly.

#### To interrupt settings

Set the DISPLAY/MENU switch to OFF to turn off the menu screen display. The setting operation can be restarted by setting the DISPLAY/MENU switch back to MENU.

# **4** Press the MENU SEL knob/ENTER button.

The "?" mark changes back to the arrow marker  $(\rightarrow)$ , and the new setting will be registered.

**5** To change other settings on the same menu page, repeat steps 1 to 4.

# To specify a character string

When you press the MENU SEL knob/ENTER button with the arrow marker (→) pointing to an item for which a character string, such as a file ID, is to be specified, a cursor and the list of selectable characters are displayed.

The displayed cursor can be moved by rotating the MENU SEL knob/ENTER button.

**1** Set the cursor to the position where you wish to enter a character, then press the MENU SEL knob/ENTER button.

Another cursor appears on the character list.

2 Set the cursor to the character to be entered and press the MENU SEL knob/ENTER button. Repeat steps 1 and 2.

By selecting INS on the line below the character list, you can enter a space at the cursor position.

Selecting DEL deletes the character at the cursor position.

You can return to step **1** without changing the character by selecting RET.

If you enter the permitted maximum number of characters (up to the stop mark at the right end of the line), the cursor moves to ESC on the line below the character list.

To register the new string you have set, select END and press the MENU SEL knob/ENTER button.

To restore the previous string, select ESC and press the MENU SEL knob/ENTER button.

# To return a menu item to its standard value

Select the menu item to be returned to its standard value, then hold the MENU SEL knob/ENTER button pressed for 3 seconds while the arrow marker  $(\rightarrow)$  is displayed.

# To end menu operations

Set the DISPLAY/MENU switch to OFF.

# **Editing the USER Menu**

You can select desired pages and items from the OPERATION, PAINT, MAINTENANCE, FILE, and DIAGNOSIS menus and register them in the USER menu. If you register pages or frequently used items in the USER menu, you can quickly call and use them.

The following pages are included in the factory-set USER menu:

For the items on each page, see the corresponding source menu page in the table in "Menu List" (page 24).

# HDC-P50

| Menu page                    | USER<br>menu No. | Source menu / page No. |     |
|------------------------------|------------------|------------------------|-----|
| <vf out=""></vf>             | U01              | OPERATION              | 13  |
| <vf detail=""></vf>          | U02              | OPERATION              | 03  |
| <focus assist=""></focus>    | U03              | OPERATION              | 07  |
| <dynamic focus=""></dynamic> | U04              | OPERATION              | 04  |
| <vf display=""></vf>         | U05              | OPERATION              | 01  |
| <vf marker=""></vf>          | U06              | OPERATION              | 02  |
| <cursor></cursor>            | U07              | OPERATION              | 09  |
| <zebra></zebra>              | U08              | OPERATION              | 08  |
| <switch assign=""></switch>  | U09              | OPERATION              | 14  |
| <output format=""></output>  | U10              | MAINTENANCE            | M09 |
| <sdi out=""></sdi>           | U11              | MAINTENANCE            | M10 |
| <rom version=""></rom>       | U12              | DIAGNOSIS              | D02 |

# HDC-P31

| Menu page                   | USER<br>menu No. | Source menu / pa | ge No. |
|-----------------------------|------------------|------------------|--------|
| <vf out=""></vf>            | U01              | OPERATION        | 12     |
| <vf detail=""></vf>         | U02              | OPERATION        | 03     |
| <focus assist=""></focus>   | U03              | OPERATION        | 06     |
| <vf display=""></vf>        | U04              | OPERATION        | 01     |
| <vf marker=""></vf>         | U05              | OPERATION        | 02     |
| <cursor></cursor>           | U06              | OPERATION        | 08     |
| <zebra></zebra>             | U07              | OPERATION        | 07     |
| <switch assign=""></switch> | U08              | OPERATION        | 13     |

| Menu page                   | USER<br>menu No. | Source menu / page No. |
|-----------------------------|------------------|------------------------|
| <output format=""></output> | U09              | MAINTENANCE M09        |
| <sdi out=""></sdi>          | U10              | MAINTENANCE M10        |
| <rom version=""></rom>      | U11              | DIAGNOSIS D02          |

The USER MENU CUSTOMIZE menu allows you to configure a USER menu that consists only of pages and items that you need by adding, deleting or replacing pages.

# Editing by items

The USER MENU CUSTOMIZE menu allows you to add a new page to the USER menu and add desired items to the page.

While the EDIT page contains factory-preset items, the USER 1 EDIT to USER 19 EDIT pages are all blank in their initial state. You can register up to 10 items, including blank lines, on each of these pages.

# To add items to a page

Proceed as follows.

1 Set the DISPLAY/MENU switch from OFF to MENU while holding the MENU SEL knob/ENTER button pressed.

The TOP MENU screen appears.

2 Turn the MENU SEL knob/ENTER button to move the arrow marker (→) to USER MENU CUSTOMIZE, then press the MENU SEL knob/ENTER button. If this is the first time the USER MENU CUSTOMIZE menu has been displayed, the CONTENTS page of the

CONTENTS EOO TOP

| 000             | 200 .0. |
|-----------------|---------|
|                 |         |
| 02.USER 1 EDIT  |         |
| →03.USER 2 EDIT |         |
|                 |         |
| 06.USER 5 EDIT  |         |
| 07.USER 6 EDIT  |         |
| 09.USER 8 EDIT  |         |
| 10.USER 9 EDIT  |         |
|                 |         |

If the USER MENU CUSTOMIZE menu has been used before, the page last accessed appears.

3 If the CONTENTS page is displayed, turn the MENU SEL knob/ENTER button to move the arrow marker (→) to any of USER 1 EDIT to USER 19 EDIT, then press the MENU SEL knob/ENTER button to display the page.

If a different page is displayed, turn the MENU SEL knob/ENTER button until the desired page appears, then press the MENU SEL knob/ENTER button to select the page.

Example: When you select the USER 2 EDIT page

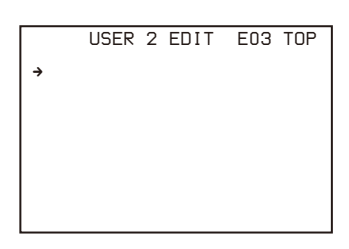

4 Move the arrow marker (→) to the item to be added (this operation is unnecessary if no item exists on the page, as shown in the figure above), then press the MENU SEL knob/ENTER button. The EDIT FUNCTION screen appears.

> EDIT FUNCTION ESC →INSERT MOUE DELETE BLANK

**5** Move the arrow marker  $(\rightarrow)$  to INSERT and press the MENU SEL knob/ENTER button.

The page with the last item added appears.

| <sw status=""></sw>                                                                                                    | P01 | ESC |
|----------------------------------------------------------------------------------------------------|-----|-----|
| FLARE → ON<br>GAMMA OFF<br>BLK GAM OFF<br>KNEE ON<br>WHT CLIP: ON<br>DETAIL ON<br>LUL DEP ON<br>SKIN DTL: OFF<br>MATRIX OFF |     |     |

# **6** Add the items.

- ① Turn the MENU SEL knob/ENTER button until the page that has the desired items appears, then press the MENU SEL knob/ENTER button.
- ② Turn the MENU SEL knob/ENTER button to move the arrow marker (→) to the desired item, then press the MENU SEL knob/ENTER button.

The USER 2 EDIT page appears again, displaying the newly added item.

7 Add the remaining items by repeating steps 4 to 6. You can add up to 10 items on one page.

# To delete items from a page

Proceed as follows.

- 1 Move the arrow marker (→) to the item to be deleted, then press the MENU SEL knob/ENTER button. The EDIT FUNCTION screen appears.
- 2 Select DELETE, then press the MENU SEL knob/ ENTER button.

The previously displayed page appears again, and the message "DELETE OK? YES → NO" appears at the upper right.

3 To delete, turn the MENU SEL knob/ENTER button to move the arrow marker (→) to YES, then press the MENU SEL knob/ENTER button.

To change the order of items on a page Proceed as follows.

1 Turn the MENU SEL knob/ENTER button to move the arrow marker (→) to the item to be moved, then press the MENU SEL knob/ENTER button. The EDIT FUNCTION screen appears. 2 Select MOVE, then press the MENU SEL knob/ENTER button.

The previously displayed page appears again.

3 Turn the MENU SEL knob/ENTER button to move the arrow marker (→) to the position where you wish to move the item, then press the MENU SEL knob/ ENTER button.

| ITEM                         | MOVE |                  | ESC |
|------------------------------|------|------------------|-----|
| →VF OUT                      | :    | COLOR            |     |
| VF DETAI                     | L :  | OFF              |     |
| MARKER<br>CURSOR<br>ZEBRA SW |      | ON<br>OFF<br>OFF |     |
| ●ASSIGNABLE                  |      | OFF              |     |

The item selected in step **1** moves to the position above the item that you selected in step **3**.

In the above example, "ASSIGNABLE" is moved to the top and the other items are moved down one line.

### To insert a blank line

Proceed as follows.

1 Turn the MENU SEL knob/ENTER button to move the arrow marker (→) to the item above which you wish to insert a blank line.

The EDIT FUNCTION screen appears.

2 Select BLANK, then press the MENU SEL knob/ ENTER button.

The previously displayed page appears again, and a blank line is inserted above the specified item.

# Note

You cannot insert a blank line on a page where 10 items have already been registered.

# **Editing by pages**

You can add a page to the USER menu, delete a page from the USER menu, or replace pages, using the EDIT PAGE of the USER MENU CUSTOMIZE menu.

#### To add a page

Proceed as follows.

**1** Select USER MENU CUSTOMIZE on the TOP MENU screen.

If this is the first time the USER MENU CUSTOMIZE menu has been displayed, the CONTENTS page of the menu appears.

If the USER MENU CUSTOMIZE menu has been used before, the page last accessed appears.

2 If the CONTENTS page is displayed, turn the MENU SEL knob/ENTER button to move the arrow marker (→) to EDIT PAGE, then press the MENU SEL knob/ ENTER button to display the EDIT PAGE screen. If a different page is displayed, turn the MENU SEL knob/ENTER button until the EDIT PAGE screen appears, then press the MENU SEL knob/ENTER button to select the page.

- EDIT PAGE E01 TOP ++ 01.(UF DISPLAY> +02.(UF MARKER> 03.(UF DETAIL> 04.(DYNAMIC FOCUS> 05.(FOCUS POSITION METER1> 06.(FOCUS POSITION METER2> 07.(FOCUS ASSIST> 08.(ZEBRA> 09.(CURSOR> 10.(BOX CURSOR FILE>
- **3** Turn the MENU SEL knob/ENTER button to move the arrow marker (→) to where you wish to add the page, then press the MENU SEL knob/ENTER button. The EDIT FUNCTION screen appears.

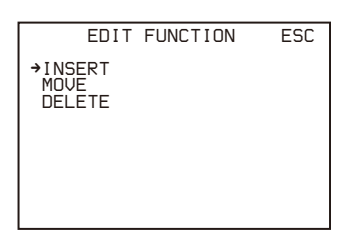

Select INSERT then press the MENU SEL knob/ ENTER button.

The selection screen appears.

| CONTENTS ESC<br>→01.USER 1<br>02.USER 2<br>03.USER 2<br>04.USER 4<br>05.USER 5 |
|--------------------------------------------------------------------------------|
|                                                                                |
| 06.USER 6<br>07.USER 7<br>08.USER 8<br>09.USER 9<br>10.USER 10                 |

5 Turn the MENU SEL knob/ENTER button to move the arrow marker (→) to the desired page, then press the MENU SEL knob/ENTER button.

This adds the new item above the item selected in step 3.

# To cancel addition of a page

Before pressing the MENU SEL knob/ENTER button in step 5, turn the MENU SEL knob/ENTER button to move the arrow marker ( $\rightarrow$ ) to ESC at the top right of the screen, then press the MENU SEL knob/ENTER button.

The EDIT PAGE screen appears again.

# To delete a page

Proceed as follows.

1 On the EDIT PAGE screen of the USER MENU CUSTOMIZE menu, move the arrow marker (→) to the page to be deleted, then press the MENU SEL knob/ ENTER button.

The EDIT FUNCTION screen appears.

2 Select DELETE, then press the MENU SEL knob/ ENTER button.

The previously displayed page appears again, and the message "DELETE OK? YES → NO" appears at the upper right.

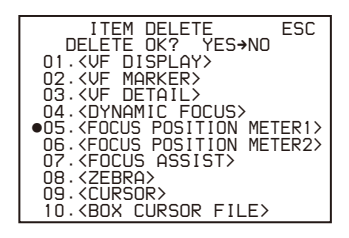

3 To delete, turn the MENU SEL knob/ENTER button to move the arrow marker (→) to YES, then press the MENU SEL knob/ENTER button.

# To move a page

Proceed as follows.

- 1 Display the EDIT PAGE screen of the USER MENU CUSTOMIZE menu. Turn the MENU SEL knob/ENTER button to move the arrow marker (→) to the page that you wish to move. The EDIT FUNCTION screen appears.
- 2 Select MOVE, then press the MENU SEL knob/ENTER button.

The EDIT PAGE screen appears again.

3 Turn MENU SEL knob/ENTER button to move the arrow marker (→) to the position to which you wish to move.

| ITEM MOVE                                                                                                    | ESC                |
|----------------------------------------------------------------------------------------------------|--------------------|
| <ul> <li>↓↓</li> <li>↓↓</li> <li></li></ul> | METER1><br>METER2> |

# **4** Press the MENU SEL knob/ENTER button.

The page selected in step **1** is moved to the position selected in step **3**.

In the above example, <BOX CURSOR FILE> moves to the "05" position, and the <FOCUS POSITION METER1> and following pages move down one line.

# Settings Using the Web Menu

\* This function will be supported in a future upgrade.

You can configure the unit, execute functions, and monitor settings information using the web menu. You can also monitor tally information and monitor the front panel information of the devices connected to a private network on the same subnet as the unit.

The web menu is accessed using a web browser on a PC.

# Note

Use of a monitor with resolution 1000×720 or higher is recommended to display the web menu normally.

# Accessing the Web Menu

**1** Referring to the following connection example, connect a PC which has a web browser installed and the unit on the same private network.

# Note

The unit uses the multicast protocol for acquiring and updating information from other devices on the same subnet. Accordingly, use of a router that supports the IGMP Snooping function is recommended. If the IGMP Snooping function is not available, device information will be present on the network in the broadcasting state, increasing the load of devices on the same network. When SERVICE DISCOVERY is set to OFF in the NETWORK menu, the multicast protocol is not used and only the information for the local unit is acquired and displayed.

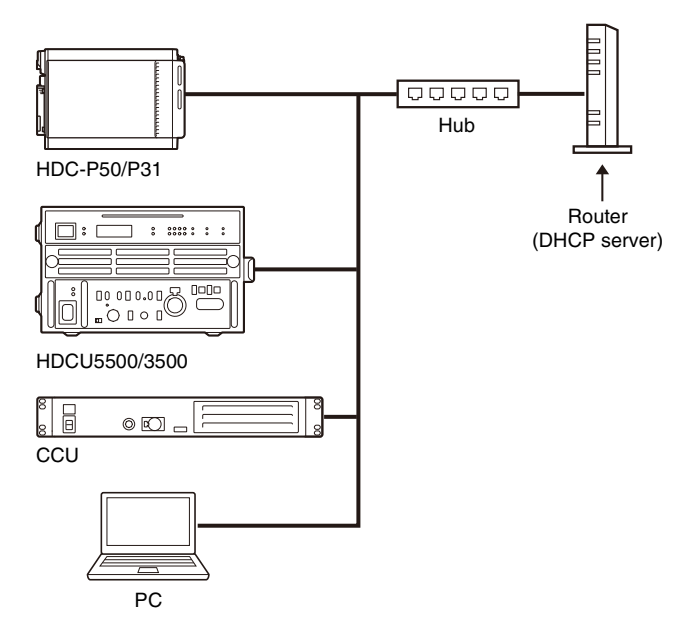

- 2 Check that the devices are turned on.
- **3** Check that WEB MENU is set to ENABLE in the MAINTENANCE menu.

- 4 Check the network settings of the unit. In the setup menu of the unit, set IP ADDRESS >PORT to LAN-COM to display the IP address of the unit and the subnet mask on the menu display.
- 5 Enter the IP address of the unit in the web browser. The web menu is accessed.

# **Web Browsers**

The use of Chrome is recommended. Use of a web browser other than Chrome may corrupt the layout of the web menu or may cause some functions to operate incorrectly.

# Menu List

This section shows the menus displayed on a monitor connected to the SDI MONI connector.

 For the pages that have been registered in the USER menu at the factory, the USER menu page numbers are indicated in parenthesis in the No. column of the tables.

# Menu Tree

# **OPERATION** menu

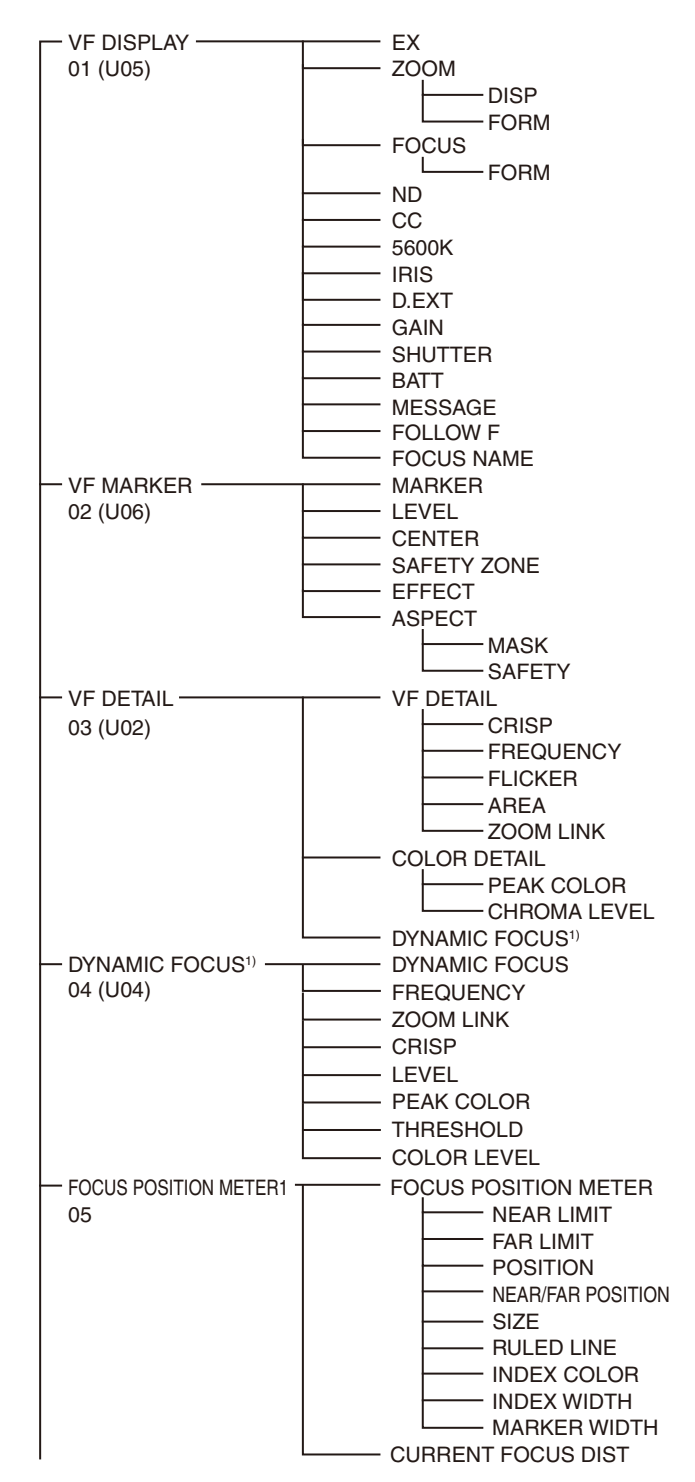

• A CONTENTS page (numbered 00) is also provided for each menu.

# Legend

Underlined values (e.g. ON, OFF, 0): Default settings Execute using ENTER: Execute by pressing the MENU SEL knob/ ENTER button.

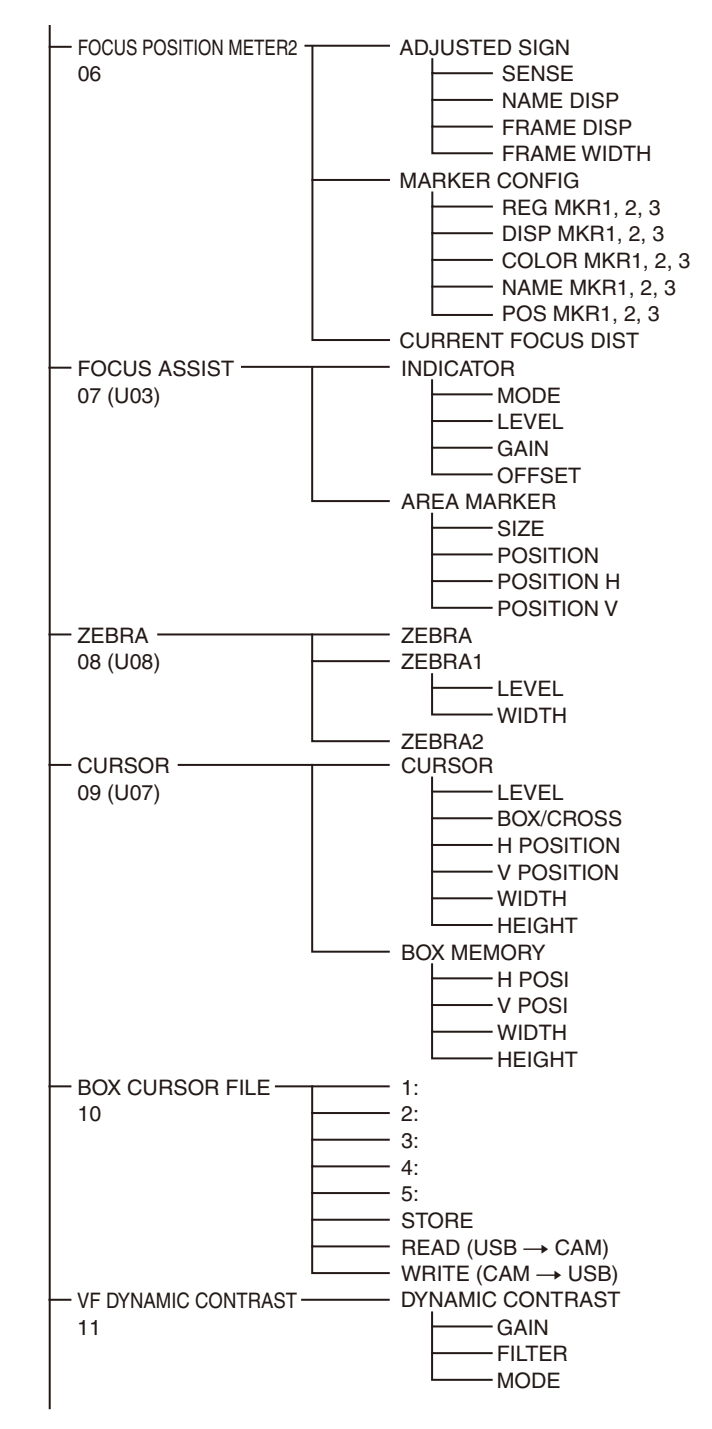

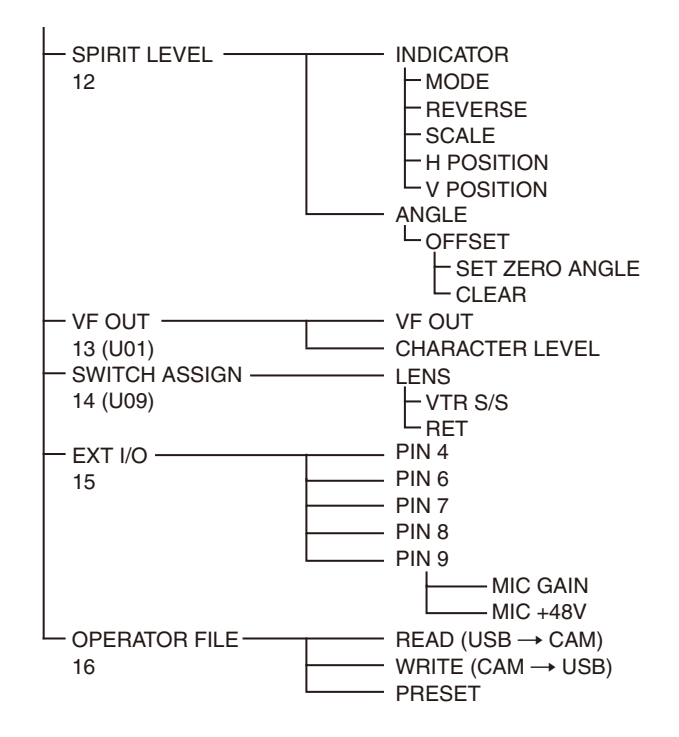

Items marked with "1)" are not displayed on the HDC-P31.

# **PAINT menu**

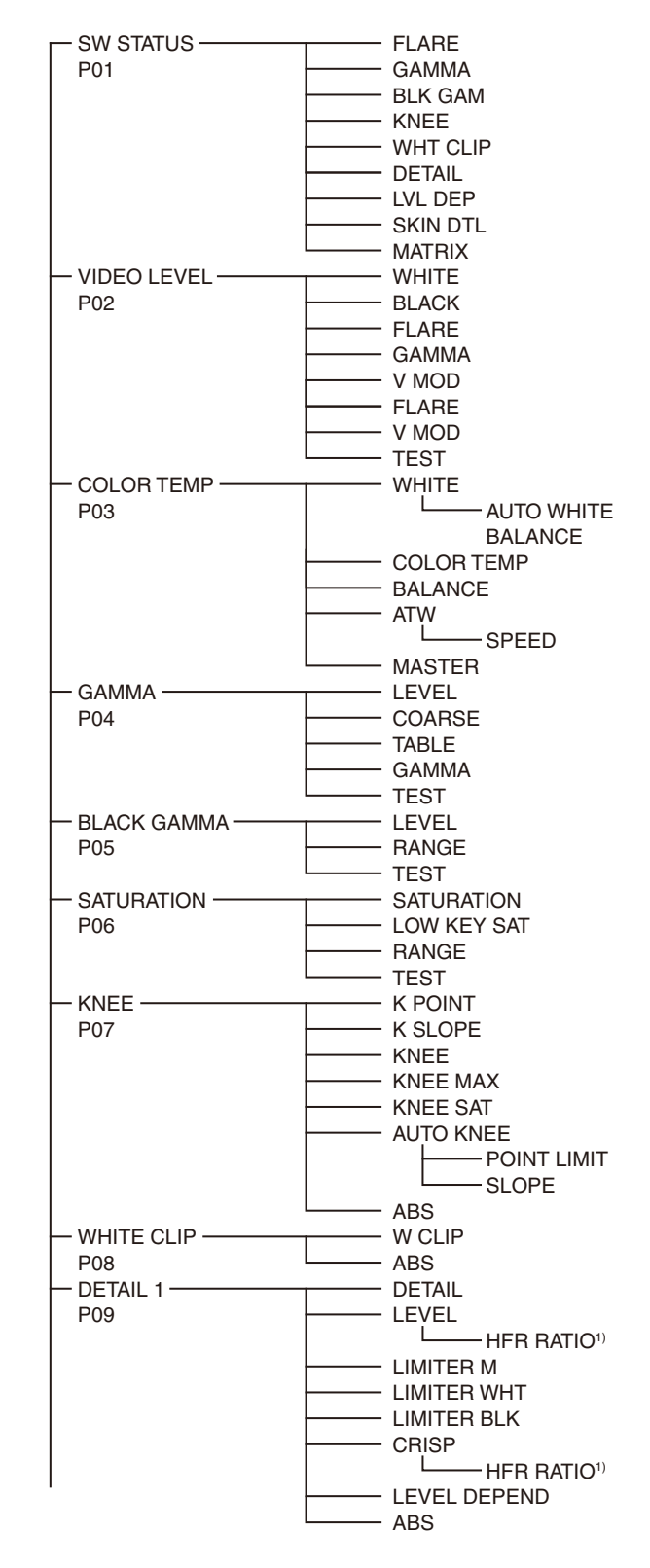

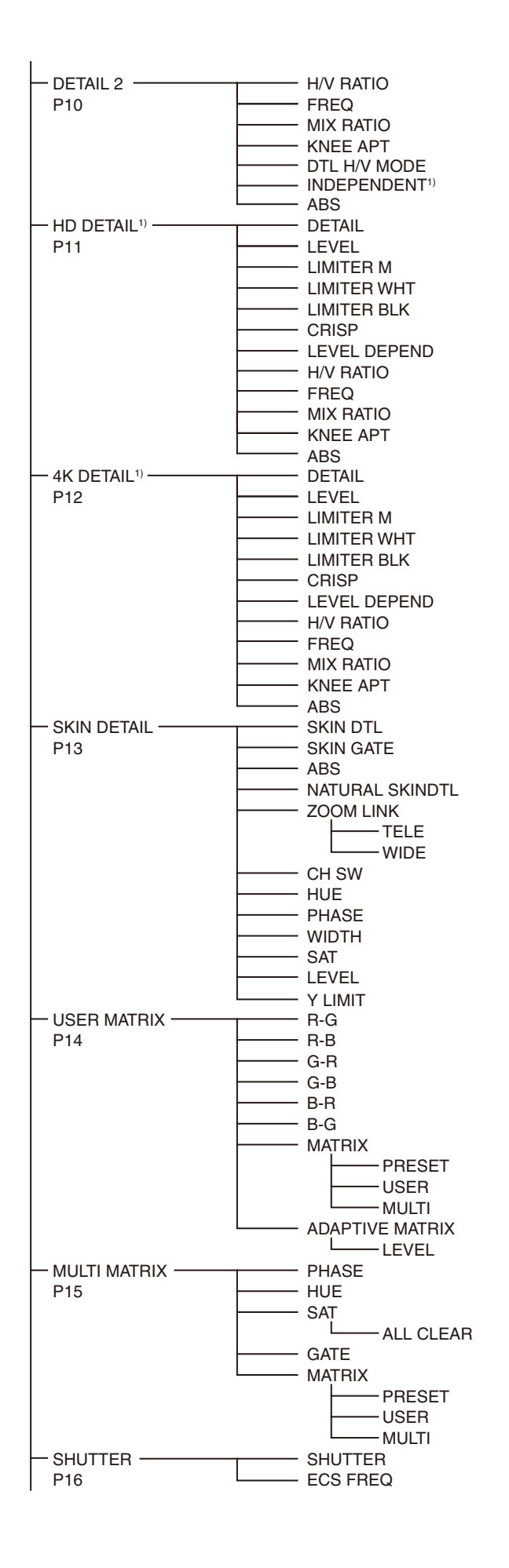

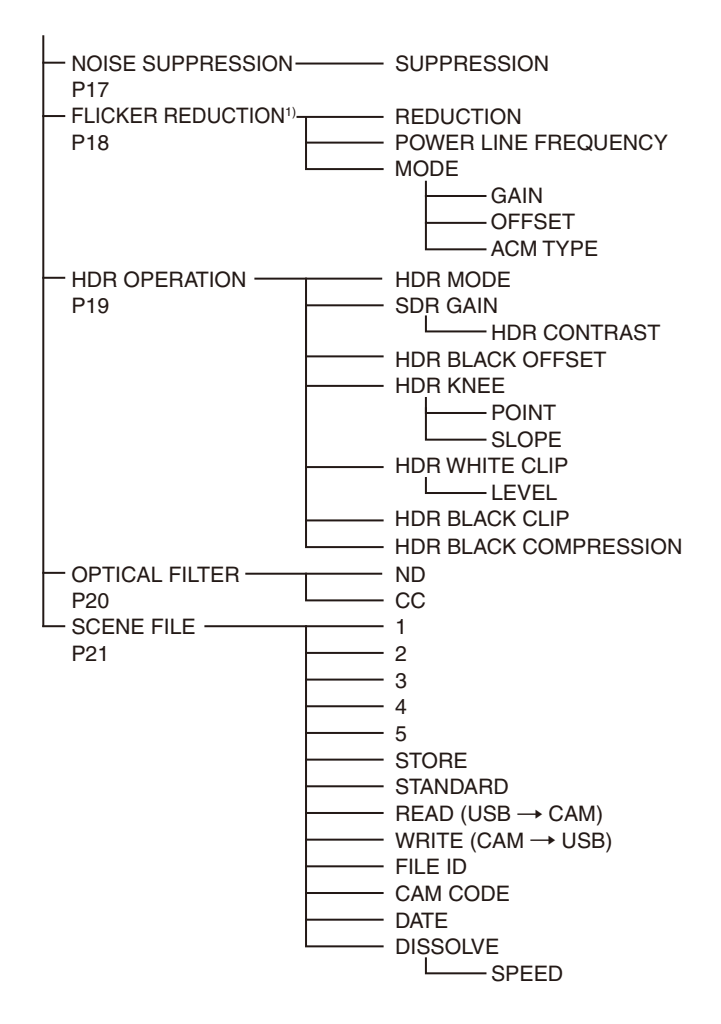

Items marked with "1)" are not displayed on the HDC-P31.

# **MAINTENANCE** menu

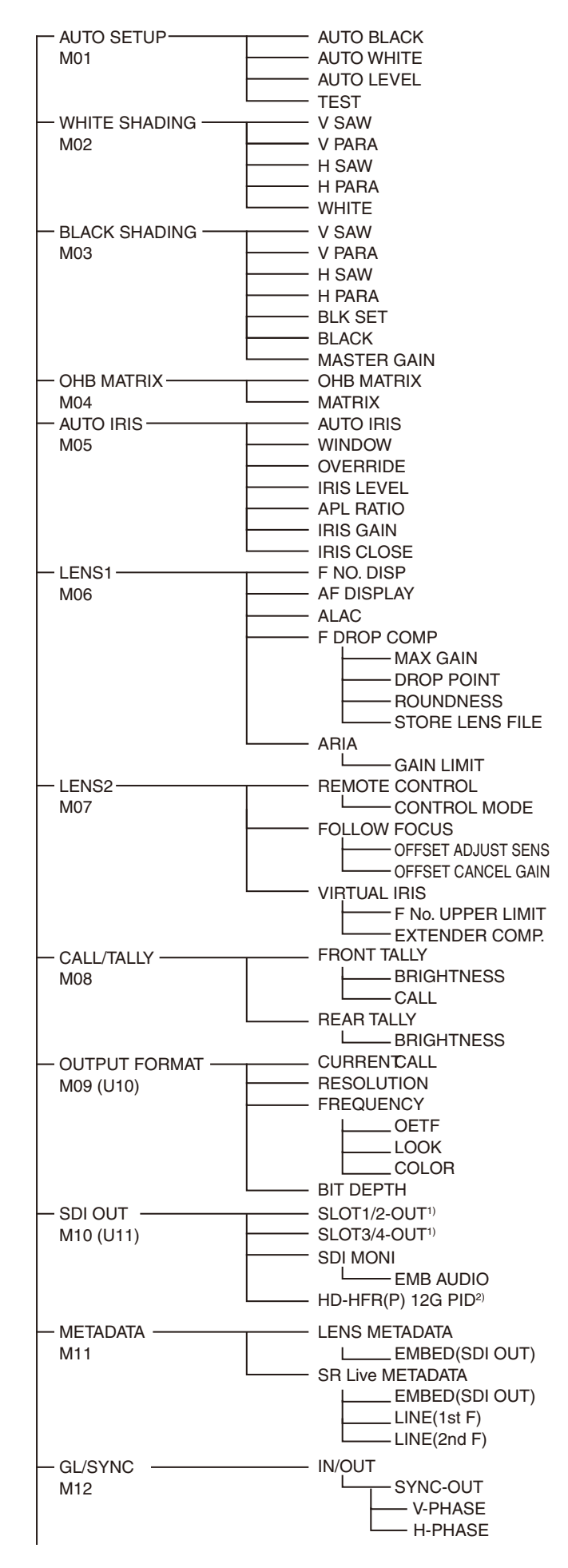

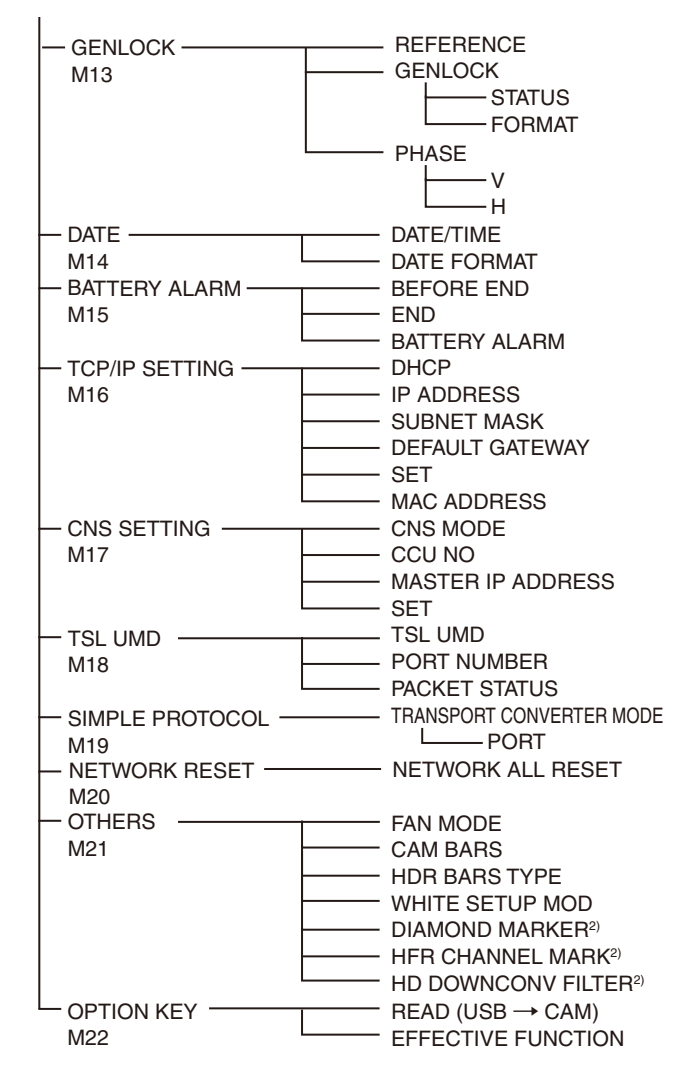

 Items marked with "1)" are replaced with SLOT1-OUT and SLOT2-OUT on the HDC-P31.

• Items marked with "2)" are not displayed on the HDC-P31.

# FILE menu

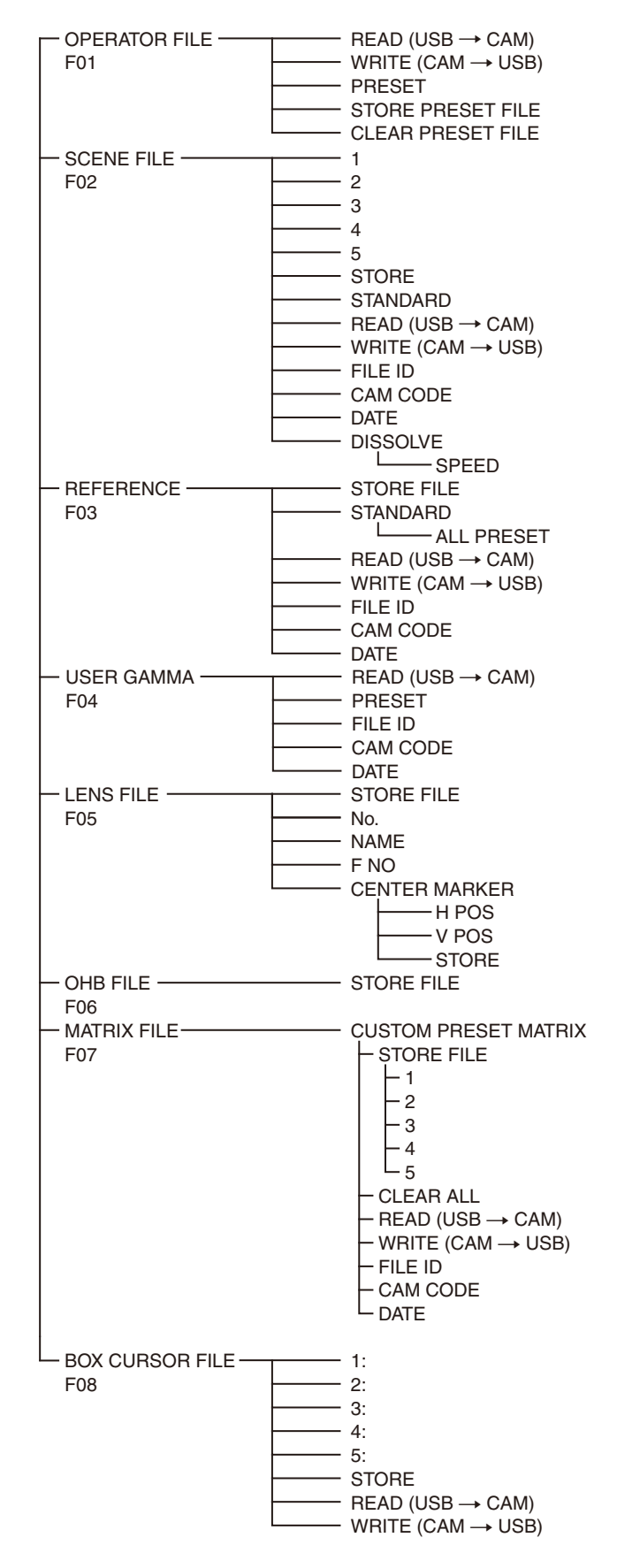

# **DIAGNOSIS** menu

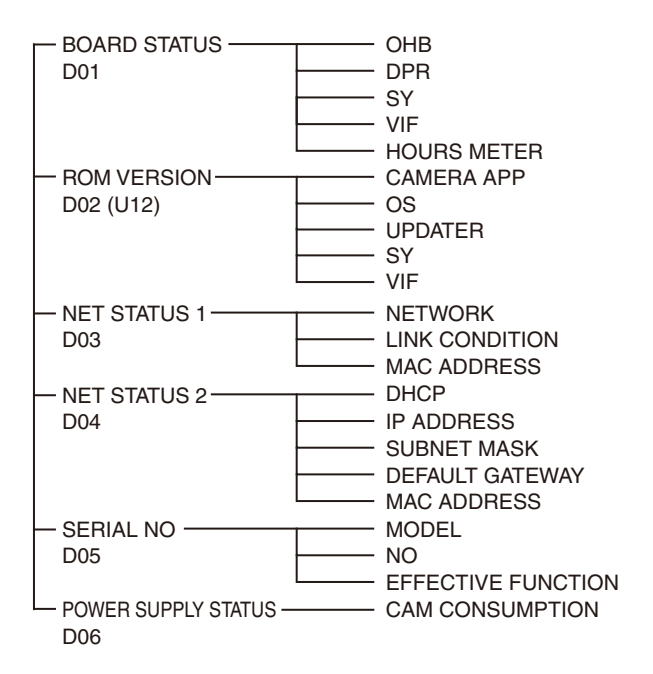

# **OPERATION Menu**

| OPERATION             |             |                                           |                                                                      |
|-----------------------|-------------|-------------------------------------------|----------------------------------------------------------------------|
| Page name<br>Page No. | Item        | Settings                                  | Description                                                          |
| <vf display=""></vf>  | EX          | <u>ON</u> , OFF, 3S                       |                                                                      |
| 01 (005)              | ZOOM        | ON, <u>OFF</u> , 3S                       |                                                                      |
|                       | DISP        | <u>LEFT</u> , RIGT                        |                                                                      |
|                       | FORM        | <u>999</u> , mm                           | Sets the ZOOM display format.                                        |
|                       |             |                                           | <b>999:</b> Displayed in the range 0 to 999 (no units).              |
|                       |             |                                           | <b>mm:</b> Displayed in millimeters.                                 |
|                       | FOCUS       | ON, <u>OFF</u> , 3S                       | Valid only when a serial lens is used.                               |
|                       | FORM        | <u>999</u> , m, ft                        | Sets the FOCUS display format.                                       |
|                       |             |                                           | <b>999:</b> Displayed in the range 0 to 999 (no units).              |
|                       |             |                                           | <b>m:</b> Displayed in meters.                                       |
|                       |             |                                           | ft: Displayed in feet.                                               |
|                       | ND          | <u>ON</u> , OFF, 3S                       |                                                                      |
|                       | CC          | <u>ON</u> , OFF, 3S                       |                                                                      |
|                       | 5600K       | <u>ON</u> , OFF, 3S                       |                                                                      |
|                       | IRIS        | <u>ON</u> , OFF, 3S                       |                                                                      |
|                       | D.EXT       | <u>ON</u> , OFF, 3S                       |                                                                      |
|                       | GAIN        | <u>ON</u> , OFF, 3S                       |                                                                      |
|                       | SHUTTER     | <u>ON</u> , OFF, 3S                       |                                                                      |
|                       | BATT        | ON, <u>OFF</u> , 3S                       |                                                                      |
|                       | MESSAGE     | <u>ALL</u> , AT, WRN, OFF                 | ALL: Displays all messages.                                          |
|                       |             |                                           | WRN: Displays warning messages and higher.                           |
|                       |             |                                           | AT: Displays Auto Setup messages and higher.                         |
|                       | FOLLOW F    | <u>ON</u> , OFF, 3S                       |                                                                      |
|                       | FOCUS NAME  | OFF, 1S, 3S, 5S, <u>ON</u>                | Sets whether to show/hide the marker name and sets the display time. |
| <vf marker=""></vf>   | MARKER      | <u>ON</u> , OFF                           | Sets MARKER to ON/OFF.                                               |
| 02 (U06)              |             | WHITE, BLACK, DOT                         |                                                                      |
|                       | LEVEL       | MIN, 1 to 10, <u>4</u>                    |                                                                      |
|                       | CENTER      | ON, <b><u>OFF</u></b>                     |                                                                      |
|                       |             | <u>1</u> , 2, 3, 4                        | 1: Full cross                                                        |
|                       |             |                                           | 2: Full cross with a hole                                            |
|                       |             |                                           | 3: Center                                                            |
|                       |             |                                           | 4: Center with a hole                                                |
|                       | SAFETY ZONE | ON, <u>OFF</u>                            |                                                                      |
|                       |             | 80.0, <u><b>90.0</b></u> , 92.5, 95.0%    |                                                                      |
|                       | EFFECT      | ON, <u>OFF</u>                            |                                                                      |
|                       | ASPECT      | ON, <b><u>OFF</u></b>                     |                                                                      |
|                       |             | 16:9, 15:9, 14:9, 13:9, <u><b>4:3</b></u> |                                                                      |
|                       | MASK        | ON, <b><u>OFF</u></b>                     |                                                                      |
|                       |             | 0 to 15, <u>12</u>                        | Sets the darken level outside the aspect area.                       |
|                       | SAFETY      | ON, <u>OFF</u>                            | Sets the safety marker in Aspect mode.                               |
|                       |             | 80.0, <u><b>90.0</b></u> , 92.5, 95.0%    |                                                                      |

| OPERATION                                |                    |                                                               |                                                                              |
|------------------------------------------|--------------------|---------------------------------------------------------------|------------------------------------------------------------------------------|
| Page name<br>Page No.                    | Item               | Settings                                                      | Description                                                                  |
| <vf detail=""></vf>                      | VF DETAIL          | <u>ON</u> , OFF                                               |                                                                              |
| 03 (002)                                 |                    | 0 to 100%, <u><b>25%</b></u>                                  |                                                                              |
|                                          | CRISP              | –99 to +99, <u>0</u>                                          |                                                                              |
|                                          | FREQUENCY          | <u>9M,</u> 14M, 18M                                           |                                                                              |
|                                          | FLICKER            | ON, <u>OFF</u>                                                |                                                                              |
|                                          | AREA               | <u>100%</u> , 70%, 60%, 50%, 40%, 30%, 20%, 10%               |                                                                              |
|                                          | ZOOM LINK          | <u>ON</u> , OFF                                               |                                                                              |
|                                          |                    | 0 to 100%, <u><b>50%</b></u>                                  |                                                                              |
|                                          |                    | (5% increments)                                               |                                                                              |
|                                          | COLOR DETAIL       | ON, <u>OFF</u> , (OFF)                                        | (OFF): Displayed when DYNAMIC FOCUS is ON                                    |
|                                          |                    | YELLOW, RED, <u>BLUE</u>                                      |                                                                              |
|                                          | PEAK COLOR         | ON, <u>OFF</u>                                                |                                                                              |
|                                          | CHROMA LEVEL       | 100%, 50%, <u><b>25%</b></u> , 0%                             |                                                                              |
|                                          | DYNAMIC FOCUS      | <u>OFF</u> , ON, (OFF)                                        | (OFF): HD format                                                             |
|                                          |                    |                                                               | Note<br>Not displayed on the HDC-P31.                                        |
| <dynamic focus=""></dynamic>             | DYNAMIC FOCUS      | <u>OFF</u> , ON, (OFF)                                        | (OFF): HD format                                                             |
| 04 (U04)<br>Note                         | FREQUENCY          | EXTRA-LOW, LOW, MIDDLE,<br>HIGH, (AUTO)                       | Sets the bandwidth of the 4K resolution high-<br>frequency signal to detect. |
| Not displayed on the                     |                    |                                                               | (AUTO): Displayed when ZOOM LINK is ON.                                      |
| HDC-P31.                                 | ZOOM LINK          | ON, <u>OFF</u>                                                |                                                                              |
|                                          |                    | MODE1, MODE2, MODE3, MODE4                                    | Sets characteristics according to the zoom position.                         |
|                                          |                    | 0 to 100%, <u>50%</u><br>(5% increments)                      | Sets the level at the WIDE position mark.                                    |
|                                          | CRISP              | <u>0</u> to 99%                                               | Adjust to eliminate fine portions of the detected signal.                    |
|                                          | LEVEL              | <b>LOW</b> , MIDDLE, HIGH, VERY-<br>HIGH                      | Sets the brightness level of the marking signal.                             |
|                                          | PEAK COLOR         | OFF, RED, BLUE, GREEN,<br>BROWN, PURPLE, <u>Y<b>ELLOW</b></u> |                                                                              |
|                                          | THRESHOLD          | <u><b>0</b></u> to 99%                                        | Sets the threshold level for adding color specified using PEAK COLOR.        |
|                                          | COLOR LEVEL        | 0 to 99%, <u><b>50%</b></u>                                   | Sets the saturation of the color of the PEAK COLOR indicator.                |
| <focus position<br="">METER1&gt;</focus> | FOCUS POSITION     | <u>OFF</u> , ON                                               | Shows/hides the focus position meter.                                        |
| 05                                       | NEAR LIMIT         | <u>0</u> to 999                                               | Sets the NEAR edge of the focus position meter.                              |
|                                          | FAR LIMIT          | 0 to <u>999</u>                                               | Sets the FAR edge of the focus position meter.                               |
|                                          | POSITION           | TOP, RIGHT, BOTTOM, <u>LEFT</u>                               | Sets the display position of the focus position meter.                       |
|                                          |                    |                                                               | <b>TOP:</b> Displayed at the top of the screen.                              |
|                                          |                    |                                                               | <b>RIGHT:</b> Displayed on the right side of the screen.                     |
|                                          |                    |                                                               | <b>BOTTOM:</b> Displayed at the bottom of the screen.                        |
|                                          |                    |                                                               | Set to REVERSE to flip the NEAR adda and EAR                                 |
|                                          | POSITION           | NORMAL, REVERSE                                               | edge.                                                                        |
|                                          | SIZE               | <u>NORMAL</u> , HALF                                          | Sets the display size of the focus position meter.                           |
|                                          | RULED LINE         | <u>OFF</u> , ON                                               | Shows/hides ruled lines.                                                     |
|                                          | INDEX COLOR        | BLACK, <u>WHITE</u>                                           | Sets the index color.                                                        |
|                                          | INDEX WIDTH        | <u>1</u> to 5                                                 | Sets the index width.                                                        |
|                                          | MARKER WIDTH       | <u>1</u> to 9                                                 | Sets the width of the marker axis portion.                                   |
|                                          | CURRENT FOCUS DIST |                                                               | Displays the current focus distance (display only).                          |

| OPERATION                                                                  |                    |                                |                                                                                             |
|----------------------------------------------------------------------------|--------------------|--------------------------------|---------------------------------------------------------------------------------------------|
| Page name<br>Page No.                                                      | Item               | Settings                       | Description                                                                                 |
| <focus position<="" td=""><td>ADJUSTED SIGN</td><td></td><td></td></focus> | ADJUSTED SIGN      |                                |                                                                                             |
| METER2>                                                                    | SENSE              | 1 to 5, <u>2</u>               | Sets the adjustment sensitivity.                                                            |
|                                                                            |                    |                                | Increasing the value increases the sensitivity.                                             |
|                                                                            | NAME DISP          | OFF, 1S, 3S, 5S, <u>ON</u>     | Sets whether to show/hide the marker name and sets the display time.                        |
|                                                                            | FRAME DISP         | OFF, 1S, 3S, 5S, <u>ON</u>     | Sets whether to show/hide the adjustment frame and sets the display time.                   |
|                                                                            | FRAME WIDTH        | 1 to 5, <u>2</u>               | Sets the width of the adjustment frame.                                                     |
|                                                                            | MARKER CONFIG      |                                |                                                                                             |
|                                                                            | [REG] MKR1, 2, 3   | Execute using ENTER.           | Registers a marker at the current focus position.                                           |
|                                                                            |                    |                                | (Cannot be registered here if marker registration has been assigned to a dedicated switch.) |
|                                                                            | [DISP] MKR1, 2, 3  | <u>OFF</u> , ON                | Shows/hides markers.                                                                        |
|                                                                            |                    |                                | (Cannot be registered here if marker registration has been assigned to a dedicated switch.) |
|                                                                            | [COLOR] MKR1, 2, 3 | RED, GREEN, BLUE, YELLOW,      | Sets the color of triangular parts of the marker.                                           |
|                                                                            |                    | BLACK, WHITE                   | (Cannot be registered here if marker registration has been assigned to a dedicated switch.) |
|                                                                            | [NAME] MKR1, 2, 3  | Max. 8 characters              | Sets the text of the marker name.                                                           |
|                                                                            |                    | (Default value: MARKER 1 to 3) | See "To specify a character string" (page 19).                                              |
|                                                                            | [POS] MKR1, 2, 3   | <u>0</u> to 999                | Sets the position of the marker.                                                            |
|                                                                            | CURRENT FOCUS DIST |                                | Displays the current focus distance (display only).                                         |
| <focus assist=""></focus>                                                  | INDICATOR          | ON, <u>OFF</u>                 |                                                                                             |
| 07 (003)                                                                   | MODE               | <u>BOX</u> , B&W, COL          |                                                                                             |
|                                                                            |                    | BTM, LEFT, TOP, RIGHT          |                                                                                             |
|                                                                            | LEVEL              | MIN, 1 to 10, <u>4</u>         |                                                                                             |
|                                                                            |                    | QUICK, SMOOTH                  |                                                                                             |
|                                                                            | GAIN               | 0 to 99, <u><b>50</b></u>      |                                                                                             |
|                                                                            | OFFSET             | 0 to 99, <u>50</u>             |                                                                                             |
|                                                                            | AREA MARKER        | ON, <u>OFF</u>                 |                                                                                             |
|                                                                            | SIZE               | SMALL, <u>MIDDLE</u> , LARGE   |                                                                                             |
|                                                                            | POSITION           | LEFT, <u>CENTER</u> , RIGHT    |                                                                                             |
|                                                                            | POSITION H         | 0 to 99, <u><b>50</b></u>      |                                                                                             |
|                                                                            | POSITION V         | 0 to 99, <u><b>50</b></u>      |                                                                                             |
| <zebra></zebra>                                                            | ZEBRA              | ON, <b><u>OFF</u></b>          |                                                                                             |
| 08 (008)                                                                   |                    | <u>1</u> , 2, 1&2              |                                                                                             |
|                                                                            | ZEBRA1             |                                |                                                                                             |
|                                                                            | LEVEL              | 50 to 109%, <u>70%</u>         |                                                                                             |
|                                                                            | WIDTH              | 0 to 30%, <u>10%</u>           |                                                                                             |
|                                                                            | ZEBRA2             | 50 to 109%, <u>100%</u>        |                                                                                             |

| OPERATION                                                                                                    |                   |                                                                                                    |                                                                                                    |
|----------------------------------------------------------------------------------------------------|-------------------|----------------------------------------------------------------------------------------------------|----------------------------------------------------------------------------------------------------|
| Page name<br>Page No.                                                                                                    | Item              | Settings                                                                                                    | Description                                                                                                    |
| <cursor></cursor>                                                                                                    | CURSOR            | ON, <u>OFF</u>                                                                                                    |                                                                                                    |
| 09 (U07)                                                                                                    | LEVEL             | MIN, 1 to 10, <u>4</u>                                                                                                    |                                                                                                    |
|                                                                                                    |                   | WHITE, BLACK, DOT                                                                                                    |                                                                                                    |
|                                                                                                    | BOX/CROSS         | <u>BOX,</u> CROSS                                                                                                    |                                                                                                    |
|                                                                                                    | H POSITION        | 0 to 99, <u><b>50</b></u>                                                                                                    |                                                                                                    |
|                                                                                                    | V POSITION        | 0 to 99, <u>50</u>                                                                                                    |                                                                                                    |
|                                                                                                    | WIDTH             | 0 to 99, <u><b>50</b></u>                                                                                                    |                                                                                                    |
|                                                                                                    | HEIGHT            | 0 to 99, <u><b>50</b></u>                                                                                                    |                                                                                                    |
|                                                                                                    | BOX MEMORY        | 1/2/3/4: <b>OFF</b> , ON                                                                                                    |                                                                                                    |
|                                                                                                    | H POSI            | 1/2/3/4: 0 to 99, <u>50</u>                                                                                                    |                                                                                                    |
|                                                                                                    | V POSI            | 1/2/3/4: 0 to 99, <u><b>50</b></u>                                                                                                    |                                                                                                    |
|                                                                                                    | WIDTH             | 1/2/3/4: 0 to 99, <u><b>50</b></u>                                                                                                    |                                                                                                    |
|                                                                                                    | HEIGHT            | 1/2/3/4: 0 to 99, <u>50</u>                                                                                                    |                                                                                                    |
| <box cursor<="" td=""><td>1:</td><td></td><td>Select BOX CURSOR FILE and enters a BOX</td></box>                                 | 1:                |                                                                                                    | Select BOX CURSOR FILE and enters a BOX                                                                                                    |
| FILE>                                                                                                    | 2:                |                                                                                                    | CURSOR FILE name.                                                                                                    |
|                                                                                                    | 3:                |                                                                                                    | select BOX CURSOR FILE.                                                                                                    |
|                                                                                                    | 4:                |                                                                                                    | Set the cursor to the right of the number when you                                                                                                    |
|                                                                                                    | 5:                |                                                                                                    | enter a BOX CURSOR FILE name.                                                                                                    |
|                                                                                                    | STORE             |                                                                                                    | Stores a BOX CUBSOB FILE name in the camera                                                                                                    |
|                                                                                                    | READ (USB→CAM)    |                                                                                                    | Transfers BOX CURSOR FILE from a USB drive to the camera                                                                                                    |
|                                                                                                    | WRITE (CAM→USB)   |                                                                                                    | Transfers BOX CURSOR FILE from the camera to a                                                                                                    |
| <vf dynamic<="" td=""><td>DYNAMIC CONTRAST</td><td>ON, <b>OFF</b>. (OFF)</td><td>"(OFF)" is displayed when BARS is ON.</td></vf> | DYNAMIC CONTRAST  | ON, <b>OFF</b> . (OFF)                                                                                                    | "(OFF)" is displayed when BARS is ON.                                                                                                    |
| CONTRAST>                                                                                                    | GAIN              | 0 to 100%. <b>30%</b>                                                                                                    | (- )                                                                                                    |
| 11                                                                                                    | FILTER            | NARROW, MIDDLE, WIDE                                                                                                    |                                                                                                    |
|                                                                                                    | MODE              | LINEAR, <b>HIGHLIGHT</b> , FOGGY                                                                                                    |                                                                                                    |
| <spirit level=""></spirit>                                                                                                    | INDICATOR         | ON. OFF                                                                                                    | When this is set to ON. BOX MEMORY for                                                                                                    |
| 12                                                                                                    |                   | ,                                                                                                    | <cursor> does not function.</cursor>                                                                                                    |
|                                                                                                    | MODE              | <u>1</u> , 2                                                                                                    | Switches the display method of the indicator.                                                                                                    |
|                                                                                                    | REVERSE           | <u>OFF</u> , ON                                                                                                    | Inverts the movement of the indicator horizontally.                                                                                                    |
|                                                                                                    | SCALE             | 50% to 150%, <u>100%</u>                                                                                                    | Adjusts the horizontal width of the indicator.                                                                                                    |
|                                                                                                    | H POSITION        | 0 to 99, <u><b>50</b></u>                                                                                                    |                                                                                                    |
|                                                                                                    | V POSITION        | 0 to 99, <u>97</u>                                                                                                    |                                                                                                    |
|                                                                                                    | ANGLE             |                                                                                                    | Displays the inclination angle (display only).                                                                                                    |
|                                                                                                    | OFFSET            | –90 to +90, <u>0</u>                                                                                                    |                                                                                                    |
|                                                                                                    | SET ZERO<br>ANGLE | Execute using ENTER.                                                                                                    | Designates the current angle as level (0°).                                                                                                    |
|                                                                                                    | CLEAR             | Execute using ENTER.                                                                                                    | Sets OFFSET to 0.                                                                                                    |
| <vf out=""></vf>                                                                                                    | VF OUT            | <u>COLOR</u> , Y, R, G, B                                                                                                    |                                                                                                    |
| 13 (001)                                                                                                    | CHARACTER LEVEL   | 1 to 5, <u>4</u>                                                                                                    |                                                                                                    |
| <switch assign=""></switch>                                                                                                    | LENS              |                                                                                                    | Display only                                                                                                    |
| 14 (U09)                                                                                                    | VTR S/S           | OFF, FOCUS POS METER,<br>FOCUS POS MKR1, FOCUS<br>POS MKR2, FOCUS POS MKR3,<br>FOCUS ASSIST, SPIRIT LEVEL,<br>VF DETAIL, ZEBRA, DIGITAL<br>EXTENDER, 5600K, VTR S/S | <b>Note</b><br>When you turn D.EXTENDER ON or OFF, noise may<br>be generated. This is not a malfunction. D.EXTENDER<br>does not operate when 4K or 2x speed or higher<br>format is selected. |
|                                                                                                    | RET               | OFF, FOCUS POS METER,<br>FOCUS POS MKR1, FOCUS<br>POS MKR2, FOCUS POS MKR3,<br>FOCUS ASSIST, SPIRIT LEVEL,<br>VF DETAIL, ZEBRA, DIGITAL<br>EXTENDER, 5600K, VTR S/S |                                                                                                    |

| OPERATION                     |                 |                                                                                                    |                                                                                                    |
|-------------------------------|-----------------|----------------------------------------------------------------------------------------------------|----------------------------------------------------------------------------------------------------|
| Page name<br>Page No.         | Item            | Settings                                                                                                    | Description                                                                                                    |
| <ext i="" o=""><br/>15</ext>  | PIN4            | OFF, R-TALLY OUT, G-TALLY<br>OUT, TALLY OUT, R-TALLY IN,<br>G-TALLY IN, FOCUS POS<br>METER, FOCUS POS MKR1,<br>FOCUS POS MKR2, FOCUS<br>POS MKR3, FOCUS ASSIST,<br>SPIRIT LEVEL, VF DETAIL,<br>ZEBRA, DIGITAL EXTENDER,<br>5600K, LENS EXT OUT         | Function assignment of Assignable pins on EXT I/O connector.<br>Note<br>When you turn D.EXTENDER ON or OFF, noise may be generated. This is not a malfunction. D.EXTENDER does not operate when 4K or 2x speed or higher format is selected. |
|                               | PIN6            | OFF, R-TALLY OUT, G-TALLY<br>OUT, TALLY OUT, R-TALLY IN,<br>G-TALLY IN, FOCUS POS<br>METER, FOCUS POS MKR1,<br>FOCUS POS MKR2, FOCUS<br>POS MKR3, FOCUS ASSIST,<br>SPIRIT LEVEL, VF DETAIL,<br>ZEBRA, DIGITAL EXTENDER,<br>5600K, LENS EXT OUT         |                                                                                                    |
|                               | PIN7            | <b>OFF</b> , R-TALLY OUT, G-TALLY<br>OUT, TALLY OUT, R-TALLY IN,<br>G-TALLY IN, FOCUS POS<br>METER, FOCUS POS MKR1,<br>FOCUS POS MKR2, FOCUS<br>POS MKR3, FOCUS ASSIST,<br>SPIRIT LEVEL, VF DETAIL,<br>ZEBRA, DIGITAL EXTENDER,<br>5600K, LENS EXT OUT |                                                                                                    |
|                               | PIN8            | OFF, FOCUS POS METER,<br>FOCUS POS MKR1, FOCUS<br>POS MKR2, FOCUS POS MKR3,<br>FOCUS ASSIST, SPIRIT LEVEL,<br>VF DETAIL, ZEBRA, DIGITAL<br>EXTENDER, 5600K, LENS EXT<br>OUT, MIC IN                                                                    | Function assignment of Assignable pins on EXT I/O connector.<br>(If MIC IN is set for either, MIC IN is also assigned on the other.)                                                                                                    |
|                               | PIN9            | <u>OEF</u> , FOCUS POS METER,<br>FOCUS POS MKR1, FOCUS<br>POS MKR2, FOCUS POS MKR3,<br>FOCUS ASSIST, SPIRIT LEVEL,<br>VF DETAIL, ZEBRA, DIGITAL<br>EXTENDER, 5600K, LENS EXT<br>OUT, MIC IN                                                            | -<br>-                                                                                                    |
|                               | MIC GAIN        | 20dB, 30dB, 40dB, 50dB, <u>60dB</u>                                                                                                    |                                                                                                    |
|                               | MIC +48V        | ON, OFF                                                                                                    |                                                                                                    |
| <operator file=""></operator> | READ (USB→CAM)  | Execute using ENTER.                                                                                                    | Reads the operator file from a USB drive.                                                                                                    |
| 16                            | WRITE (CAM→USB) | Execute using ENTER.                                                                                                    | Writes the current settings of the operator file items to a USB drive.                                                                                                    |
|                               | PRESET          | Execute using ENTER.                                                                                                    | Sets the operator file items to the preset values in internal memory.                                                                                                    |

# PAINT Menu

| PAINT                       |                       |                                        |                                                                                                    |
|-----------------------------|-----------------------|----------------------------------------|----------------------------------------------------------------------------------------------------|
| Page name<br>Page No.       | Item                  | Settings                               | Description                                                                                                    |
| <sw status=""></sw>         | FLARE                 | <u>ON</u> , OFF                        |                                                                                                    |
| P01                         | GAMMA                 | <u>ON</u> , OFF                        |                                                                                                    |
|                             | BLK GAM               | ON, <u>OFF</u>                         |                                                                                                    |
|                             | KNEE                  | <u>ON</u> , OFF                        |                                                                                                    |
|                             | WHT CLIP              | <u>ON</u> , OFF                        |                                                                                                    |
|                             | DETAIL                | <u>ON</u> , OFF                        |                                                                                                    |
|                             | LVL DEP               | <u>ON</u> , OFF                        |                                                                                                    |
|                             | SKIN DTL              | ON, <b><u>OFF</u></b>                  |                                                                                                    |
|                             | MATRIX                | ON, <b><u>OFF</u></b>                  |                                                                                                    |
| <video level=""></video>    | WHITE                 | R/G/B: -99 to +99, <b>0</b>            | R, G, B, and M (master) values can be independently                                                                                                    |
| P02                         | BLACK                 | R/G/B/M: –99 to +99, <u>0</u>          | set.                                                                                                    |
|                             | FLARE                 | R/G/B/M: –99 to +99, <b>0</b>          | — (M cannot be set for WHITE.)                                                                                                    |
|                             | GAMMA                 | R/G/B/M: –99 to +99, <b>0</b>          | _                                                                                                    |
|                             | V MOD                 | R/G/B/M: –99 to +99, <u>0</u>          | _                                                                                                    |
|                             | FLARE                 | <u>ON</u> , OFF                        |                                                                                                    |
|                             | V MOD                 | <u>ON</u> , OFF                        |                                                                                                    |
|                             | TEST                  | OFF, SAW, 10STEP                       |                                                                                                    |
| <color temp=""></color>     | WHITE                 | R/G/B: -99 to +99, <b>0</b>            |                                                                                                    |
| P03                         | AUTO WHITE<br>BALANCE | Execute using ENTER.                   |                                                                                                    |
|                             | COLOR TEMP            | 0 K to 65535 K, <u>3200 K</u>          |                                                                                                    |
|                             | BALANCE               | –99 to +99, <u>0</u>                   |                                                                                                    |
|                             | ATW                   | ON, <b><u>OFF</u></b>                  |                                                                                                    |
|                             | SPEED                 | 1, <u><b>2</b></u> , 3, 4, 5           |                                                                                                    |
|                             | MASTER                | –3.0 dB to +12.0 dB, <u>0.0 dB</u>     |                                                                                                    |
| <gamma><br/>P04</gamma>     | LEVEL                 | R/G/B/M: -99 to +99, <b>0</b>          | R, G, B, and M (master) values can be independently set.                                                                                                    |
|                             | COARSE                | 0.35 to 0.90 (0.05 steps), <u>0.45</u> |                                                                                                    |
|                             | TABLE                 | <u>STANDARD</u> , HYPER, USER          |                                                                                                    |
|                             |                       | 1, 2, 3, 4, <u>5</u> , 6, 7            | With STANDARD or USER selected (only 1 to 5 are available for USER)                                                                                                    |
|                             |                       |                                        | <ol> <li>Equivalent to a camcorder</li> <li>×4.5 gain</li> <li>×3.5 gain</li> <li>Equivalent to SMPTE-240M</li> <li>Equivalent to ITU-R709</li> <li>×5.0 gain</li> <li>×5.0 - 709</li> </ol> |
|                             |                       | 1, 2, 3, <u>4</u>                      | With HYPER selected                                                                                                    |
|                             |                       |                                        | 1: 325% to 100%<br>2: 460% to 100%<br>3: 325% to 109%<br>4: 460% to 109%                                                                                                    |
|                             | GAMMA                 | <u>ON</u> , OFF                        |                                                                                                    |
|                             | TEST                  | OFF, SAW, 10 STEP                      |                                                                                                    |
| <br><br>BLACK GAMMA><br>P05 | LEVEL                 | R/G/B/M: −99 to +99, <b>0</b>          | R, G, B, and M (master) values can be independently set.                                                                                                    |
|                             | RANGE                 | Low, L.MID, H.MID, HIGH                |                                                                                                    |
|                             |                       | ON, <u>OFF</u>                         |                                                                                                    |
|                             | TEST                  | OFF, SAW, 10 STEP                      |                                                                                                    |

| PAINT                     |               |                               |                                                                             |  |
|---------------------------|---------------|-------------------------------|-----------------------------------------------------------------------------|--|
| Page name<br>Page No.     | Item          | Settings                      | Description                                                                 |  |
| <saturation></saturation> | SATURATION    | –99 to +99, <u>0</u>          |                                                                             |  |
| P06                       |               | ON, <b>OFF</b>                |                                                                             |  |
|                           | LOW KEY SAT   | –99 to +99, <u>0</u>          |                                                                             |  |
|                           | RANGE         | LOW, L.MID, H.MID, HIGH       |                                                                             |  |
|                           |               | ON, <b><u>OFF</u></b>         |                                                                             |  |
|                           | TEST          | OFF, SAW, 10 STEP             |                                                                             |  |
| <knee></knee>             | K POINT       | R/G/B/M: –99 to +99, <b>0</b> | R, G, B, and M (master) values can be independently                         |  |
| 207                       | K SLOPE       | R/G/B/M: –99 to +99, <u>0</u> | set.<br>Absolute values are displayed in ABS mode except for<br>M (master). |  |
|                           | KNEE          | <u>ON</u> , OFF               |                                                                             |  |
|                           | KNEE MAX      | ON, <b><u>OFF</u></b>         |                                                                             |  |
|                           | KNEE SAT      | –99 to +99, <u>0</u>          |                                                                             |  |
|                           |               | ON, <b><u>OFF</u></b>         |                                                                             |  |
|                           | AUTO KNEE     | <u>OFF</u> , AUTO             |                                                                             |  |
|                           | POINT LIMIT   | –99 to +99, <u>0</u>          | Absolute value is displayed in ABS mode.                                    |  |
|                           | SLOPE         | –99 to +99, <u>0</u>          | Absolute value is displayed in ABS mode.                                    |  |
|                           | ABS           |                               | Highlighted: ABS (Absolute) mode                                            |  |
| <white clip=""></white>   | W CLIP        | –99 to +99, <u>0</u>          |                                                                             |  |
| P08                       |               | <u>ON</u> , OFF               |                                                                             |  |
|                           | ABS           |                               | Highlighted: ABS (Absolute) mode                                            |  |
| <detail 1=""></detail>    | DETAIL        | <u>ON</u> , OFF               |                                                                             |  |
| P09                       | LEVEL         | –99 to +99, <u>0</u>          | Absolute value is displayed in ABS mode.                                    |  |
|                           | HFR RATIO     | 0 to 199%, <u>100%</u>        | Note<br>Not displayed on the HDC-P31.                                       |  |
|                           | LIMITER [M]   | –99 to +99, <u>0</u>          |                                                                             |  |
|                           | LIMITER [WHT] | –99 to +99, <u>0</u>          | Absolute value is displayed in ABS mode.                                    |  |
|                           | LIMITER [BLK] | –99 to +99, <u>0</u>          | Absolute value is displayed in ABS mode.                                    |  |
|                           | CRISP         | –99 to +99, <u>0</u>          | Absolute value is displayed in ABS mode.                                    |  |
|                           | HFR RATIO     | 0 to 199%, <u>100%</u>        | Note<br>Not displayed on the HDC-P31.                                       |  |
|                           | LEVEL DEPEND  | –99 to +99, <u>0</u>          | Absolute value is displayed in ABS mode.                                    |  |
|                           |               | <u>ON</u> , OFF               |                                                                             |  |
|                           | ABS           |                               | Highlighted: ABS (Absolute) mode                                            |  |
| <detail 2=""></detail>    | H/V RATIO     | –99 to +99, <u>0</u>          | Absolute value is displayed in ABS mode.                                    |  |
| P10                       | FREQ          | –99 to +99, <u>0</u>          | Absolute value is displayed in ABS mode.                                    |  |
|                           | MIX RATIO     | –99 to +99, <u>0</u>          | Absolute value is displayed in ABS mode.                                    |  |
|                           | KNEE APT      | –99 to +99, <u>0</u>          | Absolute value is displayed in ABS mode.                                    |  |
|                           |               | ON, <b><u>OFF</u></b>         |                                                                             |  |
|                           | DTL H/V MODE  | <u>H/V</u> , V only           |                                                                             |  |
|                           | INDEPENDENT   | ON, <u>OFF</u>                | Note<br>Not displayed on the HDC-P31.                                       |  |
|                           | ABS           |                               | Highlighted: ABS (Absolute) mode                                            |  |

| PAINT                         |                 |                               |                                                                                  |  |
|-------------------------------|-----------------|-------------------------------|----------------------------------------------------------------------------------|--|
| Page name<br>Page No.         | Item            | Settings                      | Description                                                                      |  |
| <hd detail=""></hd>           | DETAIL          | <u>ON</u> , OFF               |                                                                                  |  |
| P11                           | LEVEL           | –99 to +99, <u>0</u>          | Absolute value is displayed in ABS mode.                                         |  |
| Note                          | LIMITER [M]     | –99 to +99, <u>0</u>          |                                                                                  |  |
| Not displayed on the HDC-P31. | LIMITER [WHT]   | –99 to +99, <u>0</u>          | Absolute value is displayed in ABS mode.                                         |  |
|                               | LIMITER [BLK]   | –99 to +99, <u>0</u>          | Absolute value is displayed in ABS mode.                                         |  |
|                               | CRISP           | –99 to +99, <u>0</u>          | Absolute value is displayed in ABS mode.                                         |  |
|                               | LEVEL DEPEND    | –99 to +99, <u>0</u>          | Absolute value is displayed in ABS mode.                                         |  |
|                               |                 | <u>ON</u> , OFF               |                                                                                  |  |
|                               | H/V RATIO       | –99 to +99, <u>0</u>          | Absolute value is displayed in ABS mode.                                         |  |
|                               | FREQ            | –99 to +99, <u>0</u>          | Absolute value is displayed in ABS mode.                                         |  |
|                               | MIX RATIO       | –99 to +99, <u>0</u>          | Absolute value is displayed in ABS mode.                                         |  |
|                               | KNEE APT        | –99 to +99, <u>0</u>          | Absolute value is displayed in ABS mode.                                         |  |
|                               |                 | ON, <u>OFF</u>                |                                                                                  |  |
|                               | ABS             |                               | Highlighted: ABS (Absolute) mode                                                 |  |
| <4K DETAIL>                   | DETAIL          | <u>ON</u> , OFF               |                                                                                  |  |
| P12                           | LEVEL           | –99 to +99, <u>0</u>          | Absolute value is displayed in ABS mode.                                         |  |
| Note<br>Not displayed on the  | LIMITER [M]     | –99 to +99, <u>0</u>          |                                                                                  |  |
|                               | LIMITER [WHT]   | –99 to +99, <u>0</u>          | Absolute value is displayed in ABS mode.                                         |  |
|                               | LIMITER [BLK]   | –99 to +99, <u>0</u>          | Absolute value is displayed in ABS mode.                                         |  |
|                               | CRISP           | –99 to +99, <u>0</u>          | Absolute value is displayed in ABS mode.                                         |  |
|                               | LEVEL DEPEND    | –99 to +99, <u>0</u>          | Absolute value is displayed in ABS mode.                                         |  |
|                               |                 | <u>ON</u> , OFF               |                                                                                  |  |
|                               | H/V RATIO       | –99 to +99, <u>0</u>          | Absolute value is displayed in ABS mode.                                         |  |
|                               | FREQ            | –99 to +99, <u>0</u>          | Absolute value is displayed in ABS mode.                                         |  |
|                               | MIX RATIO       | –99 to +99, <u>0</u>          | Absolute value is displayed in ABS mode.                                         |  |
|                               | KNEE APT        | –99 to +99, <u>0</u>          | Absolute value is displayed in ABS mode.                                         |  |
|                               |                 | ON, <b><u>OFF</u></b>         |                                                                                  |  |
|                               | ABS             |                               | Highlighted: ABS (Absolute) mode                                                 |  |
| <skin detail=""></skin>       | SKIN DTL        | ON, <b><u>OFF</u></b>         |                                                                                  |  |
| P13                           | SKIN GATE       | <u>OFF</u> , 1, 2, 3, (MAT)   | 1, 2, 3: The skin gate function can be turned on for the specified channel only. |  |
|                               |                 |                               | (MAT): Displayed when GATE of <multi matrix=""> is<br/>ON.</multi>               |  |
|                               | ABS             |                               | Highlighted: ABS (Absolute) mode                                                 |  |
|                               | NATURAL SKINDTL | <u>OFF</u> , ON               |                                                                                  |  |
|                               | ZOOM LINK       | <u>OFF</u> , ON               |                                                                                  |  |
|                               | TELE            | 0 to <u>99</u>                |                                                                                  |  |
|                               | WIDE            | <u>0</u> to 99                |                                                                                  |  |
|                               | CH SW           | 1: (ON), 2/3: ON, <u>OFF</u>  | Sets the skin tone detail function independently for                             |  |
|                               | HUE             | 1/2/3: Execute using ENTER.   | each channel. (Channel 1 is always set to ON.)                                   |  |
|                               | PHASE           | 1/2/3: <u>0</u> to 359        | - Absolute values are indicated for LEV/EL only in APS                           |  |
|                               | WIDTH           | 1/2/3: 0 to 90, <u>29</u>     | mode.                                                                            |  |
|                               | SAT             | 1/2/3: -99 to +99, <u>-89</u> |                                                                                  |  |
|                               | LEVEL           | 1/2/3: –99 to +99, <u>0</u>   | —                                                                                |  |
|                               | Y LIMIT         | 1/2/3: <u>0</u> to 99         |                                                                                  |  |

| PAINT                             |                 |                                                                                                    |                                                                                                    |
|-----------------------------------|-----------------|----------------------------------------------------------------------------------------------------|----------------------------------------------------------------------------------------------------|
| Page name<br>Page No.             | Item            | Settings                                                                                                    | Description                                                                                                    |
| <user matrix=""></user>           | R-G             | –99 to +99, <u>0</u>                                                                                           |                                                                                                    |
| P14                               | R-B             | –99 to +99, <u>0</u>                                                                                           |                                                                                                    |
|                                   | G-R             | –99 to +99, <u>0</u>                                                                                           |                                                                                                    |
|                                   | G-B             | –99 to +99, <u>0</u>                                                                                           |                                                                                                    |
|                                   | B-R             | –99 to +99, <u>0</u>                                                                                           |                                                                                                    |
|                                   | B-G             | –99 to +99, <u>0</u>                                                                                           |                                                                                                    |
|                                   | MATRIX          | ON, OFF                                                                                                    |                                                                                                    |
|                                   | PRESET          | <u></u> , ON, OFF                                                                                              |                                                                                                    |
|                                   |                 | , SMPTE-240M, ITU-709,<br>SMPTE-WIDE, NTSC, EBU,<br>ITU-601, CUSTOM1, CUSTOM2,<br>CUSTOM3, CUSTOM4,<br>CUSTOM5 |                                                                                                    |
|                                   | USER            | <u></u> , ON, OFF                                                                                              |                                                                                                    |
|                                   | MULTI           | <u></u> , ON, OFF                                                                                              |                                                                                                    |
|                                   | ADAPTIVE MATRIX | <u>OFF</u> , ON                                                                                                |                                                                                                    |
|                                   | LEVEL           | 0 to 7, <u>0</u>                                                                                               |                                                                                                    |
| <multi matrix=""><br/>P15</multi> | PHASE           | <b>0</b> , 23, 45, 68, 90, 113, 135, 158, 180, 203, 225, 248, 270, 293, 315, 338                               | Selects an axis (angle) at PHASE for which the multimatrix adjustment is to be made, and sets HUE and SAT (HUE and SAT can be set individually for |
|                                   | HUE             | –99 to +99, <u>0</u>                                                                                           | each of 16 axes).                                                                                                    |
|                                   | SAT             | –99 to +99, <u>0</u>                                                                                           | -                                                                                                    |
|                                   | ALL CLEAR       | Execute using ENTER.                                                                                           |                                                                                                    |
|                                   | GATE            | ON, <u>OFF</u> , (SKN)                                                                                         | (SKN): Displayed when SKIN GATE of <skin<br>DETAIL&gt; is ON.</skin<br>                                                                            |
|                                   | MATRIX          | ON, <b><u>OFF</u></b>                                                                                          |                                                                                                    |
|                                   | PRESET          | <u></u> , ON, OFF                                                                                              |                                                                                                    |
|                                   |                 | , SMPTE-240M, ITU-709,<br>SMPTE-WIDE, NTSC, EBU,<br>ITU-601, CUSTOM1, CUSTOM2,<br>CUSTOM3, CUSTOM4,<br>CUSTOM5 |                                                                                                    |
|                                   | USER            | <u></u> , ON, OFF                                                                                              |                                                                                                    |
|                                   | MULTI           | <u></u> , ON, OFF                                                                                              |                                                                                                    |
| <shutter></shutter>               | SHUTTER         | ON, <b><u>OFF</u></b>                                                                                          |                                                                                                    |
| P16                               |                 | 29.97P/29.97PsF: 1/40, 1/60,<br>1/100, 1/120, 1/125, 1/250,<br>1/500, 1/1000, 1/2000                           | Step shutter selection                                                                                                    |
|                                   |                 | 25P/25PsF: 1/33, 1/50, 1/100,<br>1/125, 1/250, 1/500, 1/1000,<br>1/2000                                        |                                                                                                    |
|                                   |                 | 24P/24PsF/23.98P/23.98PsF:<br>1/32, 1/48, 1/96, 1/100, 1/125,<br>1/250, 1/500, 1/1000, 1/2000                  |                                                                                                    |
|                                   |                 | 59.94i/59.94P: <u>1/100</u> , 1/125,<br>1/250, 1/500, 1/1000, 1/2000                                           |                                                                                                    |
|                                   |                 | 50i/50P: 1/60, <u>1/125</u> , 1/250,<br>1/500, 1/1000, 1/2000                                                  |                                                                                                    |
|                                   | ECS FREQ        | 29.97P/29.97PsF: 30.00 to 2700 Hz                                                                              |                                                                                                    |
|                                   |                 | 25P/25PsF: 25.00 to 2300 Hz                                                                                    |                                                                                                    |
|                                   |                 | 24P/23.98P/24PsF/23.98PsF:<br>24.00 to 2200 Hz                                                                 |                                                                                                    |
|                                   |                 | 59.94i/59.94P: <u>59.96</u> to 4600 Hz                                                                         |                                                                                                    |
|                                   |                 | 0 to 100%                                                                                                    |                                                                                                    |
| SUPPRESSION>                      | JULLESSION      | <u>0</u> 10 100%<br>ON, <u>0FF</u>                                                                             |                                                                                                    |

| PAINT                                                                                                    |                          |                                 |                                                                                          |                                        |  |
|----------------------------------------------------------------------------------------------------|--------------------------|---------------------------------|------------------------------------------------------------------------------------------|----------------------------------------|--|
| Page name<br>Page No.                                                                                                    | Item                     | Settings                        | Description                                                                              |                                        |  |
| <flicker< td=""><td>REDUCTION</td><td>ON, <u>OFF</u>, (OFF)</td><td colspan="3">(OFF): When format other than HFR is selected</td></flicker<> | REDUCTION                | ON, <u>OFF</u> , (OFF)          | (OFF): When format other than HFR is selected                                            |                                        |  |
| REDUCTION><br>P18                                                                                                    |                          |                                 | Note                                                                                     |                                        |  |
| Note                                                                                                    |                          |                                 | When you turn REDUCTION ON or OFF, noise may<br>be generated. This is not a malfunction. |                                        |  |
| Not displayed on the HDC-P31.                                                                                                    | POWER LINE<br>FREQUENCY  | <u>50</u> , 60                  | Specifies the frequency of th                                                            | e lighting power source.               |  |
|                                                                                                    | MODE                     | STANDARD, ACM                   | STANDARD: Corrects flicke<br>image.                                                      | er without adding an                   |  |
|                                                                                                    |                          |                                 | ACM: Corrects flicker by adding images.                                                  |                                        |  |
|                                                                                                    | GAIN                     | –99 to +99, <u>0</u>            | Enabled only when STANDA<br>Sets the correction gain.                                    | RD is selected.                        |  |
|                                                                                                    | OFFSET                   | –99 to +99, <u>0</u>            | Enabled only when STANDA                                                                 | RD is selected.                        |  |
|                                                                                                    |                          |                                 | Sets the brightness level that                                                           | t invokes correction.                  |  |
|                                                                                                    | ACM TYPE                 | <u>1</u> , 2, 3, 4              | Enabled only when ACM is s                                                               | elected.                               |  |
|                                                                                                    |                          |                                 | Selects the combination of fra<br>are added as the value incre                           | ames to add. More frames<br>ases.      |  |
| <hdr operation=""><br/>P19</hdr>                                                                                                    | HDR MODE                 | <u>OFF</u> , LIVE HDR           | LIVE HDR is selected when<br>FORMAT> is set to other that                                | OETF in <output<br>an SDR.</output<br> |  |
|                                                                                                    | SDR GAIN                 | 0.0 to −15 dB, <u>−6.0 dB</u>   | Enabled only when LIVE HDR is selected.                                                  |                                        |  |
|                                                                                                    |                          |                                 | Gain setting applied to the SDR output.                                                  |                                        |  |
|                                                                                                    | HDR CONTRAST             | 100 to 566%, <u><b>200%</b></u> | Enabled only when LIVE HDR is selected.                                                  |                                        |  |
|                                                                                                    |                          |                                 | HDR output contrast ensured by setting SDR GAIN (display only).                          |                                        |  |
|                                                                                                    | HDR BLACK OFFSET         | −10.0 to 99.9, <u>0</u>         | Enabled only when LIVE HD                                                                | R is selected.                         |  |
|                                                                                                    |                          |                                 | HDR output black offset                                                                  |                                        |  |
|                                                                                                    | HDR KNEE                 | <u>OFF</u> , ON                 | Enabled only when LIVE HD                                                                | R is selected.                         |  |
|                                                                                                    | POINT                    | –99 to 99, <u>0</u>             | KNEE setting applied for HDR                                                             |                                        |  |
|                                                                                                    | SLOPE                    | –99 to 99, <u>0</u>             |                                                                                          |                                        |  |
|                                                                                                    | HDR WHITE CLIP           | <u>OFF</u> , ON                 |                                                                                          |                                        |  |
|                                                                                                    | LEVEL                    | –99 to +99, <u>0</u>            |                                                                                          |                                        |  |
|                                                                                                    | HDR BLACK CLIP           | <u>OFF</u> , ON                 | Sets whether to clip levels 0 <sup>o</sup> output.                                       | % and lower for HDR                    |  |
|                                                                                                    |                          |                                 | OFF (fixed) is selected when<br>FORMAT> is set to S-LOG3.                                | OETF in <output< td=""></output<>      |  |
|                                                                                                    | HDR BLACK<br>COMPRESSION | <u>OFF</u> , ON                 | Sets whether to compress lo HDR output.                                                  | w brightness areas for                 |  |
| <optical filter=""></optical>                                                                                                    | ND                       | <u>1</u> , 2, 3, 4, 5           | HDC-P50                                                                                  | HDC-P31                                |  |
| P20                                                                                                    |                          |                                 | 1: Clear                                                                                 | 1: Clear                               |  |
|                                                                                                    |                          |                                 | <b>2:</b> 1/4ND                                                                          | <b>2:</b> 1/4                          |  |
|                                                                                                    |                          |                                 | <b>3:</b> 1/8ND                                                                          | <b>3:</b> 1/16                         |  |
|                                                                                                    |                          |                                 | <b>4:</b> 1/16ND                                                                         | <b>4:</b> 1/64                         |  |
|                                                                                                    |                          |                                 | <b>5:</b> 1/64ND                                                                         | -                                      |  |
|                                                                                                    | CC                       | A, <u><b>B</b></u> , C, D       | HDC-P50                                                                                  | HDC-P31                                |  |
|                                                                                                    |                          |                                 | A: Cross filter                                                                          | _                                      |  |
|                                                                                                    |                          |                                 | <b>B:</b> 3200K                                                                          | <b>B:</b> 3200K                        |  |
|                                                                                                    |                          |                                 | <b>C:</b> 4300K                                                                          | <b>C:</b> 4300K                        |  |
|                                                                                                    |                          |                                 | <b>D:</b> 6300K                                                                          | <b>D:</b> 6300K                        |  |
|                                                                                                    |                          |                                 |                                                                                          |                                        |  |

| PAINT                   |                 |                                                                       |                                                                                |  |  |
|-------------------------|-----------------|-----------------------------------------------------------------------|--------------------------------------------------------------------------------|--|--|
| Page name<br>Page No.   | Item            | Settings                                                              | Description                                                                    |  |  |
| <scene file=""></scene> | 1               |                                                                       | Saving and loading a scene file (paint data):                                  |  |  |
| P21                     | 2               |                                                                       | When storing a file in camera memory, specify the number after executing STORE |  |  |
|                         | 3               |                                                                       | When reading, only specify the number.                                         |  |  |
|                         | 4               |                                                                       | -                                                                              |  |  |
|                         | 5               |                                                                       | -                                                                              |  |  |
|                         | STORE           | Execute using ENTER.                                                  | -                                                                              |  |  |
|                         | STANDARD        | Execute using ENTER.                                                  | Reads the standard paint data.                                                 |  |  |
|                         | READ (USB→CAM)  | Execute using ENTER.                                                  | Loads five scene files from a USB drive to internal memory.                    |  |  |
|                         | WRITE (CAM→USB) | Execute using ENTER.                                                  | Writes five scene files in the camera's memory to a USB drive.                 |  |  |
|                         | FILE ID         | Max. 14 characters                                                    | Enters a comment for the scene files to be written to a USB drive.             |  |  |
|                         |                 |                                                                       | See "To specify a character string" (page 19).                                 |  |  |
|                         | CAM CODE        | Camera code                                                           | Display only                                                                   |  |  |
|                         | DATE            | Date                                                                  | Display only                                                                   |  |  |
|                         | DISSOLVE        | <u>OFF</u> , ON                                                       | Switches scene files seamlessly.                                               |  |  |
|                         | SPEED           | 0.2 to 2.8 (increments of 0.2), 3 to 10 (increments of 1), <b>0.2</b> |                                                                                |  |  |

# MAINTENANCE Menu

| MAINTENANCE                |             |                                   |                                              |
|----------------------------|-------------|-----------------------------------|----------------------------------------------|
| Page name<br>Page No.      | Item        | Settings                          | Description                                  |
| <auto setup=""></auto>     | AUTO BLACK  | Execute using ENTER.              |                                              |
| M01                        | AUTO WHITE  | Execute using ENTER.              |                                              |
|                            | AUTO LEVEL  | Execute using ENTER.              |                                              |
|                            | TEST        | OFF, SAW, 10STEP                  |                                              |
| <white shading=""></white> | V SAW       | R/G/B: –99 to +99, <u>0</u>       | R, G, and B values can be independently set. |
| M02                        | V PARA      | R/G/B: -99 to +99, <b>0</b>       |                                              |
|                            | H SAW       | R/G/B: -99 to +99, <b>0</b>       |                                              |
|                            | H PARA      | R/G/B: –99 to +99, <u>0</u>       | -                                            |
|                            | WHITE       | R/G/B: –99 to +99, <u>0</u>       | -                                            |
| <black shading=""></black> | V SAW       | R/G/B: –99 to +99, <u>0</u>       | R, G, and B values can be independently set. |
| M03                        | V PARA      | R/G/B: –99 to +99, <u>0</u>       | M (master) value can also be set for BLACK.  |
|                            | H SAW       | R/G/B: –99 to +99, <u>0</u>       | -                                            |
|                            | H PARA      | R/G/B: –99 to +99, <u>0</u>       | -                                            |
|                            | BLK SET     | R/G/B: –99 to +99, <u>0</u>       | -                                            |
|                            | BLACK       | R/G/B/M: -99 to +99, <b>0</b>     | -                                            |
|                            | MASTER GAIN | –6, –3, <u>0</u> , 3, 6, 9, 12 dB |                                              |
| <ohb matrix=""></ohb>      | OHB MATRIX  | <u>ON</u> , OFF                   |                                              |
| M04                        | MATRIX      | ON, <b><u>OFF</u></b>             |                                              |

| MAINTENANCE             |                                |                              |                                                                                                    |
|-------------------------|--------------------------------|------------------------------|----------------------------------------------------------------------------------------------------|
| Page name<br>Page No.   | Item                           | Settings                     | Description                                                                                                    |
| <auto iris=""></auto>   | AUTO IRIS                      | ON, <u>OFF</u>               |                                                                                                    |
| M05                     | WINDOW                         | <u>1</u> , 2, 3, 4, 5, 6     | Selects the auto iris windows:                                                                                                    |
|                         |                                |                              |                                                                                                    |
|                         |                                |                              |                                                                                                    |
|                         |                                |                              | The shaded parts indicate the area where light detection occurs.                                                                           |
|                         | OVERRIDE                       | –99 to 99, <u>0</u> ,        | Sets to temporarily change the reference value for brightness of the automatic iris level in the range of $\pm 2$ steps:                   |
|                         |                                |                              | –99: Two steps to fully closed iris.                                                                                                    |
|                         |                                |                              | 99: Two steps to fully opened iris.<br>: OFF                                                                                               |
|                         |                                |                              | The setting returns to "" when the power is turned off.                                                                                    |
|                         | IRIS LEVEL                     | –99 to +99, <u>0</u>         | ±2 steps                                                                                                    |
|                         | APL RATIO                      | –99 to +99, <u><b>65</b></u> |                                                                                                    |
|                         | IRIS GAIN –99 to +99, <b>0</b> |                              |                                                                                                    |
|                         | IRIS CLOSE                     | ON, <u>OFF</u>               |                                                                                                    |
| <lens1><br/>M06</lens1> | F NO. DISP                     | CONTROL, RETURN              | Selects the iris indication on the panel when AUTO IRIS is off:                                                                            |
|                         |                                |                              | <b>CONTROL:</b> Displays the value from the camera.                                                                                        |
|                         |                                |                              | <b>RETURN:</b> Displays the value returned from the lens.<br>(When AUTO IRIS is on, the value returned from the lens is always displayed.) |
|                         | AF DISPLAY                     | ON, <u>OFF</u>               |                                                                                                    |
|                         | ALAC                           | <u>AUTO</u> , OFF            | With AUTO selected, the status is displayed at the right.                                                                                  |
|                         |                                |                              | (ACTIVE): Compensation is in progress.                                                                                                    |
|                         |                                |                              | (WAIT): Waiting for completion of lens initialization.                                                                                     |
|                         |                                |                              | (STOP): Compensation is turned off for a non-<br>applicable lens.                                                                          |
|                         | F DROP COMP                    | <u>OFF</u> , ON, (OFF)       | Turns F drop compensation on/off.                                                                                                    |
|                         |                                |                              | During compensation, the compensation gain is<br>displayed on the right.                                                                   |
|                         |                                |                              | (OFF): For when a serial lens is not attached.                                                                                             |
|                         | MAX GAIN                       | <u>0.0</u> to 24 dB          | Maximum compensation value                                                                                                    |
|                         | DROP POINT                     | 0 to 99, <u><b>50</b></u>    | Compensation start point                                                                                                    |
|                         | ROUNDNESS                      | <u>0.0</u> to 12 dB          | Roundness of the compensation curve.                                                                                                    |
|                         | STORE LENS FILE                | Execute using ENTER.         | Saves settings to a lens file.                                                                                                    |
|                         | ARIA                           | AUTO, <u>OFF</u>             | With AUTO selected, the status is displayed at the right.                                                                                  |
|                         |                                |                              | (ACTIVE): Compensation is in progress.                                                                                                    |
|                         |                                |                              | (WAIT): Waiting for completion of lens initialization.                                                                                     |
|                         |                                |                              | (STOP): Compensation is turned off for a non-<br>applicable lens.                                                                          |
|                         | GAIN LIMIT                     | 0 to 12 dB, <b>OFF</b>       |                                                                                                    |

| MAINTENANCE                 |                       |                                                 |                                                                                                    |
|-----------------------------|-----------------------|-------------------------------------------------|----------------------------------------------------------------------------------------------------|
| Page name<br>Page No.       | Item                  | Settings                                        | Description                                                                                                    |
| <lens2></lens2>             | REMOTE CONTROL        | ON, <u>OFF</u> , (OFF)                          | Lens remote control from MSU/RCP on/off setting.                                                                                                    |
| M07                         |                       |                                                 | Same function as the Active button on the Zoom/<br>Focus Control screen of the MSU/RCP.                                                                                                    |
|                             |                       |                                                 | (OFF): When lens is not supported                                                                                                    |
|                             | CONTROL MODE          | ZOOM & FOCUS, FOCUS,<br>FOLLOW FOCUS            | <b>ZOOM &amp; FOCUS:</b> Control ZOOM and FOCUS from<br>an MSU/RCP (control by lens demand is not<br>supported).                                                                                                    |
|                             |                       |                                                 | <b>FOCUS:</b> Control FOCUS from an MSU/RCP. ZOOM is controlled by lens demand.                                                                                                    |
|                             |                       |                                                 | <b>FOLLOW FOCUS:</b> FOCUS is controlled by lens<br>demand, but can be adjusted (offset fine<br>adjustment) from an MSU/RCP. ZOOM is controlled<br>by lens demand.                                                                                                    |
|                             |                       |                                                 | Note<br>Settings other than FOLLOW FOCUS cannot be<br>modified when the offset is not 0 and REMOTE<br>CONTROL is OFF. To change settings, set REMOTE<br>CONTROL to ON.                                                                                                    |
|                             | FOLLOW FOCUS          |                                                 |                                                                                                    |
|                             | OFFSET ADJUST<br>SENS | 1, 2, <u>3</u> , 4, 5                           | Sets the sensitivity of superimposing the offset of the MSU.                                                                                                    |
|                             | OFFSET CANCEL<br>GAIN | 1, 2, <u>3</u> , 4, 5                           | Sets the sensitivity of canceling the offset on the demand side.                                                                                                    |
|                             | VIRTUAL IRIS          | ON, <u>OFF</u>                                  | Turns the following function on/off.                                                                                                    |
|                             |                       |                                                 | <ul> <li>If you attempt to open the lens higher than the F<br/>value set using F No. UPPER LIMIT, the iris is locked<br/>in position and the image is brightened using digital<br/>gain instead.</li> </ul>                                                                                                    |
|                             | F No. UPPER LIMIT     | F2.0 to <b>F4.0</b> to F5.6                     | Sets the maximum position for opening the lens (F value).                                                                                                    |
|                             | EXTENDER COMP.        | ON, <b>OFF</b>                                  | <ul> <li>When the built-in lens extender function of a lens is turned on, the lens automatically sets the F value of the iris to 1/2. Set the lens extender compensation to ON if the lens supports compensation that will maintain the same brightness as before the extender function was turned on. Consequently, the F value set using F No. UPPER LIMIT is also applied when the lens extender function is turned on.</li> <li>If a lens is attached that does not support compensation as described above, set the lens extender compensation to OFF.</li> </ul> |
| <call tally=""></call>      | FRONT TALLY           | <u>ON</u> , OFF                                 |                                                                                                    |
| MU8                         | BRIGHTNESS            | 0 to 100, <u>50</u>                             |                                                                                                    |
|                             | CALL                  | <u>DISABLE,</u> ENABLE                          |                                                                                                    |
|                             | REAR TALLY            | <u>ON</u> , OFF                                 |                                                                                                    |
|                             | BRIGHTNESS            | 0 to 100, <u>50</u>                             |                                                                                                    |
| <output format=""></output> | CURRENT               | Display only                                    | Displays the current format.                                                                                                    |
| M09 (009)                   | RESOLUTION            | 3840×2160, <u>1<b>920×1080</b>,</u><br>1280×720 | System format settings (The selectable system<br>formats vary depending on camera operating software                                                                                                    |
|                             | FREQUENCY             | <u><b>59.94i</b></u> , 50i, 59.94P, 50P         | Note<br>3840×2160 setting is not displayed on the HDC-P31.                                                                                                    |
|                             | OETF                  | <u>SDR</u> , S-LOG3, HLG                        | Camera OETF setting                                                                                                    |
|                             | LOOK                  | , Live, Mild, Natural                           | Can be selected when OETF is not set to SDR.<br>For a description of Live, Mild, and Natural, see "HDR                                                                                                    |
|                             |                       |                                                 | Look Function" (page 10).                                                                                                    |
|                             | COLOR                 | <u><b>BT.709</b></u> , BT.2020                  | Camera color space setting                                                                                                    |
|                             | BIT DEPTH             | <u>10BIT</u> , 12BIT                            | Selectable only for RGB444.                                                                                                    |

| Page No.         Item         Settings         Description <sdi out-<br="">M10 (UT1)         SUT1/2-OUT         Sor 'SD' 11 sD' 14 SD' 4 comput format.<br/>See 'SD' 11 SD' 12 SD' 11 to SD' 12 output format.<br/>See 'SD' 11 SD' 2000er 43,<br/>See 'SD' 11 SD' 2000er 43,<br/>See 'SD' 11 SD' 2000er 43,<br/>See 'SD' 11 SD' 2000er 43,<br/>See 'SD' 11 SD' 2000er 43,<br/>See 'SD' 11 SD' 2000er 43,<br/>See 'SD' 11 SD' 2000er 43,<br/>See 'SD' 11 SD' 2000er 43,<br/>See 'SD' 11 SD' 2000er 43,<br/>See 'SD' 11 SD' 2000er 43,<br/>See 'SD' 11 SD' 2000er 43,<br/>SEC 'SD' 11 SD' 2000er 43,<br/>SEC 'SD' 11 SD' 2000er 43,<br/>SEC 'SD' 11 SD' 2000er 43,<br/>SEC 'SD' 11 SD' 2000er 43,<br/>SEC 'SD' 11 SD' 2000er 43,<br/>SEC 'SD' 11 SD' 2000er 44,<br/>SEC 'SD' 11 SD' 2000er 44,<br/>SEC 'SD' 2000er 40,<br/>SEC 'SD' 2000er 40,<br/>SEC 'S</sdi> | MAINTENANCE                  |                   |                                                          |                                                                                                    |  |  |
|----------------------------------------------------------------------------------------------------|------------------------------|-------------------|----------------------------------------------------------|----------------------------------------------------------------------------------------------------|--|--|
| SED OUT><br>M10 (UT1)         SLOT1/2-OUT<br>SLOT3/4-OUT         See "SD1 11 to SD1 / connector<br>settings (MOC-PS1)" (page 47).<br>See "SD1 10 SD1 / connector<br>settings (MOC-PS1)" (page 47).         HOC-PS1: Sets the SD1 10 SD1 2 output format.           M10 (UT1)         SLOT3/4-OUT         settings (MOC-PS1)" (page 47).         SLOT1/2-OUT is displayed instead of SLOT1/2-OUT<br>on the HOC-PS1.         SLOT2/4-OUT         SLOT2/4-OUT         SLOT2/2-OUT         SLOT2/2-OUT         SLOT2/4-OUT         SLOT2/4-OUT         SLOT2/2-OUT         SLOT2/4-OUT         SLOT2/2-OUT         SLOT2/2-OUT         SLOT2/2-OUT         SLOT2/2-OUT         SLOT2/2-OUT         SLOT2/2-OUT         SLOT2/2-OUT         SLOT2/2-OUT         SLOT                                                                                                    | Page name<br>Page No.        | Item              | Settings                                                 | Description                                                                                                    |  |  |
| M10 (011)         SLOT3/4-OUT         settings (NDC-P30) (rage 43).         HDC-P31: Sets the SD1 1 to SD12 audput format.<br>settings (NDC-P31) (rage 47).           M10         SLOT3/4-OUT         settings (NDC-P31) (rage 47).         Notes           SD1 MONI         MAIN, VF         SD12 OUT is displayed instead of SLOT3/4-OUT on the HDC-P31.           SD1 MONI         MAIN, VF         EMB AUDIO         OEE, MIC           HD-HFR(P) 12G PID         NOBMAL 4K FIX         PID setting when 12G-SD1 is output in 1080P HFR format           AMETADATA-         EMBED(SD1 OUT)         ON, OFE         Turns lens metadata embedding on/off.           ST LUE METADATA         EMBED(SD1 OUT)         ON, OFE         Turns SR Live metadata embedding on/off.           ST LUE METADATA         EMBED(SD1 OUT)         ON, OFE         Turns SR Live metadata embedding on/off.           LINE(LR) F)         9 to 14 to 20         Embedding line setting of 2nd Field (display anly). <dline(lr) f)<="" td="">         9 to 14 to 20         Embedding line setting of 2nd Field (display anly).           <dline(lr) f)<="" td="">         9 to 14 to 20         Embedding line setting of 2nd Field (display anly).           <denelock n<="" td="">         SYNC-OUT         Display only         SYNC.           M12         SYNC-OUT         Display only         SYNC.           V1024 to 1023, 0         H</denelock></dline(lr)></dline(lr)>                                                                                                    | <sdi out=""></sdi>           | SLOT1/2-OUT       | See "SDI 1 to SDI 4 connector                            | HDC-P50: Sets the SDI 1 to SDI 4 output format.                                                                                                    |  |  |
| Settings (#DC-P31)* (nage 47)         Notes           SOI MONI         MAIN. VE           EMB AUDIO         OFF. MIC           HD-HFR(P) 12G PID         NOBMAL 4K FIX         PID setting when 12G-SDI is output in 1080P HFR<br>format           CMETADATA-         EMB AUDIO         OFF. MIC           HD-HFR(P) 12G PID         NOBMAL 4K FIX         PID setting when 12G-SDI is output in 1080P HFR<br>format           CMETADATA-         EMBED(SDI OUT)         ON. OFF         Turns lens metadata embedding on/olf.           SR Live METADATA         EMBED(SDI OUT)         ON. OFF         Turns SR Live metadata embedding on/olf.           LINE(fait F)         9 to 14 to 20         Embedding line setting of 1st Field.           LINE(fait F)         9 to 14 to 20         Embedding line setting of 1st Field.           LINE(fait F)         9 to 14 to 20         Embedding line setting of 1st Field.           LINE(fait F)         9 to 14 to 20         Embedding line setting of 2nd Field (display only).            VPHASE         -999 to 999.0         STNC.           V-PHASE         -999 to 999.0         STNC.           FORMAT         PHASE         V         -1024 to 1023.0           M14         O10 to 23.0 0         Work (numeric)         Mi: Month (numeric)           M14         D10 sto                                                                                                    | M10 (U11)                    | SLOT3/4-OUT       | settings (HDC-P50)" (page 45).                           | HDC-P31: Sets the SDI 1 to SDI 2 output format.                                                                                                    |  |  |
| SI MONI         MAIN, YE           EMB AUDIO         OEF, MIC           HD-HFR(P) 12C PD         NORMAL, 4K FIX         PID setting when 12G-SD1 is output in 1080P HFR<br>format            NORMAL, 4K FIX         PID setting when 12G-SD1 is output in 1080P HFR<br>format             NORMAL, 4K FIX            NOR displayed on the HDC-P31.            EMBED(SD1 OUT)         ON. <b>DEF</b> Turns lens metadata embedding on/off.           SR Live METADATA         EMBED(SD1 OUT)         ON. <b>DEF</b> EMBED(SD1 OUT)         ON. <b>DEF</b> Turns SR Live metadata embedding on/off.            IN/OUT         MS Live METADATA         Embedding line setting of 2nd Field (display only).            EMBED(SD1 OUT)         ON. <b>DEF</b> Turns SR Live metadata embedding on/off.            IN/OUT         HD-SYNC. SD-SYNC.         Embedding line setting of 2nd Field (display only).            ENTREENCE         Synchronization status         Displayed when OUTPUT is set to SD-SYNC or HD-<br>SYNC.            ETTUS         Display only         ETTUS         STATUS            DISPLAY         Display only         ETTUS            TOTO to 1700. Q <t< td=""><td></td><td></td><td>settings (HDC-P31)" (page 47).</td><td><ul> <li>Notes</li> <li>SLOT1-OUT is displayed instead of SLOT1/2-OUT on the HDC-P31.</li> <li>SLOT2-OUT is displayed instead of SLOT3/4-OUT on the HDC-P31.</li> </ul></td></t<>                                                                                                    |                              |                   | settings (HDC-P31)" (page 47).                           | <ul> <li>Notes</li> <li>SLOT1-OUT is displayed instead of SLOT1/2-OUT on the HDC-P31.</li> <li>SLOT2-OUT is displayed instead of SLOT3/4-OUT on the HDC-P31.</li> </ul> |  |  |
| EMB AUDIO         OFE, MC           HD-HFR(P) 12G PID         NOBMAL 4K FIX         PID setting when 12G-SD1 is output in 1080P HFR format           CMETADATA-<br>M11         EMBED(SDI OUT)         ON, OFF         Turns lens metadata embedding on/off.           SR Live METADATA         EMBED(SDI OUT)         ON, OFF         Turns SR Live metadata embedding on/off.           SR Live METADATA         EMBED(SDI OUT)         ON, OFF         Turns SR Live metadata embedding on/off.           SR Live METADATA         EMBED(SDI OUT)         ON, OFF         Turns SR Live metadata embedding on/off.           SR Live METADATA         EMBED(SDI OUT)         ON, OFF         Turns SR Live metadata embedding on/off.           SR Live METADATA         EMBED(SDI OUT)         ON, OFF         Turns SR Live metadata embedding on/off.           CGU/SYNC>         ILINE(2nd F)         572 to 583         Embedding line setting of 2nd Field (display only). <cgenlocks< td="">         SYNC-OUT         GENLOCK IN         Display only           SYNC-OUT         -099 to 999, 0         SYNC.         SYNC.            SYNC-OUT         Display only         SYNC.           GENLOCK         DISABLE. ENABLE         SYNC.         SYNC.           M13         GENLOCK         Display only         SYNC.           Y</cgenlocks<>                                                                                                    |                              | SDI MONI          | MAIN, <u>VF</u>                                          |                                                                                                    |  |  |
| HD-HFR(P) 12Q PID         NORMAL, 4K FIX         PIO setting when 12G-SDI is output in 1080P HFR format           METADATA>         Not displayed on the HDC-P31.           M11         EMBED(SDI OUT)         ON, OEE         Turns lens metadata embedding on/off.           SR Live METADATA         EMBED(SDI OUT)         ON, OEE         Turns lens metadata embedding on/off.           SR Live METADATA         EMBED(SDI OUT)         ON, OEE         Turns lens metadata embedding on/off.           SR Live METADATA         EMBED(SDI OUT)         ON, OEE         Turns lens metadata embedding on/off.           LINE(Int F)         9 to 10 to 20         Embedding line setting of 2nd Field (slipplay only).           CQLSYNC>         SYNC-OUT         Embedding line setting of 2nd Field (slipplay only).           SYNC-DUT         HD-SYNC, SD-SYNC, G         SYNC-OUT         SynC-OUT           V-PHASE         -999 to 999, 0         SYNC-NE         SynC-NE           CGENLOCK>         REFERENCE         Synchronization status         Display only         SynC-NE           M13         GENLOCK XIN         Display only         Frequencie         SynC-NE           M14         OT 200 to 2035/01 to 1200 to 31         Display only         Y Year           M14         DATE/TIME         2000 to 2035/01 to 1200 to 31         Din UN, Vin UN, S                                                                                                    |                              | EMB AUDIO         | OFF, MIC                                                 |                                                                                                    |  |  |
| Kotol         Not displayed on the HDC-P31.           M11         EMBED(SDI OUT)         ON, OFE         Turns lens metadata embedding on/off.           SR Live METADATA         EMBED(SDI OUT)         ON, OFE         Turns SR Live metadata embedding on/off.           EMBED(SDI OUT)         ON, OFE         Turns SR Live metadata embedding on/off.         EMBED(SDI OUT)           LINE(2nd F)         9 to 14 to 20         Embedding line setting of 1st Field.           LINE(2nd F)         572 to 572 to 583         Embedding line setting of 2nd Field (display only). <gusync>         SYNC-OUT         Ho-SYNC, SD-SYNC, GENLOCK IN         Displayed when OUTPUT is set to SD-SYNC or HD-SYNC.           SYNC-OUT         V-PHASE         -999 to 999.0         SYNC.         SYNC.            SYNC-OUT         Display only         SYNC.           GENLOCK         MARERENCE         Synchronization status         Display only           M13         GENLOCK         DISABLE, ENABLE         STATUS         Display only           FORMAT         1/V/V         -1024 to 1023.0         1         Mit           M14         0 to 23: 00 to 235/01 to 12/00 to 31         Mit         Mit         Mit           M14         0 to 23: 00 to 59         Mit         Mit         Mit         Mit<td></td><td>HD-HFR(P) 12G PID</td><td>NORMAL, 4K FIX</td><td>PID setting when 12G-SDI is output in 1080P HFR format</td></gusync>                                                                                                    |                              | HD-HFR(P) 12G PID | NORMAL, 4K FIX                                           | PID setting when 12G-SDI is output in 1080P HFR format                                                                                                    |  |  |
| METADATA:<br>M11         LENS METADATA<br>EMBED(SDI OUT)         ON, OEF         Turns lens metadata embedding on/off.           SR Live METADATA         EMBED(SDI OUT)         ON, OEF         Turns SR Live metadata embedding on/off.           LINE(1st F)         9 to 14 to 20         Embedding line setting of 1st Field.           LINE(2nd F)         572 to 572 to 573         Embedding line setting of 2nd Field (display only). <gu sync=""><br/>M12         IN/OUT         HD, SYNC, SD, SYNC,<br/>GENLOCK IN         Displayed when OUTPUT is set to SD-SYNC or HD-<br/>YV-PHASE           <yv-phase< td="">         -999 to 999, 0         Displayed when OUTPUT is set to SD-SYNC or HD-<br/>YV-PHASE           <genlock< td="">         DISABLE, ENABLE         SYNC.           STATUS         Display only         Display only           GENLOCK         DISABLE, ENABLE         SYNC.           TOP FORMAT         PHASE         -000 to 203.0 (1           PHASE         -1024 to 1023, 0         Mit           M14         00 to 23: 00 to 59         Wit Month (numeric)<br/>Mit: Month (cumeric)<br/>Mit: Month (cumeric)<br/>Mit: Month (English abbreviation)<br/>D: Day            END         11.5 V to 17.0 V         Mit: Month (cumeric)<br/>Mit: Month (English abbreviation)<br/>D: Day            END         11.5 V to 17.0 V         Mit: Month (English abbreviation)<br/>D: Day            END</genlock<></yv-phase<></gu>                                                                                                    |                              |                   |                                                          | Note<br>Not displayed on the HDC-P31.                                                                                                    |  |  |
| M11         EMBED(SDI OUT)         ON, OFF         Turns lens metadata embedding on/off.           SR         Live METADATA         EMBED(SDI OUT)         ON, OFF         Turns SR Live metadata embedding on/off.           LINE(str.F)         9 to 14 to 20         Embedding line setting of 1st Field.           LINE(str.F)         9 to 14 to 20         Embedding line setting of 2nd Field (display only). <gusync>         N/OUT         HD-SYNC, SD-SYNC, GENLOCK IN         Displayed when OUTPUT is set to SD-SYNC or HD-SYNC.           <sync-out< td="">         V-PHASE         -999 to 999, Q         Personal setting of 2nd Field (display only).           <genlock< td="">         N/IS         GENLOCK IN         Displayed when OUTPUT is set to SD-SYNC or HD-SYNC.           <genlock< td="">         Display only         SYNC.         STATUS         Display only           GENLOCK         Display only         FORMAT         Display only         SYNC.           PHASE         -999 to 200 to 2035/01 to 12/00 to 31         Display only         MI14         Oto to 23: 00 to 59           V         -1024 to 1023, Q         H         -1700 to 1700, Q         MID         Display only           M14         DATE FORMAT         1Y/MnO, 2 MMD, 3 DM/Y, 4 D/M, 5 M/DY, 6 M/D         Y: Year         Min: Month (numeric)         Min: Month (comeric)         Min: Month (com</genlock<></genlock<></sync-out<></gusync>                                                                                                    | <metadata></metadata>        | LENS METADATA     |                                                          |                                                                                                    |  |  |
| SR Live METADATA           EMBED(SDI OUT)         ON, OFE         Turms SR Live metadata embedding on/off.           LINE(1st F)         9 to 14 to 20         Embedding line setting of 1st Field. <line(2nd f)<="" td="">         572 to 522 to 523         Embedding line setting of 2nd Field (display only).           <susync>         IN/OUT         HD-SYNC, SD-SYNC, GENLOCK IN         Displayed when OUTPUT is set to SD-SYNC or HD-SYNC.           <sync-out< td="">         V-PHASE         -999 to 999, 0         SYNC.            SYNC-OUT         Displayed when OUTPUT is set to SD-SYNC or HD-SYNC.            SYNC-OUT         Display only            GENLOCK         DISABLE, ENABLE           STATUS         Display only         SYNC.           PHASE         V         -1024 to 1023, 0           H         -1700 to 1700, 0         V            Ot to 230 501 to 1200 to 31           016 23 : 00 to 59         Mix         Mix           DATE FORMAT         1/YMn/D, 2 Mn/D, 3 D/MY, 4 V. Year           M14         00 to 23 : 00 to 59           DATE FORMAT         11.5 V to 17.0 V           M15         BATTERY ALARM           M15         DHCP         OFF, ON           SATTERY ALARM</sync-out<></susync></line(2nd>                                                                                                    | M11                          | EMBED(SDI OUT)    | ON, <u>OFF</u>                                           | Turns lens metadata embedding on/off.                                                                                                    |  |  |
| EMBED(SDI OUT)         ON, OFF         Turns SR Live metadata embedding on/off.           LINE(1s1 F)         9 to 14 to 20         Embedding line setting of 1st Field.           LINE(2nd F)         572 to 572 to 573         Embedding line setting of 2nd Field (display only).           GLUSYNC>         MINOUT         HD-SYNC, SD-SYNC,<br>GENLOCK IN         Embedding line setting of 2nd Field (display only).           V-PHASE         -999 to 999, 0                                                                                                    |                              | SR Live METADATA  |                                                          |                                                                                                    |  |  |
| LINE (1st F)         9 to 14 to 20         Embedding line setting of 1st Field. <line (2nd="" f)<="" td="">         572 to 572 to 583         Embedding line setting of 2nd Field (display only).           <gl sync="">         SYNC-OUT         Embedding line setting of 2nd Field (display only).           VPHASE         -999 to 999, 0         SYNC-           V-PHASE         -999 to 999, 0         SYNC-           V-PHASE         -999 to 999, 0         SYNC-           V-PHASE         -999 to 999, 0         SYNC-            STATUS         Display only           FORMAT         STATUS         Display only           FORMAT         PHASE         -1024 to 1023, 0           W14         00 to 2035/01 to 12/00 to 31         Status           M14         Ou to 2035/01 to 12/00 to 31         Status           M14         Ou to 2035/01 to 12/00 to 31         Status           M14         Ou to 23: 00 to 59         Status           DATE FORMAT         1 YMn/D, 2 Mn/D, 3 D/M/Y, 4 D/M, 5 MD/DY, 6 M/D         Y: Year           M14         Ou to 2055/01 to 12/00 to 31         Status           Status         Status         Status         Status           M14         Ou to 200 to 2035/01 to 12/00 to 31         Status           M</gl></line>                                                                                                    |                              | EMBED(SDI OUT)    | ON, <b><u>OFF</u></b>                                    | Turns SR Live metadata embedding on/off.                                                                                                    |  |  |
| LINE (2nd F)         572 to 527 to 523         Embedding line setting of 2nd Field (display only). <gl sync=""><br/>M12         IN/OUT         HD-SYNC, SD-SYNC,<br/>GENLOCK IN         Display only            SYNC-OUT        </gl>                                                                                                    |                              | LINE(1st F)       | 9 to <u>14</u> to 20                                     | Embedding line setting of 1st Field.                                                                                                    |  |  |
| <gl sync=""><br/>M12         IN/OUT         HD-SYNC, SD-SYNC,<br/>GENLOCK IN         Displayed when OUTPUT is set to SD-SYNC or HD-<br/>SYNC.            -999 to 999, 0         -999 to 999, 0         -999 to 999, 0         SYNC.            -999 to 999, 0         -999 to 999, 0         -999 to 999, 0         SYNC.            -999 to 999, 0         -999 to 999, 0         -999 to 999, 0         -999 to 999, 0            -999 to 999, 0         -999 to 999, 0         -999 to 999, 0         -999 to 999, 0         -999 to 999, 0         -999 to 999, 0            -999 to 999, 0         -999 to 999, 0         -         -         -         -         -         -         -         -         -         -         -         -         -         -         -         -         -         -         -         -         -         -         -         -         -         -         -         -         -         -         -         -</gl>                                                                                                    |                              | LINE(2nd F)       | 572 to <u>577</u> to 583                                 | Embedding line setting of 2nd Field (display only).                                                                                                    |  |  |
| SYNC-OUT         Displayed when OUTPUT is set to SD-SYNC or HD-<br>SYNC.            -999 to 999, 0         SYNC.            -999 to 999, 0         SYNC.            GENLOCK-<br>M13         REFERENCE         Synchronization status         Display only            GENLOCK         DISABLE, ENABLE         Display only            STATUS         Display only           FORMAT         PHASE         -1024 to 1023, 0           H         -1700 to 1700, 0         -            Oto 23 : 00 to 59         -           M14         00 to 23 : 00 to 59         -           DATE FORMAT         11/Wn/D, 2 Mn/D, 3 D/M/Y,<br>4 D/M, 5 M/DZY. 6 M/D         Y: Year<br>Mn: Month (numeric)<br>M: Month (lenglish abbreviation)<br>D: Day            BEFORE END         11.5 V to 17.0 V         M: Month (lenglish abbreviation)<br>D: Day            BATTERY ALARM         BEFORE END         11.5 V to 17.0 V           M15         BATTERY ALARM         OFF, ON         Enables or disables DHCP.           M16         IP ADDRESS         0.0.0.0 to 255.255.255.55         Sets the lP address.           M16         DEFAULT GATEWAY         0.0.0.0 to 255.255.255.55         Sets the default gateway.           DEFAULT GATEWAY         0.                                                                                                    | <gl sync=""><br/>M12</gl>    | IN/OUT            | HD-SYNC, SD-SYNC,<br>GENLOCK IN                          |                                                                                                    |  |  |
| V-PHASE         -999 to 999, Q         SYNC.           -GENLOCK>         REFERENCE         Synchronization status         Display only           GENLOCK>         GENLOCK         DISABLE, ENABLE           STATUS         Display only           FORMAT         PIHASE           V         -1024 to 1023, Q           H         -1700 to 1700, Q           CATE>         DATE/TIME         2000 to 2035/01 to 12/00 to 31           01 to 23 : 00 to 59         DATE/TIME         2000 to 2035/01 to 12/00 to 31           M14         00 to 23 : 00 to 59         Y: Year           M15         BEFORE END         11.5 V to 17.0 V           M15         BEFORE END         11.5 V to 17.0 V           M15         DHCP         OFF, QN           SATTERY ALARM>         BEFORE END         11.5 V to 17.0 V           M15         END         11.0 V to 11.5 V           M16         DHCP         OFF, QN           SATTERY ALARM>         DHCP         OFF, QN           FIADDERSS         0.0.0.0 to 255.255.255         Sets the IP address.           SUBNET MASK         0.0.0.0 to 255.255.255         Sets the default gateway.           SET         Execute using ENTER.         Whor "SET OK?" is displayed, execute using ENT                                                                                                    |                              | SYNC-OUT          |                                                          | Displayed when OUTPUT is set to SD-SYNC or HD-                                                                                                    |  |  |
| H-PHASE         -999 to 999, Q <genlock><br/>M13         REFERENCE         Synchronization status         Display only           GENLOCK         Display only         Display only           STATUS         Display only         FORMAT           PHASE         V         -1024 to 1023, Q         H           H         -1700 to 1700, Q         V         -002 to 2035/01 to 12/00 to 31           ODATE&gt;         DATE/TIME         2000 to 2035/01 to 12/00 to 31         With remericing the remericing the remericing t</genlock>                                                                                                    |                              | V-PHASE           | –999 to 999, <u>0</u>                                    | SYNC.                                                                                                    |  |  |
| SERIOCK><br>M13REFERENCESynchronization statusDisplay onlyGENLOCKDISABLE, ENABLESTATUSDisplay onlyFORMATDisplay onlyPHASE-1024 to 1023, QV-1020 to 1003, QH0100 to 2035/01 to 12/00 to 10OD TE/TIME2000 to 2035/01 to 12/00 to 05 59DATE FORMAT1 Y/Mr/D, 2 Mr/D, 3 D/M/Y,<br>4 D/M, 5 M/DDY, 6 M/DY: Year<br>Mn: Month (numeric)<br>M: Month (fungish abbreviation)<br>D: DaySATTERY ALARM<br>M15BEFORE END11.5 V to 17.0 VSATTERY ALARM<br>M16DHCPOFF, QNSATTERY ALARMA<br>M16DHCPOFF, QNM16DHCPOFF, QNSATTERY ALARMA<br>M16DHCPOFF, QNSATTERY ALARMA<br>M16DHCPOFF, QNSATTERY ALARMA<br>M16SUBNET MASK0.0.0.0 to 255.255.255Sets the lip address.Subnet MaskSUBNET MASK0.0.0.0 to 255.255.255Sets the subnet mask.DEFAULT GATEWAY0.0.0.0 to 255.255.255Sets the subnet mask.DEFAULT GATEWAY0.0.0.0 to 255.255.255Sets the subnet mask.DEFAULT GATEWAY0.0.0.0 to 255.255.255MAC ADDRESSMAC addressMAC ADDRESSMAC addressMAC ADDRESSMAC addressMAC ADDRESSMAC address                                                                                                    |                              | H-PHASE           | –999 to 999, <u>0</u>                                    |                                                                                                    |  |  |
| M13     GENLOCK     DISABLE, ENABLE       STATUS     Display only       FORMAT     Display only       PHASE     V     -1024 to 1023, 0       V     -1024 to 1023, 0     H       H     -1700 to 1700, 0 <date>     DATE/TIME     2000 to 2035/01 to 12/00 to 31       00 to 23 : 00 to 23 : 00 to 59     DATE FORMAT     Y Year       M14     00 to 23 : 00 to 59     Mn: Month (numeric)       M14     DATE FORMAT     Y YM/D, 2 Mn/D, 3 D/M/Y, 4 D/M, 5 M/D/Y, 6 M/D     Y: Year       M14     00 to 251 to 17.0 V     Mn: Month (numeric)       M15     BEFORE END     11.5 V to 17.0 V       K15     END     11.0 V to 11.5 V       BATTERY ALARM     OFF, ON     Enables or disables DHCP.       M16     DHCP     OFF, ON     Enables or disables DHCP.       M16     DEFAULT GATEWAY     0.0.0 to 255.255.255.255     Sets the IP address.       SUBNET MASK     0.0.0 to 255.255.255.255     Sets the address.       SUBNET MASK     0.0.0 to 255.255.255.255     Sets the address.       SET     Execute using ENTER.     When "SET OK?" is displayed, execute using ENTER again to apply the changes on the page.       MAC ADDRESS     MAC address     Displayed when DHCP is ON.</date>                                                                                                    | <genlock></genlock>          | REFERENCE         | Synchronization status                                   | Display only                                                                                                    |  |  |
| STATUS         Display only           FORMAT         PLASE           V         -1024 to 1023, 0           H         -1700 to 1700, 0 <date>         DATE/TIME           M14         00 to 23: 00 to 59           DATE FORMAT         1 Y/Mn/D, 2 Mn/D, 3 D/M/Y,<br/>4 D/M, 5 M/DY, 6 M/D         Y: Year<br/>Mn: Month (numeric)<br/>M: Month (English abbreviation)<br/>D: Day            BEFORE END         11.5 V to 17.0 V         M: Month (English abbreviation)<br/>D: Day            END         11.5 V to 17.0 V         M: Month (English abbreviation)<br/>D: Day            BATTERY ALARM         BEFORE END         11.5 V to 17.0 V           M15         END         11.0 V to 11.5 V           BATTERY ALARM         OFF, ON         Enables or disables DHCP.           M16         IP ADDRESS         0.0.0 to 255.255.255.255         Sets the IP address.           SUBNET MASK         0.0.0 to 255.255.255.255         Sets the subnet mask.           DEFAULT GATEWAY         0.0.0 to 255.255.255.255         Sets the default gateway.           SET         Execute using ENTER.         When "SET OK?" is displayed, execute using ENTER<br/>again to apply the changes on the page.           MAC ADDRESS         MAC address         Displayed when DHCP is ON.</date>                                                                                                    | M13                          | GENLOCK           | DISABLE, <u>ENABLE</u>                                   | _                                                                                                    |  |  |
| FORMAT         FORMAT           PHASE         v         -1024 to 1023, 0           V         -1024 to 1023, 0                                                                                                    |                              | STATUS            | Display only                                             |                                                                                                    |  |  |
| PHASE         V       -1024 to 1023, Q         H       -1700 to 1700, Q <date>       DATE/TIME         00 to 23:00 to 59         DATE FORMAT       1 Y/Mn/D, 2 Mn/D, 3 D/M/Y,<br/>4 D/M, <b>5 M/D/Y</b>, 6 M/D       Y: Year<br/>Mn: Month (numeric)<br/>M: Month (lenglish abbreviation)<br/>D: Day         <battery alarm="">       BEFORE END       <b>11.5</b> V to 17.0 V         M15       END       <b>11.0</b> V to 11.5 V         BATTERY ALARM&gt;       OFF, ON       Enables or disables DHCP.         M16       IP ADDRESS       0.0.0 to 255.255.255       Sets the IP address.         SUBNET MASK       0.0.0 to 255.255.255       Sets the default gateway.         SET       Execute using ENTER.       When "SET OK?" is displayed, execute using ENTER<br/>again to apply the changes on the page.</battery></date>                                                                                                    |                              | FORMAT            |                                                          | _                                                                                                    |  |  |
| V-1024 to 1023, QH-1700 to 1700, Q <date><br/>M14DATE/TIME2000 to 2035/01 to 12/00 to 31<br/>00 to 23 : 00 to 59DATE FORMAT1 Y/Mn/D, 2 Mn/D, 3 D/M/Y,<br/>4 D/M, 5 M/D/Y, 6 M/DY: Year<br/>Mn: Month (numeric)<br/>M: Month (English abbreviation)<br/>D: Day<battery alarm=""><br/>M15BEFORE END11.5 V to 17.0 V<end< td="">11.0 V to 11.5 VATTERY ALARM&gt;<br/>M16DHCPOFF, ON<tcp ip="" setting=""><br/>M16DHCPOFF, ON<itcp ip="" setting=""><br/>M16DHCPOFF, ON<itcp ip="" setting=""><br/>M16DEFAULT GATEWAY0.0.0 to 255.255.255Sets the subnet mask.SUBNET MASK0.0.0 to 255.255.255Sets the default gateway.SETExecute using ENTER.MAC ADDRESSMAC addressDisplayed when DHCP is ON.</itcp></itcp></tcp></end<></battery></date>                                                                                                    |                              | PHASE             |                                                          | _                                                                                                    |  |  |
| H-1700 to 1700, Q <date><br/>M14DATE/TIME2000 to 2035/01 to 12/00 to 31<br/>00 to 23 : 00 to 59DATE FORMAT1 Y/Mn/D, 2 Mn/D, 3 D/M/Y,<br/>4 D/M, <b>5 M/D/Y</b>, 6 M/DY: Year<br/>Mn: Month (numeric)<br/>M: Month (English abbreviation)<br/>D: Day<battery alarm=""><br/>M15BEFORE END<b>11.5</b> V to 17.0 V<end< td=""><b>11.0</b> V to 11.5 V<br/>BATTERY ALARMOFF, QN<tcp ip="" settinga<br=""></tcp>M16DHCPOFF, QN<itcp ip="" settinga<br=""></itcp>M16DHCP0.0.0.0 to 255.255.255Sets the IP address.SUBNET MASK0.0.0.0 to 255.255.255Sets the leaddress.SUBNET MASK0.0.0.0 to 255.255.255Sets the default gateway.SETExecute using ENTER.MAC ADDRESSMAC addressDisplayed when DHCP is ON.</end<></battery></date>                                                                                                    |                              | V                 | –1024 to 1023, <b>Q</b>                                  | _                                                                                                    |  |  |
| <date><br/>M14DATE/TIME2000 to 2035/01 to 12/00 to 31<br/>00 to 23 : 00 to 59M14DATE FORMAT1 Y/Mn/D, 2 Mn/D, 3 D/M/Y,<br/>4 D/M, <b>5 M/D/Y</b>, 6 M/DY: Year<br/>Mn: Month (numeric)<br/>M: Month (English abbreviation)<br/>D: Day<battery alarm<br=""></battery>M15BEFORE END<b>11.5</b> V to 17.0 VWith 00 to 11.5 V<battery alarma<br=""></battery>M15BEFORE END<b>11.0</b> V to 11.5 VFormation<tcp ip="" setting=""><br/>M16DHCPOFF, <b>ON</b>Enables or disables DHCP.<itcp ip="" setting=""><br/>DEFAULT GATEWAY0.0.0.0 to 255.255.255Sets the IP address.SUBNET MASK0.0.0.0 to 255.255.255Sets the subnet mask.DEFAULT GATEWAY0.0.0.0 to 255.255.255Sets the default gateway.SETExecute using ENTER.When "SET OK?" is displayed, execute using ENTER<br/>again to apply the changes on the page.MAC ADDRESSMAC addressDisplayed when DHCP is ON.</itcp></tcp></date>                                                                                                    |                              | Н                 | –1700 to 1700, <u>0</u>                                  |                                                                                                    |  |  |
| M14       00 to 23 : 00 to 59         DATE FORMAT       1 Y/Mn/D, 2 Mn/D, 3 D/M/Y,<br>4 D/M, 5 M/D/Y, 6 M/D       Y: Year<br>Mn: Month (numeric)<br>M: Month (English abbreviation)<br>D: Day <battery alarm="">       BEFORE END       11.5 V to 17.0 V         END       11.0 V to 11.5 V         BATTERY ALARM&gt;       DHCP         OFF, ON       Enables or disables DHCP.          IP ADDRESS       0.0.0.0 to 255.255.255.255         Sets the IP address.         SUBNET MASK       0.0.0.0 to 255.255.255         Sets the default gateway.         SET       Execute using ENTER.         MAC ADDRESS       MAC address         Displayed when DHCP is ON.</battery>                                                                                                    | <date></date>                | DATE/TIME         | 2000 to 2035/01 to 12/00 to 31                           |                                                                                                    |  |  |
| DATE FORMAT1 Y/Mn/D, 2 Mn/D, 3 D/M/Y,<br>4 D/M, 5 M/D/Y, 6 M/DY: Year<br>Mn: Month (numeric)<br>M: Month (English abbreviation)<br>D: Day <battery alarm=""><br/>M15BEFORE END11.5 V to 17.0 VEND11.0 V to 11.5 VBATTERY ALARMOFF, ON<tcp ip="" setting=""><br/>M16DHCPOFF, ONIP ADDRESS0.0.0.0 to 255.255.255Sets the IP address.SUBNET MASK0.0.0.0 to 255.255.255Sets the default gateway.SETExecute using ENTER.When "SET OK?" is displayed, execute using ENTER again to apply the changes on the page.MAC ADDRESSMAC addressDisplayed when DHCP is ON.</tcp></battery>                                                                                                    | M14                          |                   | 00 to 23 : 00 to 59                                      |                                                                                                    |  |  |
| Min: Month (numeric)       Min: Month (English abbreviation)       D: Day <battery alarm="">       BEFORE END     11.5 V to 17.0 V       END     11.0 V to 11.5 V       BATTERY ALARM     OFF, ON       <tcp ip="" setting="">     DHCP       M16     IP ADDRESS       0.0.0.0 to 255.255.255     Sets the IP address.       SUBNET MASK     0.0.0.0 to 255.255.255       Sets the default gateway.       SET     Execute using ENTER.       MAC ADDRESS     MAC address       Displayed when DHCP is ON.</tcp></battery>                                                                                                    |                              | DATE FORMAT       | 1 Y/Mn/D, 2 Mn/D, 3 D/M/Y,<br>4 D/M <b>5 M/D/Y</b> 6 M/D | Y: Year                                                                                                    |  |  |
| Minimit (English abbreviation)         D: Day <battery alarm=""><br/>M15         BEFORE END       11.5 V to 17.0 V         END       11.0 V to 11.5 V         BATTERY ALARM       OFF, QN          BATTERY ALARM         VID       0.0.0 V to 11.5 V         BATTERY ALARM       OFF, QN          Enables or disables DHCP.         IP ADDRESS       0.0.0.0 to 255.255.255         Sets the IP address.         SUBNET MASK       0.0.0.0 to 255.255.255         DEFAULT GATEWAY       0.0.0.0 to 255.255.255         Sets the default gateway.         SET       Execute using ENTER.         MAC ADDRESS       MAC address         Displayed when DHCP is ON.</battery>                                                                                                    |                              |                   | - D/M, <u>D M/D/1</u> , 0 M/D                            | Mn: Month (numeric)                                                                                                    |  |  |
| Solution <battery alarm=""><br/>M15BEFORE END11.5 V to 17.0 VEND11.0 V to 11.5 VBATTERY ALARMOFF, ON<tcp ip="" setting=""><br/>M16DHCPOFF, ONIP ADDRESS0.0.0 to 255.255.255Sets the IP address.SUBNET MASK0.0.0 to 255.255.255Sets the subnet mask.DEFAULT GATEWAY0.0.0 to 255.255.255Sets the default gateway.SETExecute using ENTER.When "SET OK?" is displayed, execute using ENTER again to apply the changes on the page.MAC ADDRESSMAC addressDisplayed when DHCP is ON.</tcp></battery>                                                                                                    |                              |                   |                                                          |                                                                                                    |  |  |
| M15       END       11.0 V to 11.5 V         BATTERY ALARM       OFF, ON <tcp ip="" setting="">       DHCP         M16       IP ADDRESS         0.0.0.0 to 255.255.255       Sets the IP address.         SUBNET MASK       0.0.0.0 to 255.255.255         Sets the default gateway.         DEFAULT GATEWAY       0.0.0.0 to 255.255.255         Sets the default gateway.         SET       Execute using ENTER.         MAC ADDRESS       MAC address         Displayed when DHCP is ON.</tcp>                                                                                                    | -BATTERY ALARMS              |                   | <b>11 5</b> V to 17 0 V                                  | <b>D</b> . Day                                                                                                    |  |  |
| Indext of the transtream         BATTERY ALARM       OFF, ON <tcp ip="" setting="">       DHCP       OFF, ON       Enables or disables DHCP.         M16       IP ADDRESS       0.0.0.0 to 255.255.255       Sets the IP address.         SUBNET MASK       0.0.0.0 to 255.255.255       Sets the subnet mask.         DEFAULT GATEWAY       0.0.0.0 to 255.255.255       Sets the default gateway.         SET       Execute using ENTER.       When "SET OK?" is displayed, execute using ENTER again to apply the changes on the page.         MAC ADDRESS       MAC address       Displayed when DHCP is ON.</tcp>                                                                                                    | M15                          | FND               | <b>11.0</b> V to 11.5 V                                  |                                                                                                    |  |  |
| <tcp ip="" setting="">       DHCP       OFF, ON       Enables or disables DHCP.         M16       IP ADDRESS       0.0.0.0 to 255.255.255       Sets the IP address.         SUBNET MASK       0.0.0.0 to 255.255.255       Sets the subnet mask.         DEFAULT GATEWAY       0.0.0.0 to 255.255.255       Sets the default gateway.         SET       Execute using ENTER.       When "SET OK?" is displayed, execute using ENTER again to apply the changes on the page.         MAC ADDRESS       MAC address       Displayed when DHCP is ON.</tcp>                                                                                                    |                              | BATTERY ALARM     | OFF. <b>ON</b>                                           |                                                                                                    |  |  |
| M16       IP ADDRESS       0.0.0.0 to 255.255.255       Sets the IP address.         SUBNET MASK       0.0.0.0 to 255.255.255       Sets the subnet mask.         DEFAULT GATEWAY       0.0.0.0 to 255.255.255       Sets the default gateway.         SET       Execute using ENTER.       When "SET OK?" is displayed, execute using ENTER again to apply the changes on the page.         MAC ADDRESS       MAC address       Displayed when DHCP is ON.                                                                                                    | <tcp ip="" setting=""></tcp> | DHCP              | OFF. <b>ON</b>                                           | Enables or disables DHCP.                                                                                                    |  |  |
| SUBNET MASK0.0.0.0 to 255.255.255Sets the subnet mask.DEFAULT GATEWAY0.0.0.0 to 255.255.255Sets the default gateway.SETExecute using ENTER.When "SET OK?" is displayed, execute using ENTER again to apply the changes on the page.MAC ADDRESSMAC addressDisplayed when DHCP is ON.                                                                                                    | M16                          | IP ADDRESS        | <b>0.0.0.0</b> to 255.255.255.255                        | Sets the IP address.                                                                                                    |  |  |
| DEFAULT GATEWAY       0.0.0.0       to 255.255.255       Sets the default gateway.         SET       Execute using ENTER.       When "SET OK?" is displayed, execute using ENTER again to apply the changes on the page.         MAC ADDRESS       MAC address       Displayed when DHCP is ON.                                                                                                    |                              | SUBNET MASK       | <b>0.0.0.0</b> to 255.255.255.255                        | Sets the subnet mask.                                                                                                    |  |  |
| SET       Execute using ENTER.       When "SET OK?" is displayed, execute using ENTER again to apply the changes on the page.         MAC ADDRESS       MAC address       Displayed when DHCP is ON.                                                                                                    |                              | DEFAULT GATEWAY   | 0.0.0.0 to 255.255.255.255                               | Sets the default gateway.                                                                                                    |  |  |
| MAC ADDRESS MAC address Displayed when DHCP is ON.                                                                                                    |                              | SET               | Execute using ENTER.                                     | When "SET OK?" is displayed, execute using ENTER again to apply the changes on the page.                                                                                |  |  |
|                                                                                                    |                              | MAC ADDRESS       | MAC address                                              | Displayed when DHCP is ON.                                                                                                    |  |  |

| MAINTENANCE                          |                    |                      |                                           |                                                                                                    |  |  |  |
|--------------------------------------|--------------------|----------------------|-------------------------------------------|----------------------------------------------------------------------------------------------------|--|--|--|
| Page name<br>Page No.                | ltem               |                      | Settings                                  | Description                                                                                                    |  |  |  |
| <cns settings=""></cns>              | CNS N              | IODE                 | LEGACY, BRIDGE, MCS                       | Select the network connection method.                                                                                                    |  |  |  |
| M17                                  |                    |                      |                                           | See "CNS SETTINGS (MAINTENANCE menu)"<br>(page 11).                                                                                                    |  |  |  |
|                                      | CCU NO             |                      | Default setting is $\underline{1}$        | When MCS is selected in CNS MODE: 1 to 96                                                                                                    |  |  |  |
|                                      | MAST               | ER IP ADDRESS        | 0.0.0.0 to 255.255.255.255                |                                                                                                    |  |  |  |
|                                      | SET                |                      | Execute using ENTER.                      | When "SET OK?" is displayed, execute using ENTER again to apply the changes on the page.                                                                     |  |  |  |
| <tsl umd=""></tsl>                   | TSL UI             | MD                   | DISABLE, ENABLE                           | Enables/disables IP Tally using TSL UMD V5.0.                                                                                                    |  |  |  |
| M18                                  | PORT               | NUMBER               | <u>8900</u>                               | Displays the UDP port number for TSL UMD connections.                                                                                                    |  |  |  |
|                                      | PACKE              | ET STATUS            | NOT RECEIVED, RECEIVED                    | Displays the receive status of TSL UMD packets.                                                                                                    |  |  |  |
|                                      |                    |                      |                                           | When received, IDs and Red/Green on/off status is displayed.                                                                                                 |  |  |  |
|                                      |                    |                      |                                           | Up to five IDs can be displayed. "AND MORE" is displayed if there are more than five.                                                                        |  |  |  |
| <simple<br>PROTOCOL&gt;</simple<br>  | TRANS<br>CONV      | SPORT<br>ERTER MODE  | ENABLE, <b>DISABLE</b>                    | Enables camera control of devices, for example, that operate on networks with high latency.                                                                  |  |  |  |
| M19                                  |                    |                      |                                           | This enables the transport conversion mode.                                                                                                    |  |  |  |
|                                      |                    |                      |                                           | When set to ENABLE, CNS MODE is set to LEGACY (fixed).                                                                                                    |  |  |  |
|                                      | PC                 | RT                   | REMOTE(RS-422A), LAN                      | Sets the port to enable for transport conversion mode.                                                                                                    |  |  |  |
|                                      |                    | BAUDRATE             | 9.6kbps to 843.75kbps,<br>115.2kbps       | Displayed only when PORT is set to REMOTE(RS-422A).                                                                                                    |  |  |  |
|                                      |                    | TARGET IP<br>ADDRESS | <b>0.0.0.0</b> to 255.255.255.255         | Displayed only when PORT is set to LAN.                                                                                                    |  |  |  |
|                                      |                    | TCP PORT             | <u>0</u> to 65535                         | Displayed only when PORT is set to LAN.                                                                                                    |  |  |  |
| <network reset=""><br/>M20</network> | NETW               | ORK ALL RESET        | Execute using ENTER.                      | When "RESET OK?" is displayed, execute using<br>ENTER again to restore all settings in MAINTENANCE<br>menu items M15 to M20 to the factory default settings. |  |  |  |
| <others><br/>M21</others>            | FAN MODE           |                      | OFF, <u>AUTO1</u> , AUTO2, MIN, MAX       | AUTO1: Normal rotation<br>AUTO2: Slow rotation                                                                                                    |  |  |  |
|                                      | CAM BARS           |                      | ON, <b><u>OFF</u></b>                     |                                                                                                    |  |  |  |
|                                      | HDR B              | ARS TYPE             | <u>SDR-LOOK BAR 16:9(75%),</u><br>HDR BAR | Sets the type of bars signal.                                                                                                    |  |  |  |
|                                      | WHITE              | SETUP MOD            | AWB, <u><b>A.LVL</b></u>                  |                                                                                                    |  |  |  |
|                                      | DIAMC              | ND MARKER            | <u>OFF</u> , ON                           | Sets diamond marker superposition on the color bar for 4K 2-Sample Interleave output.                                                                        |  |  |  |
|                                      |                    |                      |                                           | See "4K 2SI diamond marker (not displayed on HDC-P31)" (page 44).                                                                                            |  |  |  |
|                                      |                    |                      |                                           | Note<br>Not displayed on the HDC-P31.                                                                                                    |  |  |  |
|                                      | HFR C              | HANNEL MARK          | <u>OFF</u> , ON                           | Sets whether to embed channel identification mark in                                                                                                    |  |  |  |
|                                      |                    |                      |                                           | HD HFR output image.                                                                                                    |  |  |  |
|                                      |                    |                      |                                           | See "HFR channel marker (not displayed on HDC-P31)"<br>(page 44).                                                                                            |  |  |  |
|                                      |                    |                      |                                           | Note                                                                                                    |  |  |  |
|                                      |                    |                      |                                           | Not displayed on the HDC-P31.                                                                                                    |  |  |  |
|                                      | HD DC              | WNCONV FILTER        | <u>1</u> , 2, 3, 4, 1(V:0.3), 1(V:0.6)    | Selects the 4K video signal to HD signal down-<br>converter filter type.                                                                                     |  |  |  |
|                                      |                    |                      |                                           | Note<br>Not displayed on the HDC-P31.                                                                                                    |  |  |  |
| <option key=""></option>             | READ               | (USB→CAM)            | Execute using ENTER.                      | Reads the install key from a USB drive.                                                                                                    |  |  |  |
| M22                                  | EFFECTIVE FUNCTION |                      |                                           | List of installed option functions (display only)                                                                                                    |  |  |  |

### 4K 2SI diamond marker (not displayed on HDC-P31)

This function is for displaying a test pattern like the following in the area at the bottom right of the 4K color bar when 4K 2-Sample Interleave output. OK is displayed if the connections for Links 1 to 4 are correct, and OK is not displayed if they are incorrect. This function can be used to check the connections.

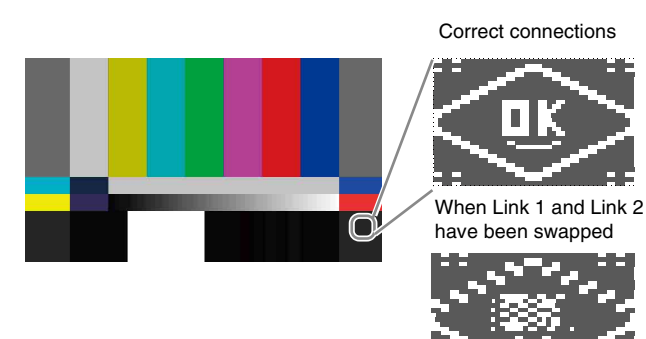

# HFR channel marker (not displayed on HDC-P31)

This function is for displaying a marker in the video area of HD HFR output.

The number of squares indicates the channel number so you can easily identify the channel number of a multi-link interface.

#### Example: Indication for channel 4

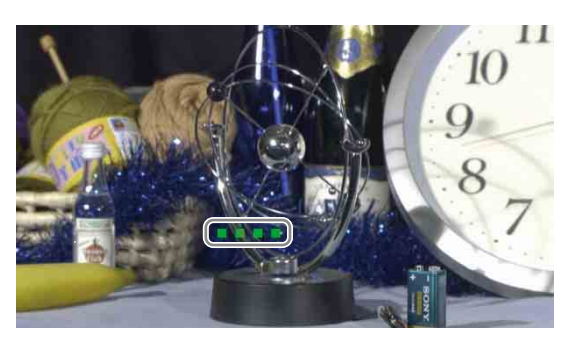

# SDI 1 to SDI 4 connector settings (HDC-P50)

| SYSTEM FORMAT                                                                                   |            | SDI OUT           |                    |                        |             |                    |                        |  |
|-------------------------------------------------------------------------------------------------|------------|-------------------|--------------------|------------------------|-------------|--------------------|------------------------|--|
| <output fo<="" th=""><th>RMAT&gt;</th><th></th><th colspan="6"><sdi out=""></sdi></th></output> | RMAT>      |                   | <sdi out=""></sdi> |                        |             |                    |                        |  |
| RESOLUTION                                                                                      | FREQUENCY  | OETF              | SLOT1/2-OUT        |                        |             | SLOT3/4-OUT        |                        |  |
|                                                                                                 |            |                   |                    | Output format          |             |                    | Output format          |  |
| 3840×2160                                                                                       | 59.94P/50P | Other             | 4K/12G/HDR         | 3840×2160/59.94P       | Single-Link | HD/3G-A/SDR        | 1920×1080/59.94P       |  |
|                                                                                                 |            | than SDR          |                    |                        |             | HD/3G-B/SDR        | 1920×1080/59.94P       |  |
|                                                                                                 |            |                   |                    |                        |             | HD/1.5G/SDR        | 1920×1080/59.94i       |  |
|                                                                                                 |            |                   | 4K/3G-A/2SI/HDR    | 3840×2160/59.94P       | Quad-Link   | 4K/3G-A/2SI/HDR    | 3840×2160/59.94P       |  |
|                                                                                                 |            |                   | 4K/3G-B/2SI/HDR    | 3840×2160/59.94P       |             | 4K/3G-B/2SI/HDR    | 3840×2160/59.94P       |  |
|                                                                                                 |            |                   | 4K/3G-A/SQD/HDR    | 3840×2160/59.94P       |             | 4K/3G-A/SQD/HDR    | 3840×2160/59.94P       |  |
|                                                                                                 |            |                   | 4K/3G-B/SQD/HDR    | 3840×2160/59.94P       |             | 4K/3G-B/SQD/HDR    | 3840×2160/59.94P       |  |
|                                                                                                 |            | SDR               | 4K/12G/SDR         | 3840×2160/59.94P       | Single-Link | HD/3G-A/SDR        | 1920×1080/59.94P       |  |
|                                                                                                 |            |                   |                    |                        |             | HD/3G-B/SDR        | 1920×1080/59.94P       |  |
|                                                                                                 |            |                   |                    |                        |             | HD/1.5G/SDR        | 1920×1080/59.94i       |  |
|                                                                                                 |            |                   | 4K/3G-A/2SI/SDR    | 3840×2160/59.94P       | Quad-Link   | 4K/3G-A/2SI/SDR    | 3840×2160/59.94P       |  |
|                                                                                                 |            |                   | 4K/3G-B/2SI/SDR    | 3840×2160/59.94P       |             | 4K/3G-B/2SI/SDR    | 3840×2160/59.94P       |  |
|                                                                                                 |            |                   | 4K/3G-A/SQD/SDR    | 3840×2160/59.94P       |             | 4K/3G-A/SQD/SDR    | 3840×2160/59.94P       |  |
|                                                                                                 |            |                   | 4K/3G-B/SQD/SDR    | 3840×2160/59.94P       |             | 4K/3G-B/SQD/SDR    | 3840×2160/59.94P       |  |
|                                                                                                 | 29.97P/25P | Other<br>than SDR | <u>4K/6G/HDR</u>   | 3840×2160/29.97P       | Single-Link | <u>HD/1.5G/SDR</u> | 1920×1080/<br>29.97PsF |  |
|                                                                                                 |            |                   | 4K/3G-B/2SI/HDR    | 3840×2160/29.97P       | Dual-Link   | HD/1.5G/SDR        | 1920×1080/<br>29.97PsF |  |
|                                                                                                 |            |                   | 4K/3G-B/SQD/HDR    | 3840×2160/<br>29.97PsF |             | HD/1.5G/SDR        | 1920×1080/<br>29.97PsF |  |
|                                                                                                 |            |                   | 4K/1.5G/SQD/HDR    | 3840×2160/<br>29.97PsF | Quad-Link   | 4K/1.5G/SQD/HDR    | 3840×2160/<br>29.97PsF |  |
|                                                                                                 |            | SDR               | <u>4K/6G/SDR</u>   | 3840×2160/29.97P       | Single-Link | HD/1.5G/SDR        | 1920×1080/<br>29.97PsF |  |
|                                                                                                 |            |                   | 4K/3G-B/2SI/SDR    | 3840×2160/29.97P       | Dual-Link   | HD/1.5G/SDR        | 1920×1080/<br>29.97PsF |  |
|                                                                                                 |            |                   | 4K/3G-B/SQD/SDR    | 3840×2160/<br>29.97PsF |             | HD/1.5G/SDR        | 1920×1080/<br>29.97PsF |  |
|                                                                                                 |            |                   | 4K/1.5G/SQD/SDR    | 3840×2160/<br>29.97PsF | Quad-Link   | 4K/1.5G/SQD/HDR    | 3840×2160/<br>29.97PsF |  |
|                                                                                                 | 23.98P/24P | Other<br>than SDR | 4K/6G/HDR          | 3840×2160/23.98P       | Single-Link | HD/1.5G/SDR        | 1920×1080/<br>23.98PsF |  |
|                                                                                                 |            |                   | 4K/3G-B/2SI/HDR    | 3840×2160/23.98P       | Dual-Link   | HD/1.5G/SDR        | 1920×1080/<br>23.98PsF |  |
|                                                                                                 |            |                   | 4K/3G-B/SQD/HDR    | 3840×2160/<br>23.98PsF |             | HD/1.5G/SDR        | 1920×1080/<br>23.98PsF |  |
|                                                                                                 |            |                   | 4K/1.5G/SQD/HDR    | 3840×2160/<br>23.98PsF | Quad-Link   | 4K/1.5G/SQD/HDR    | 3840×2160/<br>23.98PsF |  |
|                                                                                                 |            | SDR               | 4K/6G/SDR          | 3840×2160/23.98P       | Single-Link | HD/1.5G/SDR        | 1920×1080/<br>23.98PsF |  |
|                                                                                                 |            |                   | 4K/3G-B/2SI/SDR    | 3840×2160/23.98P       | Dual-Link   | HD/1.5G/SDR        | 1920×1080/<br>23.98PsF |  |
|                                                                                                 |            |                   | 4K/3G-B/SQD/SDR    | 3840×2160/<br>23.98PsF |             | HD/1.5G/SDR        | 1920×1080/<br>23.98PsF |  |
|                                                                                                 |            |                   | 4K/1.5G/SQD/SDR    | 3840×2160/<br>23.98PsF | Quad-Link   | 4K/1.5G/SQD/HDR    | 3840×2160/<br>23.98PsF |  |

| SYSTEM FORMAT                                                                                   |                                   | SDI OUT           |                                   |                              |               |                                   |                        |  |
|-------------------------------------------------------------------------------------------------|-----------------------------------|-------------------|-----------------------------------|------------------------------|---------------|-----------------------------------|------------------------|--|
| <output fo<="" td=""><td>RMAT&gt;</td><td></td><td colspan="6"><sdi out=""></sdi></td></output> | RMAT>                             |                   | <sdi out=""></sdi>                |                              |               |                                   |                        |  |
| RESOLUTION                                                                                      | FREQUENCY                         | OETF              | SLOT1/2-OUT                       |                              | SLOT3/4-OUT   |                                   |                        |  |
|                                                                                                 |                                   |                   |                                   | Output format                |               |                                   | Output format          |  |
| 1920×1080                                                                                       | 59.94P/50P                        | Other             | HD/3G-A/HDR                       | 1920×1080/59.94P             | Single-Link   | HD/3G-A/SDR                       | 1920×1080/59.94P       |  |
|                                                                                                 |                                   | than SDR          | HD/3G-B/HDR                       | 1920×1080/59.94P             |               | HD/3G-B/SDR                       | 1920×1080/59.94P       |  |
|                                                                                                 |                                   | SDR               | HD/3G-A/SDR                       | 1920×1080/59.94P             | Single-Link   | HD/3G-A/SDR                       | 1920×1080/59.94P       |  |
|                                                                                                 |                                   |                   | HD/3G-B/SDR                       | 1920×1080/59.94P             |               | HD/3G-B/SDR                       | 1920×1080/59.94P       |  |
|                                                                                                 | 59.94i/50i                        | SDR<br>(fixed)    | HD/1.5G/SDR                       | 1920×1080/59.94i             | Single-Link   | HD/1.5G/SDR                       | 1920×1080/59.94i       |  |
|                                                                                                 | 29.97PsF/<br>25PsF                | Other<br>than SDR | HD/1.5G/HDR                       | 1920×1080/<br>29.97PsF       | Single-Link   | <u>HD/1.5G/SDR</u>                | 1920×1080/<br>29.97PsF |  |
|                                                                                                 |                                   | SDR               | HD/1.5G/SDR                       | 1920×1080/<br>29.97PsF       | Single-Link   | <u>HD/1.5G/SDR</u>                | 1920×1080/<br>29.97PsF |  |
|                                                                                                 | 23.98PsF/<br>24PsF                | Other<br>than SDR | HD/1.5G/HDR                       | 1920×1080/<br>23.98PsF       | Single-Link   | HD/1.5G/SDR                       | 1920×1080/<br>23.98PsF |  |
|                                                                                                 |                                   | SDR               | HD/1.5G/SDR                       | 1920×1080/<br>23.98PsF       | Single-Link   | <u>HD/1.5G/SDR</u>                | 1920×1080/<br>23.98PsF |  |
|                                                                                                 | 59.94i (444)/<br>50i (444)        | SDR<br>(fixed)    | HD/3G-B/SDR                       | 1920×1080/<br>59.94I (444)   | Single-Link   | <u>HD/1.5G/SDR</u>                | 1920×1080/59.94i       |  |
|                                                                                                 | 29.97PsF<br>(444)/<br>25PsF (444) | SDR<br>(fixed)    | HD/3G-B/SDR                       | 1920×1080/<br>29.97PsF (444) | Single-Link   | <u>HD/1.5G/SDR</u>                | 1920×1080/<br>29.97PsF |  |
|                                                                                                 | 23.98PsF<br>(444)/<br>24PsF (444) | SDR<br>(fixed)    | HD/3G-B/SDR                       | 1920×1080/<br>23.98PsF (444) | Single-Link   | <u>HD/1.5G/SDR</u>                | 1920×1080/<br>23.98PsF |  |
|                                                                                                 | 59.94P(2x)/<br>50P(2x)            | Other<br>than SDR | HD/12G/HFR/HDR                    | 1920×1080/59.94P             | Single-Link-2 | OFF                               | -                      |  |
|                                                                                                 |                                   |                   | HD/3G-A/HFR/<br>HDR               | 1920×1080/59.94P             | Dual-Link-1   | <u>HD/3G-A/HFR/</u><br>HDR        | 1920×1080/59.94P       |  |
|                                                                                                 |                                   |                   | HD/3G-B/HFR/<br>HDR               | 1920×1080/59.94P             |               | HD/3G-B/HFR/<br>HDR               | 1920×1080/59.94P       |  |
|                                                                                                 |                                   | SDR               | HD/12G/HFR/SDR                    | 1920×1080/59.94P             | Single-Link-2 | OFF                               | -                      |  |
|                                                                                                 |                                   |                   | <u>HD/3G-A/HFR/</u><br><u>SDR</u> | 1920×1080/59.94P             | Dual-Link-1   | <u>HD/3G-A/HFR/</u><br><u>SDR</u> | 1920×1080/59.94P       |  |
|                                                                                                 |                                   |                   | HD/3G-B/HFR/SDR                   | 1920×1080/59.94P             |               | HD/3G-B/HFR/<br>SDR               | 1920×1080/59.94P       |  |
|                                                                                                 | 59.94P(3×)/<br>50P(3×)            | Other<br>than SDR | HD/12G/HFR/HDR                    | 1920×1080/59.94P             | Single-Link-3 | OFF                               | -                      |  |
|                                                                                                 |                                   |                   | HD/3G-A/HFR/<br>HDR               | 1920×1080/59.94P             | Triple-Link-1 | <u>HD/3G-A/HFR/</u><br><u>HDR</u> | 1920×1080/59.94P       |  |
|                                                                                                 |                                   |                   | HD/3G-B/HFR/<br>HDR               | 1920×1080/59.94P             |               | HD/3G-B/HFR/<br>HDR               | 1920×1080/59.94P       |  |
|                                                                                                 |                                   | SDR               | HD/12G/HFR/SDR                    | 1920×1080/59.94P             | Single-Link-3 | OFF                               | -                      |  |
|                                                                                                 |                                   |                   | HD/3G-A/HFR/<br>SDR               | 1920×1080/59.94P             | Triple-Link-1 | <u>HD/3G-A/HFR/</u><br><u>SDR</u> | 1920×1080/59.94P       |  |
|                                                                                                 |                                   |                   | HD/3G-B/HFR/SDR                   | 1920×1080/59.94P             |               | HD/3G-B/HFR/<br>SDR               | 1920×1080/59.94P       |  |
|                                                                                                 | 59.94P(4×)/                       | Other             | HD/12G/HFR/HDR                    | 1920×1080/59.94P             | Single-Link-4 | OFF                               | -                      |  |
|                                                                                                 | 50F (4x)                          | than SDR          | HD/3G-A/HFR/<br>HDR               | 1920×1080/59.94P             | Quad-Link     | <u>HD/3G-A/HFR/</u><br>HDR        | 1920×1080/59.94P       |  |
|                                                                                                 |                                   |                   | HD/3G-B/HFR/<br>HDR               | 1920×1080/59.94P             |               | HD/3G-B/HFR/<br>HDR               | 1920×1080/59.94P       |  |
|                                                                                                 |                                   | SDR               | HD/12G/HFR/SDR                    | 1920×1080/59.94P             | Single-Link-4 | OFF                               | -                      |  |
|                                                                                                 |                                   |                   | HD/3G-A/HFR/SDR                   | 1920×1080/59.94P             | Quad-Link     | HD/3G-A/HFR/<br>SDR               | 1920×1080/59.94P       |  |
|                                                                                                 |                                   |                   | HD/3G-B/HFR/SDR                   | 1920×1080/59.94P             |               | HD/3G-B/HFR/<br>SDR               | 1920×1080/59.94P       |  |
|                                                                                                 | 59.94P(6×)/<br>50P(6×)            | Other<br>than SDR | HD/12G/HFR/HDR                    | 1920×1080/59.94P             | Dual-Link-3   | HD/12G/HFR/HDR                    | 1920×1080/59.94P       |  |
|                                                                                                 |                                   | SDR               | HD/12G/HFR/SDR                    | 1920×1080/59.94P             | Dual-Link-3   | HD/12G/HFR/SDR                    | 1920×1080/59.94P       |  |

| SYSTEM FORMAT                                                                                   |                                    | SDI OUT                           |                                      |                  |                        |                                      |                  |  |
|-------------------------------------------------------------------------------------------------|------------------------------------|-----------------------------------|--------------------------------------|------------------|------------------------|--------------------------------------|------------------|--|
| <output fo<="" th=""><th>RMAT&gt;</th><th></th><th colspan="6"><sdi out=""></sdi></th></output> | RMAT>                              |                                   | <sdi out=""></sdi>                   |                  |                        |                                      |                  |  |
| RESOLUTION                                                                                      | FREQUENCY                          | OETF                              | SLOT1/2-OUT                          |                  |                        | SLOT3/4-OUT                          |                  |  |
|                                                                                                 |                                    |                                   |                                      | Output format    |                        |                                      | Output format    |  |
|                                                                                                 | 59.94i(2×)/<br>50i(2×)             | SDR<br>(fixed)                    | HD/12G/HFR(i)/<br>SDR                | 1920×1080/59.94i | Single-Link-5          | OFF                                  | -                |  |
|                                                                                                 |                                    |                                   | HD/3G-B/HFR(i)/<br>SDR               | 1920×1080/59.94i | Single-Link-1          | HD/3G-B/HFR(i)/<br>SDR               | 1920×1080/59.94i |  |
|                                                                                                 |                                    |                                   | HD/1.5G/HFR(i)/<br>SDR               | 1920×1080/59.94i | Dual-Link-1            | <u>HD/1.5G/HFR(i)/</u><br><u>SDR</u> | 1920×1080/59.94i |  |
| 59.94i(3x)/ SDR<br>50i(3x) (fixed)                                                              | SDR<br>(fixed)                     | HD/12G/HFR(i)/<br>SDR             | 1920×1080/59.94i                     | Single-Link-6    | OFF                    | -                                    |                  |  |
|                                                                                                 |                                    |                                   | HD/1.5G/HFR(i)/<br>SDR               | 1920×1080/59.94i | Triple-Link-1          | HD/1.5G/HFR(i)/<br>SDR               | 1920×1080/59.94i |  |
|                                                                                                 | 59.94i(4x)/ SDR<br>50i(4x) (fixed) | SDR<br>(fixed)                    | HD/12G/HFR(i)/<br>SDR                | 1920×1080/59.94i | Single-Link-7          | OFF                                  | -                |  |
|                                                                                                 |                                    | HD/3G-B/HFR(i)/<br>SDR            | 1920×1080/59.94i                     | Dual-Link-2      | HD/3G-B/HFR(i)/<br>SDR | 1920×1080/59.94i                     |                  |  |
|                                                                                                 |                                    |                                   | <u>HD/1.5G/HFR(i)/</u><br><u>SDR</u> | 1920×1080/59.94i | Quad-Link              | <u>HD/1.5G/HFR(i)/</u><br><u>SDR</u> | 1920×1080/59.94i |  |
|                                                                                                 | 59.94i(6×)/ S<br>50i(6×) (f        | SDR HD/12G/HFR(i)/<br>(fixed) SDR | HD/12G/HFR(i)/<br>SDR                | 1920×1080/59.94i | Single-Link-8          | OFF                                  | -                |  |
|                                                                                                 |                                    |                                   | HD/3G-B/HFR(i)/<br>SDR               | 1920×1080/59.94i | Triple-Link-2          | <u>HD/3G-B/HFR(i)/</u><br><u>SDR</u> | 1920×1080/59.94i |  |
| 1280×720                                                                                        | 59.94P/50P                         | SDR<br>(fixed)                    | HD/1.5G/SDR                          | 1280×720/59.94P  | Single-Link            | HD/1.5G/SDR                          | 1280×720/59.94P  |  |

# SDI 1 to SDI 2 connector settings (HDC-P31)

| SYSTEM FORMAT                                                                                   |                                   | SDI OUT           |                    |                              |             |             |                        |  |
|-------------------------------------------------------------------------------------------------|-----------------------------------|-------------------|--------------------|------------------------------|-------------|-------------|------------------------|--|
| <output fo<="" th=""><th>RMAT&gt;</th><th></th><th colspan="6"><sdi out=""></sdi></th></output> | RMAT>                             |                   | <sdi out=""></sdi> |                              |             |             |                        |  |
| RESOLUTION                                                                                      | FREQUENCY                         | OETF              | SLOT1-OUT          |                              |             | SLOT2-OUT   |                        |  |
|                                                                                                 |                                   |                   |                    | Output format                |             | -           | Output format          |  |
| 1920×1080                                                                                       | 59.94P/50P                        | Other             | HD/3G-A/HDR        | 1920×1080/59.94P             | Single-Link | HD/3G-A/SDR | 1920×1080/59.94P       |  |
|                                                                                                 |                                   | than SDR          | HD/3G-B/HDR        | 1920×1080/59.94P             |             | HD/3G-B/SDR | 1920×1080/59.94P       |  |
|                                                                                                 |                                   | SDR               | HD/3G-A/SDR        | 1920×1080/59.94P             | Single-Link | HD/3G-A/SDR | 1920×1080/59.94P       |  |
|                                                                                                 |                                   |                   | HD/3G-B/SDR        | 1920×1080/59.94P             |             | HD/3G-B/SDR | 1920×1080/59.94P       |  |
|                                                                                                 | 59.94i/50i                        | SDR<br>(fixed)    | HD/1.5G/SDR        | 1920×1080/59.94i             | Single-Link | HD/1.5G/SDR | 1920×1080/59.94i       |  |
|                                                                                                 | 29.97PsF/<br>25PsF                | Other<br>than SDR | HD/1.5G/HDR        | 1920×1080/<br>29.97PsF       | Single-Link | HD/1.5G/SDR | 1920×1080/<br>29.97PsF |  |
|                                                                                                 |                                   | SDR               | HD/1.5G/SDR        | 1920×1080/<br>29.97PsF       | Single-Link | HD/1.5G/SDR | 1920×1080/<br>29.97PsF |  |
|                                                                                                 | 23.98PsF/ 0<br>24PsF tt           | Other<br>than SDR | HD/1.5G/HDR        | 1920×1080/<br>23.98PsF       | Single-Link | HD/1.5G/SDR | 1920×1080/<br>23.98PsF |  |
|                                                                                                 |                                   | SDR               | HD/1.5G/SDR        | 1920×1080/<br>23.98PsF       | Single-Link | HD/1.5G/SDR | 1920×1080/<br>23.98PsF |  |
|                                                                                                 | 59.94i (444)/<br>50i (444)        | SDR<br>(fixed)    | HD/3G-B/SDR        | 1920×1080/<br>59.94I (444)   | Single-Link | HD/1.5G/SDR | 1920×1080/59.94i       |  |
|                                                                                                 | 29.97PsF<br>(444)/<br>25PsF (444) | SDR<br>(fixed)    | HD/3G-B/SDR        | 1920×1080/<br>29.97PsF (444) | Single-Link | HD/1.5G/SDR | 1920×1080/<br>29.97PsF |  |
|                                                                                                 | 23.98PsF<br>(444)/<br>24PsF (444) | SDR<br>(fixed)    | HD/3G-B/SDR        | 1920×1080/<br>23.98PsF (444) | Single-Link | HD/1.5G/SDR | 1920×1080/<br>23.98PsF |  |
| 1280×720                                                                                        | 59.94P/50P                        | SDR<br>(fixed)    | HD/1.5G/SDR        | 1280×720/59.94P              | Single-Link | HD/1.5G/SDR | 1280×720/59.94P        |  |

# Relationship between output interface and BNC connector assignment (HDC-P50)

| Operation mode | Output format | SDI 1                   | SDI 2                     | SDI 3             | SDI 4             |
|----------------|---------------|-------------------------|---------------------------|-------------------|-------------------|
| 4K             | Quad-Link     | (Link-1                 | Link-2                    | Link-3            | Link-4            |
|                | Dual-Link     | (Link-1/2               | Link-3/4                  | )(HD              | HD                |
|                | Single-Link   | (Link-1/2/3/4           | )(Link-1/2/3/4            | )(HD              | HD                |
| HD             | Single-Link   | (Link-1                 | )(Link-1                  | )(Link-1          | Link-1            |
| HD RGB444      | Single-Link   | (Link-1/2               | )(Link-1/2                | (HD <sup>a)</sup> | (HD <sup>a)</sup> |
| HD HFR         | Quad-Link     | (Link-1                 | Link-2                    | Link-3            | Link-4            |
|                | Triple-Link-1 | (Link-1                 | Link-2                    | Link-3            | (Link-2)          |
|                | Triple-Link-2 | (Link-1/2               | Link-3/4                  | Link-5/6          | (Link-3/4)        |
|                | Dual-Link-1   | (Link-1                 | Link-2                    | )(Link-1          | Link-2            |
|                | Dual-Link-2   | (Link-1/2               | Link-3/4                  | )(Link-1/2        | Link-3/4          |
|                | Dual-Link-3   | (Link-1/2/3/4           | Link-5/6/(3/4)            | ) OFF             | OFF               |
|                | Single-Link-1 | (Link-1/2               | )(Link-1/2                | )(Link-1/2        | Link-1/2          |
|                | Single-Link-2 | (Link-1/2/(1/2)         | )(Link-1/2/(1/2)          | ) OFF             | OFF               |
|                | Single-Link-3 | (Link-1/2/3/(2)         | )(Link-1/2/3/(2)          | ) OFF             | OFF               |
|                | Single-Link-4 | (Link-1/2/3/4           | )(Link-1/2/3/4            | ) OFF             | OFF               |
|                | Single-Link-5 | (Link-1/2/(1/2/1/2/1/2) | )(Link-1/2/(1/2/1/2/1/2)) | ) OFF             | OFF               |
|                | Single-Link-6 | (Link-1/2/3(2/1/2/3/2)  | )(Link-1/2/3(2/1/2/3/2)   | ) OFF             | OFF               |
|                | Single-Link-7 | (Link-1/2/3/4(1/2/3/4)  | )(Link-1/2/3/4(1/2/3/4)   | ) OFF             | OFF               |
|                | Single-Link-8 | (Link-1/2/3/4/5/6(3/4)  | )(Link-1/2/3/4/5/6(3/4)   | ) OFF             | OFF               |

a) YCbCr422 output

# Relationship between output interface and BNC connector assignment (HDC-P31)

| Operation mode | Output format | SDI 1     | SDI 2    |
|----------------|---------------|-----------|----------|
| HD             | Single-Link   | (Link-1   | (Link-1  |
| HD RGB444      | Single-Link   | (Link-1/2 | Link-1/2 |

# FILE Menu

Five types of files can be used for easy adjustments of the camera; Operator, Reference, Scene, OHB, and Lens. You can store the items set with the OPERATION menu and customized USER menu in the Operator file.

For the specific items included in these files, refer to the Maintenance Manual.

| FILE                            |                   |                                                        |                                                                                                   |
|---------------------------------|-------------------|--------------------------------------------------------|---------------------------------------------------------------------------------------------------|
| Page name<br>Page No.           | Item              | Settings                                               | Description                                                                                       |
| <operator file=""></operator>   | READ (USB→CAM)    | Execute using ENTER.                                   | Reads the operator file from a USB drive.                                                         |
| F01                             | WRITE (CAM→USB)   | Execute using ENTER.                                   | Writes the current settings of the operator file items to a USB drive.                            |
|                                 | PRESET            | Execute using ENTER.                                   | Sets the operator file items to the preset values in internal memory.                             |
|                                 | STORE PRESET FILE | Execute using ENTER.                                   | Stores the current settings of the operator file items in the operator file in internal memory.   |
|                                 | CLEAR PRESET FILE | Execute using ENTER.                                   | Resets the operator file items stored in internal memory to the initial values.                   |
| <scene file=""></scene>         | 1                 |                                                        | Saving and loading a scene file (paint data):                                                     |
| F02                             | 2                 |                                                        | When storing a file in camera memory, specify the<br>number after executing STORE.                |
|                                 | 3                 |                                                        | When reading, only specify the number.                                                            |
|                                 | 4                 |                                                        |                                                                                                   |
|                                 | 5                 |                                                        |                                                                                                   |
|                                 | STORE             | Execute using ENTER.                                   |                                                                                                   |
|                                 | STANDARD          | Execute using ENTER.                                   | Reads the standard paint data.                                                                    |
|                                 | READ (USB→CAM)    | Execute using ENTER.                                   | Loads five scene files from a USB drive to internal memory.                                       |
|                                 | WRITE (CAM→USB)   | Execute using ENTER.                                   | Writes five scene files in the camera's memory to a USB drive.                                    |
|                                 | FILE ID           | Max. 14 characters                                     | Enters a comment for the scene files to be written to a USB drive.                                |
|                                 |                   |                                                        | See "To specify a character string" (page 19).                                                    |
|                                 | CAM CODE          | Camera code                                            | Display only                                                                                      |
|                                 | DATE              | Date                                                   | Display only                                                                                      |
|                                 | DISSOLVE          | <u>OFF</u> , ON                                        | Switches scene files seamlessly.                                                                  |
|                                 | SPEED             | 0.2 to 2.8 (0.2 step), 3 to 10<br>(1 step), <u>0.2</u> |                                                                                                   |
| <reference><br/>F03</reference> | STORE FILE        | Execute using ENTER.                                   | Stores the current settings of the reference file items in the reference file in internal memory. |
|                                 | STANDARD          | Execute using ENTER.                                   | Reads the standard values in the reference file in in internal memory.                            |
|                                 | ALL PRESET        | Execute using ENTER.                                   | Resumes the factory-preset reference file.                                                        |
|                                 | READ (USB→CAM)    | Execute using ENTER.                                   | Loads a reference file from a USB drive.                                                          |
|                                 | WRITE (CAM→USB)   | Execute using ENTER.                                   | Writes the current settings of the reference file items as a reference file to a USB drive.       |
|                                 | FILE ID           | Max. 14 characters                                     | Enters a comment for the reference file to be written to a USB drive.                             |
|                                 |                   |                                                        | See "To specify a character string" (page 19).                                                    |
|                                 | CAM CODE          | Camera code                                            | Display only                                                                                      |
|                                 | DATE              | Date                                                   | Display only                                                                                      |

| FILE                              |                         |                           |                                                                                                    |
|-----------------------------------|-------------------------|---------------------------|----------------------------------------------------------------------------------------------------|
| Page name<br>Page No.             | Item                    | Settings                  | Description                                                                                                    |
| <user gamma=""></user>            | READ (USB→CAM)          | Execute using ENTER.      | Reads the user gamma file from a USB drive.                                                                                                    |
| F04                               | PRESET                  | Execute using ENTER.      | Sets the user gamma file items to the preset values in internal memory.                                                                                    |
|                                   | FILE ID                 | Max. 14 characters        | Enters a comment to insert in the user gamma file.                                                                                                    |
|                                   |                         |                           | (User gamma file is saved to a USB drive.)                                                                                                    |
|                                   |                         |                           | See "To specify a character string" (page 19).                                                                                                    |
|                                   | CAM CODE                | Camera code               | Display only                                                                                                    |
|                                   | DATE                    | Date                      | Display only                                                                                                    |
| <lens file=""></lens>             | STORE FILE              | Execute using ENTER.      | The center marker is not included.                                                                                                    |
| F05                               | No.                     | 1 to 17, <u>1</u>         | 1 to 16: When using a non-serial lens (When using a<br>large lens, this setting depends on the internal<br>setting of the lens.)                           |
|                                   |                         |                           | 17: When using a serial lens                                                                                                    |
|                                   | NAME                    |                           | Changeable only when using a non-serial lens.                                                                                                    |
|                                   | F NO                    | F1.0 to F3.4, <u>F1.7</u> | Changeable only when using a non-serial lens.                                                                                                    |
|                                   | CENTER MARKER           |                           | Sets and stores the center marker position:                                                                                                    |
|                                   | H POS                   | –48 to +48, <u>0</u>      | H POS: Increasing the value moves the position to the                                                                                                    |
|                                   | V POS                   | –27 to +27, <u>0</u>      | <ul> <li>right.</li> <li>V BOS: Increasing the value mayor the position</li> </ul>                                                                         |
|                                   | STORE                   | Execute using ENTER.      | downwards.                                                                                                    |
| <ohb file=""><br/>F06</ohb>       | STORE FILE              | Execute using ENTER.      | Stores the offset values of items specific to the CMOS image sensor (once stored, the values do not need to be stored again if the sensor is reinstalled). |
| <matrix file=""><br/>F07</matrix> | CUSTOM PRESET<br>MATRIX |                           | Stores matrix preset files: Saved files can be loaded by<br>setting PRESET of <user matrix=""> to CUSTOM1</user>                                           |
|                                   | STORE FILE              |                           | — to 5.                                                                                                    |
|                                   | 1                       | Execute using ENTER.      | _                                                                                                    |
|                                   | 2                       | Execute using ENTER.      | _                                                                                                    |
|                                   | 3                       | Execute using ENTER.      | -                                                                                                    |
|                                   | 4                       | Execute using ENTER.      | —                                                                                                    |
|                                   | 5                       | Execute using ENTER.      | —                                                                                                    |
|                                   | CLEAR ALL               | Execute using ENTER.      | Clears all the files.                                                                                                    |
|                                   | READ (USB→CAM)          | Execute using ENTER.      | Loads five preset files from a USB drive to internal memory.                                                                                               |
|                                   | WRITE (CAM→USB)         | Execute using ENTER.      | Writes five preset files in the camera's memory to a USB drive.                                                                                            |
|                                   | FILE ID                 | Max. 14 characters        | Enters a comment for the preset files to be written to a USB drive.                                                                                        |
|                                   |                         |                           | See "To specify a character string" (page 19).                                                                                                    |
|                                   | CAM CODE                | Camera code               | Display only                                                                                                    |
|                                   | DATE                    | Date                      | Display only                                                                                                    |
| <box cursor<br="">FILE&gt;</box>  | 1:<br>2:                |                           | Select BOX CURSOR FILE and enters a BOX<br>CURSOR FILE name.                                                                                               |
| F08                               | 3:                      |                           | <ul> <li>Set the cursor to the left of the number when you<br/>select BOX CURSOR FILE.</li> </ul>                                                          |
|                                   | <u>4:</u><br>5:         |                           | _ Set the cursor to the right of the number when you enter a BOX CURSOR FILE name.                                                                         |
|                                   |                         |                           | See "To specify a character string" (page 19).                                                                                                    |
|                                   | STORE                   |                           | Stores a BOX CURSOR FILE name in the camera.                                                                                                    |
|                                   | READ (USB→CAM)          |                           | Transfers BOX CURSOR FILE from a USB drive to the camera.                                                                                                  |
|                                   | WRITE (CAM→USB)         |                           | Transfers BOX CURSOR FILE from the camera to a USB drive.                                                                                                  |

# **DIAGNOSIS** Menu

This menu is for viewing only; camera settings cannot be made using this menu. However, some items set the conditions for viewing.

| DIAGNOSIS                                      |                    |                    |                                         |
|------------------------------------------------|--------------------|--------------------|-----------------------------------------|
| Page name<br>Page No.                          | ltem               | Indication         | Description                             |
| <board status=""></board>                      | OHB                | OK, NG             |                                         |
| D01                                            | DPR                | OK, NG             |                                         |
|                                                | SY                 | OK, NG             |                                         |
|                                                | VIF                | OK, NG             |                                         |
|                                                | HOURS METER        | xxxx H             | Displays the total working time.        |
| <rom version=""></rom>                         | CAMERA APP         | Vx.xx              |                                         |
| D02 (U12)                                      | OS                 | Vx.xx              |                                         |
|                                                | UPDATER            | Vx.xx              |                                         |
|                                                | SY                 | Vx.xx              |                                         |
|                                                | VIF                | Vx.xx              |                                         |
| <net 1="" status=""></net>                     | NETWORK            | OK, NG,            | : When network device is not connected. |
| D03                                            | LINK CONDITION     | (DOWN), (UP)       | _                                       |
|                                                | MAC ADDRESS        | xx-xx-xx-xx-xx     | _                                       |
| <net 2="" status=""></net>                     | DHCP               | ON, OFF            |                                         |
| D04                                            | IP ADDRESS         | X.X.X.X            |                                         |
|                                                | SUBNET MASK        | X.X.X.X            |                                         |
|                                                | DEFAULT GATEWAY    | X.X.X.X            |                                         |
|                                                | MAC ADDRESS        | xx-xx-xx-xx-xx     |                                         |
| <serial no=""></serial>                        | MODEL              | HDC-P50 or HDC-P31 |                                         |
| D05                                            | NO                 | XXXXXXX            |                                         |
|                                                | EFFECTIVE FUNCTION |                    | Displayed if any option is installed.   |
| <power supply<br="">STATUS&gt;<br/>D06</power> | CAM CONSUMPTION    | 0% to 100%         | Displays camera power consumption.      |

# Appendix

# Precautions

# Note on laser beams

Laser beams may damage the CMOS image sensor. If you shoot a scene that includes a laser beam, be careful not to let a laser beam become directed into the CMOS image sensor of the camera.

# Do not subject to severe shocks

Damage to the case or internal components may result.

# When finished using

Set the power switch to OFF.

# **Operation and storage environment**

Store in a level place with air conditioning. If the unit gets wet, make sure it is completely dry before storage.

Avoid use or storage in the following places:

- · Extremely hot or cold places
- · Places with high humidity
- Places with strong vibration
- Near strong magnetic fields
- In places where it receives much direct sunlight, or near heating equipment

# Condensation

If the unit is suddenly taken from a cold to a warm location, or if ambient temperature suddenly rises, moisture may form on the outer surface of the unit and/or inside of the unit. This is known as condensation. If condensation occurs, turn off the unit and wait until the condensation clears before operating the unit. Operating the unit while condensation is present may damage the unit.

# Components with limited service life

• The fan and battery are consumable parts that will need periodic replacement.

When operating at room temperature, a normal replacement cycle will be about 5 years. However, this replacement cycle represents only a general guideline and does not imply that the life expectancy of this part is guaranteed. For details on parts replacement, contact your dealer.

The life expectancy of the electrolytic capacitor is about 5 years under normal operating temperatures and normal usage (8 hours per day; 25 days per month).
 If usage exceeds the above normal usage frequency, the life

expectancy may be reduced correspondingly.

# Camera CMOS image sensor phenomena

# Note

The following phenomena that may occur in images are specific to image sensors. They do not indicate a malfunction.

# White flecks

Although the image sensors are produced with high-precision technologies, fine white flecks may be generated on the screen in rare cases, caused by cosmic rays, etc. This is related to the principle of image sensors and is not a malfunction.

The white flecks especially tend to be seen in the following cases:

- · When operating at a high environmental temperature
- When you have raised the gain (sensitivity)

### Flicker

If shooting under lighting produced by fluorescent lights, sodium lamps, mercury-vapor lamps, or LEDs, the screen may flicker or colors may vary.

# To prevent electromagnetic interference from portable communications devices

The use of portable telephones and other communications devices near this camera can result in malfunctions and interference with audio and video signals. It is recommended that the portable communications devices near this camera be powered off.

# Security

SONY WILL NOT BE LIABLE FOR DAMAGES OF ANY KIND RESULTING FROM A FAILURE TO IMPLEMENT PROPER SECURITY MEASURES ON TRANSMISSION DEVICES, UNAVOIDABLE DATA LEAKS RESULTING FROM TRANSMISSION SPECIFICATIONS, OR SECURITY PROBLEMS OF ANY KIND.

Depending on the operating environment, unauthorized third parties on the network may be able to access the unit. When connecting the unit to the network, be sure to confirm that the network is protected securely.

This unit is equipped with a maintenance function performed via a network. Maintenance may be performed with your consent.

# Do not place this product close to medical devices

This product (including accessories) has magnet(s) which may interfere with pacemakers, programmable shunt valves for hydrocephalus treatment, or other medical devices. Do not place this product close to persons who use such medical devices. Consult your doctor before using this product if you use any such medical device.

# **Error Messages**

If a problem occurs during operation, a warning message is displayed.

# Note

To display a message, set the DISPLAY/MENU switch to DISPLAY or MENU.

| Message      | Meaning                                      |
|--------------|----------------------------------------------|
| TEMP WARNING | The internal temperature is abnormally high. |
| FAN STOP     | The built-in fan is not rotating properly.   |

| Message                    | Meaning                                                               |
|----------------------------|-----------------------------------------------------------------------|
| SET CORRECT SYSTEM<br>DATE | The time/date of the internal clock have not been set correctly.      |
| OHB BLOCK NG!              | A problem is detected in the optical block.                           |
| NO USB FLASH DRIVE         | A USB drive operation was attempted with no USB drive connected.      |
| USB FLASH DRIVE<br>ERROR   | An error occurred during access to a USB drive.                       |
| FORMAT ERROR!              | A USB drive operation was attempted with an unformatted USB drive.    |
| WRITE PROTECTED            | File writing was attempted with a write-<br>protected USB drive.      |
| FILE ERROR                 | An error occurred while reading a file from a USB drive.              |
| OTHER MODEL'S FILE         | You attempted to read a file of other models having no compatibility. |
| FILE NOT FOUND             | The file you attempted to read does not exist in the USB drive.       |

# Using a USB Drive

You can connect a USB drive to the USB connector to save and load the settings data file.

| Series                          | Product name                                                           |
|---------------------------------|------------------------------------------------------------------------|
| USM-QX series                   | USM8GQX, USM16GQX, USM32GQX,<br>USM64GQX, USM128GQX                    |
| USM-T series<br>(Japan only)    | USM8GT, USM16GT, USM32GT, USM64GT,<br>USM128GT                         |
| USM-U series                    | USM4GU, USM8GU, USM16GU, USM32GU,<br>USM64GU, USM128GU                 |
| USM-X series                    | USM8X, USM16X, USM32X, USM64X                                          |
| USM-W3 series                   | USM8W3, USM16W3, USM32W3,<br>USM64W3, USM128W3                         |
| USM-R series                    | USM4GR, USM8GR, USM16GR, USM32GR, USM64GR                              |
| USM-W series                    | USM8W, USM16W, USM32W, USM64W                                          |
| USM-M1 series                   | USM8M1, USM16M1, USM32M1, USM64M1                                      |
| USM-SA3 series                  | USM16SA3, USM32SA3, USM64SA3                                           |
| USM-SA2 series                  | USM16SA2, USM32SA2, USM64SA2                                           |
| USM-SA1 series                  | USM8SA1, USM16SA1, USM32SA1,<br>USM64SA1                               |
| USM-CA1 series                  | USM16CA1, USM32CA1, USM64CA1                                           |
| USM-L series<br>(discontinued)  | USM1GL, USM2GL, USM4GL, USM8GL,<br>USM16GL, USM32GL                    |
| USM-LX series<br>(discontinued) | USM1GLX, USM2GLX, USM4GLX,<br>USM8GLX, USM16GLX, USM32GLX,<br>USM64GLX |
| USM-N series<br>(discontinued)  | USM4GN, USM8GN, USM16GN, USM32GN                                       |
| USM-P series<br>(discontinued)  | USM4GP, USM8GP, USM16GP, USM32GP, USM64GP                              |
| USM-M series<br>(discontinued)  | USM4GM, USM8GM, USM16GM, USM32GM                                       |
| USM-Q series<br>(discontinued)  | USM8GQ, USM16GQ, USM32GQ,<br>USM64GQ                                   |
| USM-S series<br>(discontinued)  | USM4GS, USM8GS, USM16GS                                                |
| USM-V series<br>(discontinued)  | USM4GV, USM8GV                                                         |

# Notes

- USB drives other than those recommended may not be recognized when connected to the USB connector.
- USB drives must be formatted with the FAT16 or FAT32 file system. Recommended Sony USB drives are preformatted, and can be used without any prior setup.

# Specifications

# HDC-P50

| General                             |                                                                                                    |
|-------------------------------------|----------------------------------------------------------------------------------------------------|
| Power<br>requirements               | 10.5 V to 17 V DC, 8.2 A (max.)                                                                             |
| Operating<br>temperature            | -20 °C to +45 °C (-4 °F to +113 °F)                                                                         |
| Storage<br>temperature              | -20 °C to +60 °C (-4 °F to +140 °F)                                                                         |
| Mass                                | Approx. 2.4 kg (5 lb 4.7 oz) (Unit only)                                                                    |
| External<br>Dimensions              | See page 56.                                                                                                |
| Imaging element                     |                                                                                                    |
| Imaging element                     | 2/3-Inch CMOS sensor with global shutter                                                                    |
| Method                              | 3-chip, RGB                                                                                                 |
| Electrical characte                 | eristics                                                                                                    |
| Sensitivity                         | F10.0 (at 2000 lx with 89.9% reflectance)                                                                   |
| Noise level                         | -62 dB                                                                                                    |
| Horizontal                          | 2000 TVL (4K: screen centered)                                                                              |
| resolution                          | 5% or higher modulation                                                                                     |
| Geometric distortion                | Negligible (not including lens distortion)                                                                  |
| Optical system sp                   | ecifications                                                                                                |
| Spectral system                     | F1.4 prism                                                                                                  |
| Built-in filters                    | Color temperature conversion filters<br>A: Cross filter<br>B: 3200K (clear)<br>C: 4300K<br>D: 6300K<br>-: - |
|                                     | ND filters<br>1: Clear<br>2: 1/4ND<br>3: 1/8ND<br>4: 1/16ND<br>5: 1/64ND                                    |
| Input/output conn                   | ectors                                                                                                    |
| LENS                                | 12-pin (1)                                                                                                  |
| DC IN                               | XLR 4-pin (1), 10.5 V to 17 V DC                                                                            |
| SDI1, SDI2, SDI3,<br>SDI4, SDI MONI | BNC-type (1 each)                                                                                           |
| GL/SYNC                             | BNC-type (1)                                                                                                |
|                                     | SYNC<br>HD: BTA-S001A, tri-level sync, 0.6 Vp-p,                                                            |
|                                     | 75 ohms                                                                                                    |
|                                     | HD SYNC/SD SYNC selectable                                                                                  |
|                                     | GENLOCK                                                                                                    |
|                                     | HD: SMPTE ST274, tri-level sync,<br>0.6 Vp-p, 75 ohms                                                       |
|                                     | SD: Black burst (NTSC: 0.286 Vp-p,<br>75 ohms/PAL: 0.3 Vp-p,<br>75 ohms)                                    |
| EXT I/O                             | D-sub 9-pin, female (1)                                                                                     |

| USB                                 | USB 2.0 Type A 4-pin (1) (for connecting USB drive) |  |
|-------------------------------------|-----------------------------------------------------|--|
| <mark>공무</mark> 금 (LAN)             | <mark>문</mark> RJ-45 type 8-pin (1)                 |  |
| REMOTE                              | 8-pin (1)                                           |  |
| Supplied accessories                |                                                     |  |
| Before Using This Unit (1)          |                                                     |  |
| Operating Instructions (CD-ROM) (1) |                                                     |  |
| Camera number label (1)             |                                                     |  |

Design and specifications are subject to change without notice.

# **Optional Accessories/Related Equipment**

| Optional accessories                                          |  |  |  |
|---------------------------------------------------------------|--|--|--|
| Camera Operating Software                                     |  |  |  |
| HZC-DFR50/DFR50M/DFR50W                                       |  |  |  |
| HZC-QFR50/HZC-QFR50M/HZC-QFR50W (supported in future upgrade) |  |  |  |
| HZC-HFR50/HFR50M/HFR50W/HFR50P                                |  |  |  |
| HZC-PRV50/PRV50M/PRV50W                                       |  |  |  |
| HZC-PSF50/PSF50M/PSF50W                                       |  |  |  |
| HZC-UHD50/UHD50M/UHD50W/UHD50P                                |  |  |  |
| HZC-UG50/UG50M/UG50W                                          |  |  |  |
| Related equipment                                             |  |  |  |
| RCP-3000/1000 series Remote Control Panel                     |  |  |  |
| MSU-3000/1000 series Master Setup Unit                        |  |  |  |
| HZC-CSM10 Camera System Management Software                   |  |  |  |
| CNA-1 Camera Control Network Adapter                          |  |  |  |

# HDC-P31

| General                    |                                            |  |  |
|----------------------------|--------------------------------------------|--|--|
| Power<br>requirements      | 10.5 V to 17 V DC, 7.2 A (max.)            |  |  |
| Operating<br>temperature   | –20 °C to +45 °C (–4 °F to +113 °F)        |  |  |
| Storage<br>temperature     | -20 °C to +60 °C (-4 °F to +140 °F)        |  |  |
| Mass                       | Approx. 2.3 kg (5 lb 1.1 oz) (Unit only)   |  |  |
| External<br>Dimensions     | See page 56.                               |  |  |
| Imaging element            |                                            |  |  |
| Imaging element            | 2/3-Inch CMOS sensor with global shutter   |  |  |
| Method                     | 3-chip, RGB                                |  |  |
| Electrical characteristics |                                            |  |  |
| Sensitivity                | F12.0 (at 2000 lx with 89.9% reflectance)  |  |  |
| Noise level                | -62 dB                                     |  |  |
| Horizontal                 | 1000 TVL                                   |  |  |
| resolution                 | 5% or higher modulation                    |  |  |
| Geometric distortion       | Negligible (not including lens distortion) |  |  |

| Optical system specifications       |                                                                                |  |  |  |
|-------------------------------------|--------------------------------------------------------------------------------|--|--|--|
| Spectral system                     | F1.4 prism                                                                     |  |  |  |
| Built-in filters                    | CC (electronic CC) filters<br>B: 3200K (Clear)<br>C: 4300K<br>D: 6300K<br>-: - |  |  |  |
|                                     | ND filters<br>1: Clear<br>2: 1/4<br>3: 1/16<br>4: 1/64                         |  |  |  |
| Input/output connectors             |                                                                                |  |  |  |
| LENS                                | 12-pin (1)                                                                     |  |  |  |
| DC IN                               | XLR 4-pin (1), 10.5 V to 17 V DC                                               |  |  |  |
| SDI1, SDI2,<br>SDI MONI             | BNC-type (1 each)                                                              |  |  |  |
| GL/SYNC                             | BNC-type (1)                                                                   |  |  |  |
|                                     | SYNC                                                                           |  |  |  |
|                                     | HD: BTA-S001A, tri-level sync, 0.6 Vp-p,<br>75 ohms                            |  |  |  |
|                                     | SD: Composite sync, 0.3 Vp-p, 75 ohms                                          |  |  |  |
|                                     | HD SYNC/SD SYNC selectable                                                     |  |  |  |
|                                     | GENLOCK                                                                        |  |  |  |
|                                     | HD: SMPTE ST274, tri-level sync,<br>0.6 Vp-p, 75 ohms                          |  |  |  |
|                                     | SD: Black burst (NTSC: 0.286 Vp-p,<br>75 ohms/PAL: 0.3 Vp-p,<br>75 ohms)       |  |  |  |
| EXT I/O                             | D-sub 9-pin, female (1)                                                        |  |  |  |
| USB                                 | USB 2.0 Type A 4-pin (1) (for connecting USB drive)                            |  |  |  |
| 품곱 (LAN)                            | 표명 RJ-45 type 8-pin (1)                                                        |  |  |  |
| REMOTE                              | 8-pin (1)                                                                      |  |  |  |
| Supplied accessor                   | ries                                                                           |  |  |  |
| Before Using This Unit (1)          |                                                                                |  |  |  |
| Operating Instructions (CD-ROM) (1) |                                                                                |  |  |  |
| Camera number label (1)             |                                                                                |  |  |  |

Design and specifications are subject to change without notice.

# **Optional Accessories/Related Equipment**

| Optional accessories                        |  |  |
|---------------------------------------------|--|--|
| Camera Operating Software                   |  |  |
| HZC-PRV50/PRV50M/PRV50W                     |  |  |
| HZC-PSF50/PSF50M/PSF50W                     |  |  |
| HZC-UG50/UG50M/UG50W                        |  |  |
| Related equipment                           |  |  |
| RCP-3000/1000 series Remote Control Panel   |  |  |
| MSU-3000/1000 series Master Setup Unit      |  |  |
| HZC-CSM10 Camera System Management Software |  |  |
| CNA-1 Camera Control Network Adapter        |  |  |
|                                             |  |  |

### Notes

- Always verify that the unit is operating properly before use. SONY WILL NOT BE LIABLE FOR DAMAGES OF ANY KIND INCLUDING, BUT NOT LIMITED TO, COMPENSATION OR REIMBURSEMENT ON ACCOUNT OF THE LOSS OF PRESENT OR PROSPECTIVE PROFITS DUE TO FAILURE OF THIS UNIT, EITHER DURING THE WARRANTY PERIOD OR AFTER EXPIRATION OF THE WARRANTY, OR FOR ANY OTHER REASON WHATSOEVER.
- SONY WILL NOT BE LIABLE FOR CLAIMS OF ANY KIND MADE BY USERS OF THIS UNIT OR MADE BY THIRD PARTIES.
- SONY WILL NOT BE LIABLE FOR THE TERMINATION OR DISCONTINUATION OF ANY SERVICES RELATED TO THIS UNIT THAT MAY RESULT DUE TO CIRCUMSTANCES OF ANY KIND.

# Dimensions

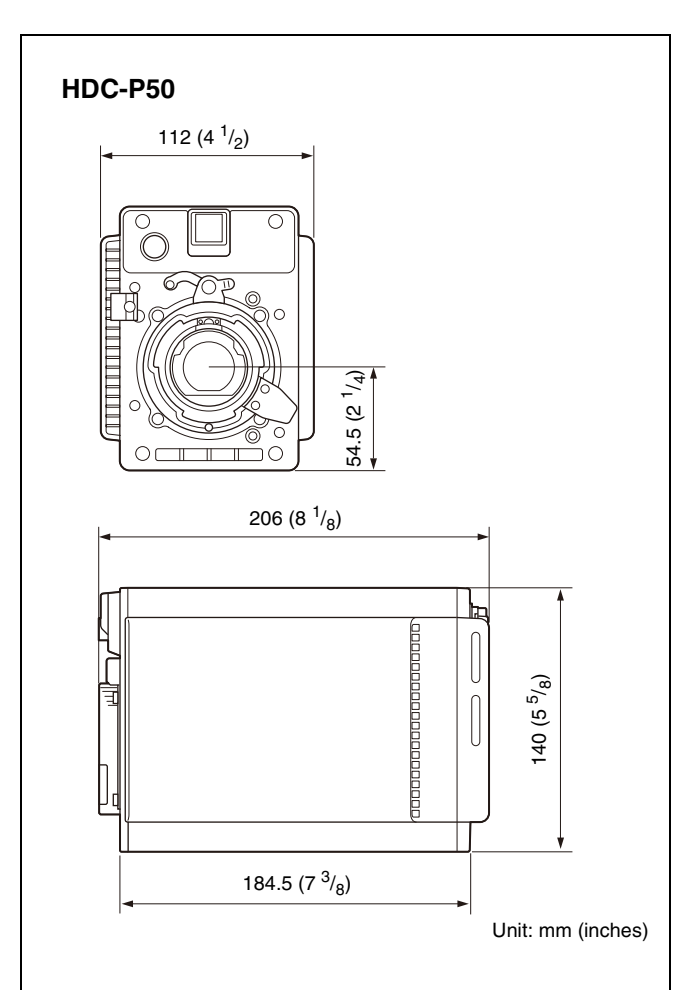

# HDC-P31

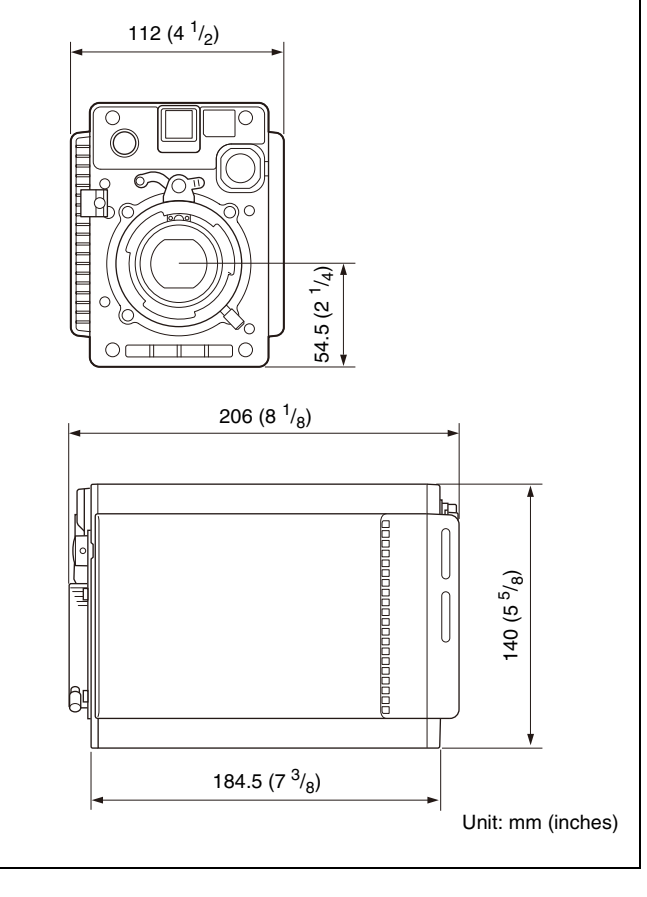

# **Pin Assignment**

# EXT I/O connector

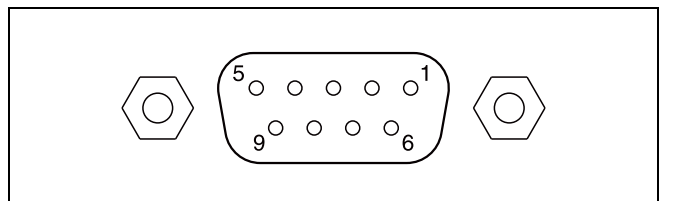

| No. | Signal            | I/O    | Specifications                                          |
|-----|-------------------|--------|---------------------------------------------------------|
| 1   | UNREG             | OUT    | 10.5 V to 17 V DC, 1 A (max.)                           |
| 2   | POWER CONT<br>(X) | IN     | Short circuit between X and Y to turn power supply off. |
| 3   | POWER CONT<br>(Y) | IN     | -                                                       |
| 4   | Assignable1       | IN/OUT | OUT: Open-collector (max.<br>50 mA), IN: GND            |
| 5   | GND               | -      | -                                                       |
| 6   | Assignable2       | IN/OUT | OUT: Open-collector (max.<br>50 mA), IN: GND            |
| 7   | Assignable3       | IN/OUT | OUT: Open-collector (max.<br>50 mA), IN: GND            |
| 8   | Assignable4       | IN/OUT | OUT: Open-collector (max.<br>50 mA), IN: GND/MIC IN (X) |
| 9   | Assignable5       | IN/OUT | OUT: Open-collector (max.<br>50 mA), IN: GND/MIC IN (Y) |

# **Open Source Software Licenses**

On the basis of license contracts between Sony and the software copyright holders, this product uses open software. To meet the requirements of the software copyright holders, Sony is obligated to inform you of the content of these licenses.

For the content of these licenses, see the PDF file in the "License" folder of the supplied CD-ROM.